# SevenGo (Duo) pro™/OptiOx™

Deutsch Italiano Português Bedienungsanleitung **SevenGo (Duo) pro™/OptiOx™** SG9/SG98 Istruzioni d'uso **SevenGo (Duo) pro™/OptiOx™** SG9/SG98 Manual de Instruções **SevenGo (Duo) pro™/OptiOx™** SG9/SG98

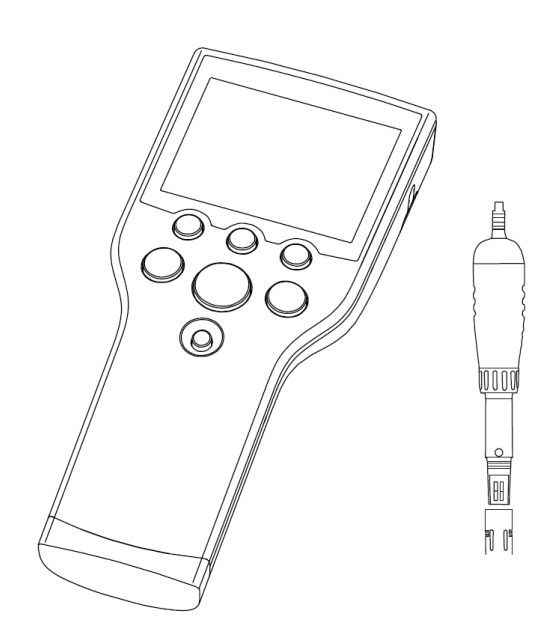

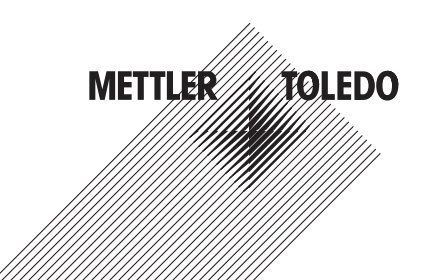

| Bedienungsanleitung <b>SevenGo (Duo) pro™/OptiOx™</b>  | Deutsch   |
|--------------------------------------------------------|-----------|
| Istruzioni d'uso <b>SevenGo (Duo) pro™/OptiOx™</b>     | Italiano  |
| Manual de Instruções <b>SevenGo (Duo) pro™/OptiOx™</b> | Português |

# Inhaltsverzeichnis

| 1 | Einfü | hrung                                                                        | 3  |  |  |
|---|-------|------------------------------------------------------------------------------|----|--|--|
| 2 | Siche | Sicherheitsmassnahmen                                                        |    |  |  |
|   | 2.1   | Definition von Sianalwörtern und Warnzeichen                                 | 4  |  |  |
|   | 2.2   | Produktspezifische Sicherheitshinweise                                       | 4  |  |  |
| 3 | Inbet | riebnahme                                                                    | 6  |  |  |
| • | 3 1   | Finlegen der Batterien                                                       | 6  |  |  |
|   | 3.1   | Vorbaraitung das Sansare                                                     | 6  |  |  |
|   | 0.2   | OptiOvIM POD Adapter und Sobutzverrichtung                                   | 7  |  |  |
|   | 0.0   | Defectiven des Landriemens                                                   |    |  |  |
|   | 3.4   | Belesligen des Handhemens                                                    |    |  |  |
|   | 3.5   | SevenGo <sup>™</sup> -Clip                                                   | /  |  |  |
| 4 | Bedi  | enung pH/ORP/Ionen/DO-Messgerät SG98 und DO-Messgerät SG9                    | 9  |  |  |
|   | 4.1   | Layout des Messgerätes                                                       | 9  |  |  |
|   | 4.2   | Die Anzeige                                                                  | 10 |  |  |
|   | 4.3   | Tastenregelung                                                               | 12 |  |  |
|   | 4.4   | Verwendung der Softkeys                                                      | 13 |  |  |
|   | 4.5   | Zwischen Menüs navigieren                                                    | 13 |  |  |
|   | 4.6   | Naviaation innerhalb eines Menüs                                             | 13 |  |  |
|   | 4.7   | Verwendung der alphanumerischen Tastatur                                     | 14 |  |  |
|   |       | 471 Alphanumerische Finaghe                                                  | 14 |  |  |
|   |       | 4.7.2 Fingabe von IDs/PIN                                                    | 14 |  |  |
|   |       | 173 Editieren der Werte einer Tabelle                                        | 15 |  |  |
|   | 18    | Kalibriaran                                                                  | 15 |  |  |
|   | 4.0   | A 9.1 Durahführung einer Einnunkt pH/lonen Kalibrierung (nur SCO9)           | 15 |  |  |
|   |       | 4.0.1 Durchlung einer Mehrpunkt nU/lenen (dibrierung (nur SCOR)              | 10 |  |  |
|   |       | 4.0.2 Duichiuniung einer Mehrpunki-ph/lonen-Kunbherung (nur 5696)            | 10 |  |  |
|   |       | 4.0.3 Automulische Pulleterkennung (nur 5690)                                | 10 |  |  |
|   |       | 4.8.4 Kalibrierung für Messungen des Genalis an gelöstem Sauerstoff (Dissol- | 16 |  |  |
|   | 10    | Ved Uxygen, DU) mit dem InLab® OptiUx                                        | 17 |  |  |
|   | 4.9   |                                                                              | 17 |  |  |
| 5 | Setu  | <b>p</b>                                                                     | 18 |  |  |
|   | 5.1   | Struktur des Gerätekonfigurations-Menüs (Setup)                              | 18 |  |  |
|   | 5.2   | Proben-ID                                                                    | 18 |  |  |
|   | 5.3   | Benutzername                                                                 | 18 |  |  |
|   | 5.4   | Datenerfassung                                                               | 18 |  |  |
|   | 5.5   | System-Einstellungen                                                         | 19 |  |  |
|   | 5.6   | Selbstdiagnose                                                               | 20 |  |  |
| 6 | Meni  | is und Einstellungen                                                         | 21 |  |  |
| - | 6.1   | Struktur des Menüs pH/lon (nur SG98)                                         | 21 |  |  |
|   | 6.2   | Struktur des Menüs DO                                                        | 21 |  |  |
|   | 63    | Temperaturainstellungen                                                      | 21 |  |  |
|   | 6.4   | nU/lonon Kalibriorainatallungan (nur 9009)                                   | 21 |  |  |
|   | 0.4   | Ph/10161-Kullbheielinsiellungen (Tur 3696)                                   | 21 |  |  |
|   |       | 0.4.1 Pullelyiuppen/Siuliuulus                                               | 21 |  |  |
|   |       | 0.4.1.0 Paratesiste all Duffe                                                | 21 |  |  |
|   |       | 6.4.1.2 Benutzerdefinierte pH-Putfergruppe                                   | 22 |  |  |
|   |       | 6.4.2 Kalibriermodus                                                         | 22 |  |  |
|   |       | 6.4.3 Kalibriererinnerung                                                    | 22 |  |  |
|   | 6.5   | pH/Ionen-Messparameter (nur SG98)                                            | 22 |  |  |
|   | 6.6   | DO Messparameter                                                             | 24 |  |  |
|   | 6.7   | DO Kalibriererinnerung                                                       | 24 |  |  |
|   | 6.8   | Messwerterfassung                                                            | 24 |  |  |

|    | 6.9   | Grenzwerte                                                                               | 25 |
|----|-------|------------------------------------------------------------------------------------------|----|
|    | 6.10  | Sensor-ID/SN                                                                             | 25 |
| 7  | Daten | verwaltung                                                                               | 26 |
|    | 7.1   | Struktur des Datenmenüs                                                                  | 26 |
|    |       | 7.1.1 SG98                                                                               | 26 |
|    |       | 7.1.2 SG9                                                                                | 26 |
|    | 7.2   | Messdaten                                                                                | 26 |
|    | 7.3   | Kalibrierdaten                                                                           | 27 |
|    | 7.4   | ISM Daten                                                                                | 27 |
| 8  | Wartu | ng                                                                                       | 29 |
|    | 8.1   | Wartung des Messgerätes                                                                  | 29 |
|    | 8.2   | Pflege der pH-Elektrode                                                                  | 29 |
|    | 8.3   | Pflege des InLab® OptiOx Sensors                                                         | 29 |
|    | 8.4   | InLab® OptiOx - Fehlersuche und -beseitigung                                             | 30 |
|    | 8.5   | Ersetzen des OptiOx Messmoduls                                                           | 31 |
|    | 8.6   | Substanzen, die zu Störungen des InLab® OptiOx Sensors führen können                     | 32 |
| 9  | Fehle | rmeldungen                                                                               | 33 |
|    | 9.1   | Fehlergrenzen                                                                            | 35 |
| 10 | Entso | rgung                                                                                    | 36 |
| 11 | Senso | ren, Lösungen und Zubehör                                                                | 37 |
| 12 | Spezi | fikationen                                                                               | 39 |
| 13 | Anhar | Ig                                                                                       | 42 |
|    | 13.1  | Puffertabellen                                                                           | 42 |
|    | 13.2  | Löslichkeit von Sauerstoff in Wasser als eine Funktion von Temperatur und Sali-<br>nität | 44 |
| 14 | Konfo | rmitätserklärung                                                                         | 46 |

# 1 Einführung

Wir danken Ihnen für den Kauf dieses METTLER TOLEDO Messgeräts. SevenGo Duo pro™ SG98 und SevenGo pro™ SG9 sind, in Kombination mit dem optischen Sensor InLab® OptiOx zur präzisen Messung des Gehalts an gelöstem Sauerstoff, benutzerfreundliche tragbare Messgeräte mit vielen aufregenden Funktionen:

- Neue ISM<sup>®</sup> (Intelligent Sensor Management) Technologie:Das Messgerät erkennt den Sensor automatisch und überträgt den letzten Kalibrierdatensatz vom Sensorchip an das Messgerät. Auch die letzten fünf Kalibrierungen und das Zertifikat der Urkalibrierung werden auf dem Sensorchip gespeichert. Diese können überprüff, übertragen und ausgedruckt werden. ISM<sup>®</sup> bietet zusätzliche Sicherheit und hilft dabei, Fehler zu vermeiden.
- Mehrsprachige grafische Benutzeroberfläche auf einem Display mit Hintergrundbeleuchtung und intuitiver Menüführung. Somit ist die Bedienungsanleitung eigentlich nur als Nachschlagewerk erforderlich.
- Einfaches Umschalten zwischen den verschiedenen Parametern vor und nach der Messung.
- Schutzart IP67 vollständig wasserdicht. Die Schutzart gilt für das Messgerät, den Sensor und die Anschlüsse. Das Messgerät ist sowohl für den Innen- als auch für den Aussenbereich geeignet.

Zusätzlich zu den neuen Funktionen bieten die Messgeräte SevenGo Duo pro™ SG98 und SevenGo pro™ SG9 dieselben hohen Qualitätsstandards wie alle anderen SevenGo™ Modelle:

- Hervorragende Ergonomie als wäre das Messgerät ein Teil von Ihnen.
- Grosse Flexibilität im Betrieb und beim Transport die ultimative Hilfe f
  ür alle Messungen im Werk und bei mobilen Eins
  ätzen.
- RDO-Technologie<sup>®</sup> (Rugged Dissolved Oxygen): Der optische Sensor InLab<sup>®</sup>OptiOx zur Messung des Gehalts an gelöstem Sauerstoff (DO) beruht auf der zuverlässigen RDO-Technologie. Dank RDO ist das Messen von gelöstem Sauerstoff so einfach wie noch nie:
  - Stabile Resultate und kurze Ansprechzeit
  - Sofort einsatzbereit keine Polarisation erforderlich
  - Extrem einfache Bedienung, keine Wartung: Das bedeutet Zeitersparnis!
  - In einem ausserordentlich breiten Anwendungsbereich einsetzbar

### Konventionen und Symbole

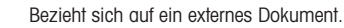

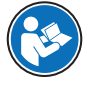

Hinweis

Allgemeine Informationen zum Produkt.

### Anweisungselemente

Anweisungen enthalten immer Aktionsschritte und können Voraussetzungen, Zwischenergebnisse und Ergebnisse enthalten. Wenn eine Anweisung mehr als einen Aktionsschritt enthält, sind die Aktionsschritte nummeriert.

- Voraussetzungen, die erfüllt sein müssen, bevor die einzelnen Aktionsschritte ausgeführt werden können.
- 1 Aktionsschritt 1
  - Zwischenergebnis
- 2 Aktionsschritt 2
- Ergebnis

# 2 Sicherheitsmassnahmen

### 2.1 Definition von Signalwörtern und Warnzeichen

Sicherheitshinweise enthalten wichtige Informationen über Sicherheitsrisiken. Die Missachtung der Sicherheitshinweise kann zu persönlicher Gefährdung, Beschädigung des Geräts, Fehlfunktionen und falschen Ergebnissen führen. Sicherheitshinweise sind mit den folgenden Signalwörtern und Warnsymbolen gekennzeichnet:

| Signal | wörter |
|--------|--------|
|--------|--------|

| GEFAHR      | Bezeichnet eine Gefährdung mit hohem Risikograd, die den Tod oder eine schwere Ver-<br>letzung zur Folge hat, wenn sie nicht vermieden wird.                                                     |
|-------------|----------------------------------------------------------------------------------------------------|
| WARNUNG     | Bezeichnet eine Gefährdung mit mittlerem Risikograd, die den Tod oder eine schwere Verletzung zur Folge haben kann, wenn sie nicht vermieden wird.                                               |
| VORSICHT    | Bezeichnet eine Gefährdung mit niedrigem Risikograd, die eine geringfügige oder mäs-<br>sige Verletzung zur Folge haben kann, wenn sie nicht vermieden wird.                                     |
| HINWEIS     | Bezeichnet eine Gefährdung mit geringem Risikograd, die zu Schäden am Instrument,<br>anderen Materialschäden, Funktionsstörungen und fehlerhaften Resultaten oder Daten-<br>verlust führen kann. |
| Warnzeichen |                                                                                                    |
| Allgamai    |                                                                                                    |

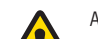

Allgemeine Gefah

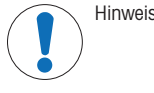

### 2.2 Produktspezifische Sicherheitshinweise

### Bestimmungsgemässe Verwendung

Dieses Gerät wurde für verschiedene Anwendungen in unterschiedlichen Bereichen entwickelt und eignet sich für die Messung des pH-Werts und des Gehalts an gelöstem Sauerstoff (Dissolved Oxygen, DO).

Jegliche anderweitige Verwendung, die über die Grenzen der technischen Spezifikationen der Mettler-Toledo GmbH hinausgeht, gilt ohne schriftliche Absprache mit der Mettler-Toledo GmbH als nicht bestimmungsgemäss.

### Verantwortlichkeiten des Gerätebesitzers

Der Besitzer des Instruments ist die Person, die den Rechtsanspruch auf das Instrument hat und die das Instrument benutzt oder eine Person befugt, es zu benutzen, oder die Person, die per Gesetz dazu bestimmt wird, das Instrument zu bedienen. Der Besitzer des Instruments ist für die Sicherheit von allen Benutzern des Instruments und von Dritten verantwortlich.

Mettler-Toledo GmbH geht davon aus, dass der Besitzer des Instruments die Benutzer darin schult, das Instrument sicher an ihrem Arbeitsplatz zu benutzen und mit potentiellen Gefahren umzugehen. Mettler-Toledo GmbH geht davon aus, dass der Besitzer des Instruments für die notwendigen Schutzvorrichtungen sorgt.

### Sicherheitshinweise

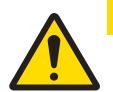

# 

### Umgebungseinflüsse

Folgende Umgebungseinflüsse sind zu vermeiden:

- Starke Vibrationen
- Direktes Sonnenlicht
- Relative Luftfeuchtigkeit über 80 %
- Korrosive Gasatmosphäre
- Temperaturen unter 5 °C und über 40 °C
- Starke elektrische oder magnetische Felder

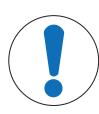

# **HINWEIS**

\_

Beschädigung des Gerätes oder Fehlfunktion durch den Einsatz nicht geeigneter Teile

Verwenden Sie nur Teile von METTLER TOLEDO, die für die Verwendung mit Ihrem Gerät bestimmt sind.

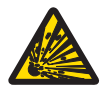

# **MARNUNG**

### Explosionsgefahr durch Funkenbildung, Korrosion durch eindringende Gase

Das Gehäuse des Instruments ist nicht gasdicht. Nie in explosionsgefährdeten Umgebungen arbeiten.

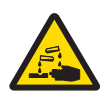

# **WARNUNG**

#### Schwere Verletzungen durch Chemikalien und Lösungsmittel

Bei der Arbeit mit Chemikalien und Lösungsmitteln die Anweisungen des Herstellers und die allgemeinen Sicherheitsbestimmungen des Labors beachten.

# 3 Inbetriebnahme

Das Messgerät vorsichtig auspacken. Bewahren Sie das Kalibrier-Zertifikat an einem sicheren Ort auf.

### 3.1 Einlegen der Batterien

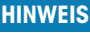

### Beschädigung des Geräts wegen nicht abgedichtetem Batteriefach

Für die Schutzart IP67 muss das Batteriefach perfekt abgedichtet sein. Der Dichtungsring um die Abdeckung des Batteriefachs muss ausgewechselt werden, wenn er beschädigt ist.

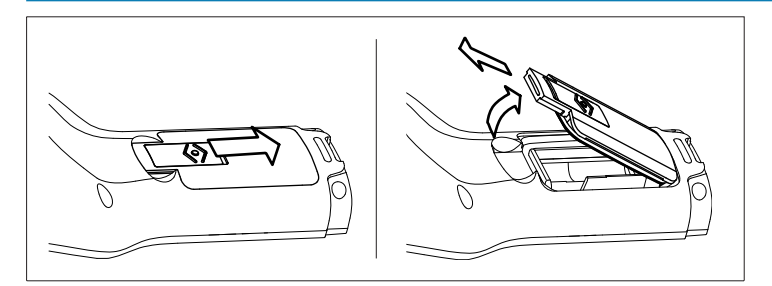

- 1 Entriegelungsknopf auf der Abdeckung des Batteriefachs in Pfeilrichtung schieben.
- 2 Den Deckel mit zwei Fingern halten und entfernen.
- 3 Batterien in das Fach einlegen, wie es die Pfeile auf der Innenseite des Fachs anzeigen.
- 4 Den Deckel wieder einsetzen und den Schieber hochschieben, bis der Deckel arretiert ist.

### 3.2 Vorbereitung des Sensors

### Vorbereitung eines pH-Sensors

Anweisungen im Handbuch des pH-Sensors befolgen.

### Vorbereitung eines InLab® OptiOx Sensors

#### Hinweis

Der OptiOx™ Sensor enthält eine integrierte Uhr, welche die Lebensdauer (365 Tage) einer neuen Sensorkappe herunterzählt. Der Countdown beginnt, sobald die OptiOx™ Sensorkappe angebracht, der Sensor mit dem Gerät verbunden und die erste Messung durchgeführt wurde. Dieser Prozess kann nach der ersten Messung nicht mehr rückgängig gemacht werden.

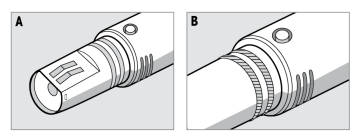

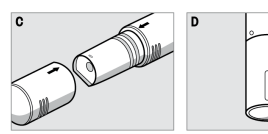

- Die Versandschutzkappe vom Sensor entfernen. Die Versandschutzkappe für den späteren Gebrauch aufbewahren. Siehe A.
- Sicherstellen, dass die beiden O-Ringe am Sensor korrekt positioniert sind. Siehe **B**.
- Den Pfeil auf dem OptiOx Modul an dem Pfeil auf dem OptiOx Sensor ausrichten. Siehe **C**.
- Das OptiOx Modul auf den OptiOx Sensor schieben, bis das Modul fest mit dem Sensor verbunden ist. Das OptiOx Modul nicht drehen. Siehe D.

### Hinweis

Das OptiOx Modul nach dem Zusammenbau nicht mehr entfernen, bis es ausgewechselt werden muss.

### Anschliessen eines IP67-Sensors

Um einen IP67-Sensor anzuschliessen, müssen alle Stecker richtig sitzen. Den RCA-Stecker (Cinch) bzw. Mini-LTW-Stecker drehen, um den Sensor leichter anbringen zu können.

# ge

### Anschliessen eines ISM® Sensors

#### ISM<sup>®</sup> Sensor

Beim Anschliessen eines ISM<sup>®</sup> Sensors an das Messgerät muss eine der folgenden Bedingungen erfüllt sein, damit die Kalibrierdaten automatisch vom Chip des Sensors in das Messgerät übertragen und für weitere Messungen verwendet werden können. Nach dem Anschliessen des ISM<sup>®</sup> Sensors

- muss das Messgerät eingeschaltet werden.
- Wenn das Messgerät bereits eingeschaltet wurde, ist die READ-Taste zu drücken.
- · Wenn das Messgerät bereits eingeschaltet wurde, ist die CAL-Taste zu drücken.

Wir empfehlen ausdrücklich, das Messgerät auszuschalten, bevor der ISM-Sensor vom Gerät getrennt wird. Auf diese Weise ist sichergestellt, dass der Sensor nicht während eines Lese- bzw. Schreibzugriffs auf den ISM-Chip des Sensors entfernt wird.

Das ISM-Symbol

### 3.3 OptiOx<sup>™</sup> BOD-Adapter und Schutzvorrichtung

### Installieren des BOD-Adapters oder der Schutzvorrichtung

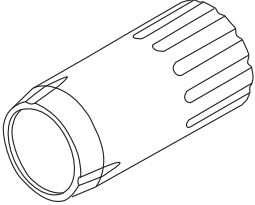

Mit Hilfe des BOD-Spezialadapters (biochemischer Sauerstoffbedarf) können mit dem InLab® OptiOx in allen aktuellen BOD-Flaschentypen schnelle und einfache Messungen durchgeführt werden.

Dank des Adapters ragt der Sensor nur so weit wie nötig in die Flasche, so dass während der Messung weniger Wasser verdrängt wird. Laut EPA (Environmental Protection Agency, USA) ist Rühren dank der RDO Technologie nicht erforderlich.

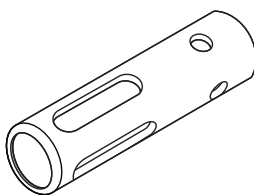

Die robuste Schutzvorrichtung aus rostfreiem Stahl bietet auch in rauher Umgebung optimalen Schutz.

Auf Grund des zusätzlichen Gewichts der Schutzvorrichtung dient diese auch als Senkgewicht, das die InLab® OptiOx auf tiefere Messpositionen bringt.

- Den BOD-Adapter oder die Schutzvorrichtung vorn über den InLab<sup>®</sup> OptiOx Sensor schieben und auf den Sensor schrauben.

### 3.4 Befestigen des Handriemens

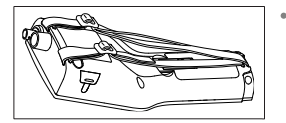

Handriemen befestigen (siehe Abbildung).

### 3.5 SevenGo<sup>™</sup>-Clip

Der SevenGo™ Clip ist ein Elektrodenhalter, der auf beiden Seiten des Gehäuses neben dem Display befestigt werden kann.

#### Hinweis

Der SevenGo™ Clip kann nicht für InLab® OptiOx Sensoren verwendet werden.

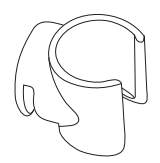

- Um den Clip anzubringen, mit dem Daumennagel die Abdeckung über dem Befestigungspunkt des Clips entfernen.
- Den Clip durch Hineindrücken in die Aussparung befestigen.
- Den Schaft des Sensors von oben in den Clip schieben.
- Den Sensor um die Achse des Clips drehen, um zwischen der Lagerund der Arbeitsposition zu wechseln.

# 4 Bedienung pH/ORP/Ionen/DO-Messgerät SG98 und DO-Messgerät SG9

### 4.1 Layout des Messgerätes

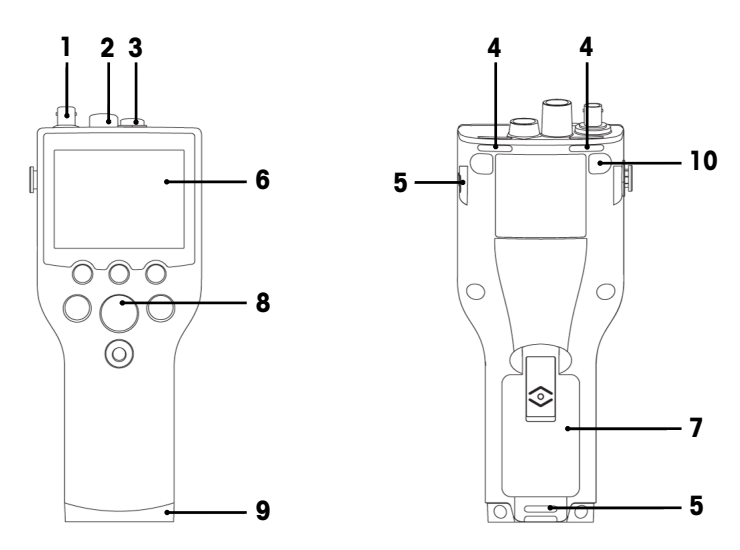

- 1 BNC-Anschluss für mV/pH-Signaleingang (nur SG98)
- 2 RCA-Anschluss (Cinch) für pH-Temperatursignaleingang (nur SG98)
- 3 Mini-LTW-Anschluss für DO- und DO-Temperatursignaleingang
- 4 Schlitze zur Befestigung des Handgelenkbands
- 5 Befestigungspunkte für SevenGo<sup>™</sup> Clip (beidseitig)
- 6 Display
- 7 Batterieabdeckung
- 8 Gummi-Tastatur
- 9 Untere Kappe (blau) über Befestigungspunkt des Feldassistenten
- 10 Befestigungspunkte für Gummifüsse

4.2 Die Anzeige

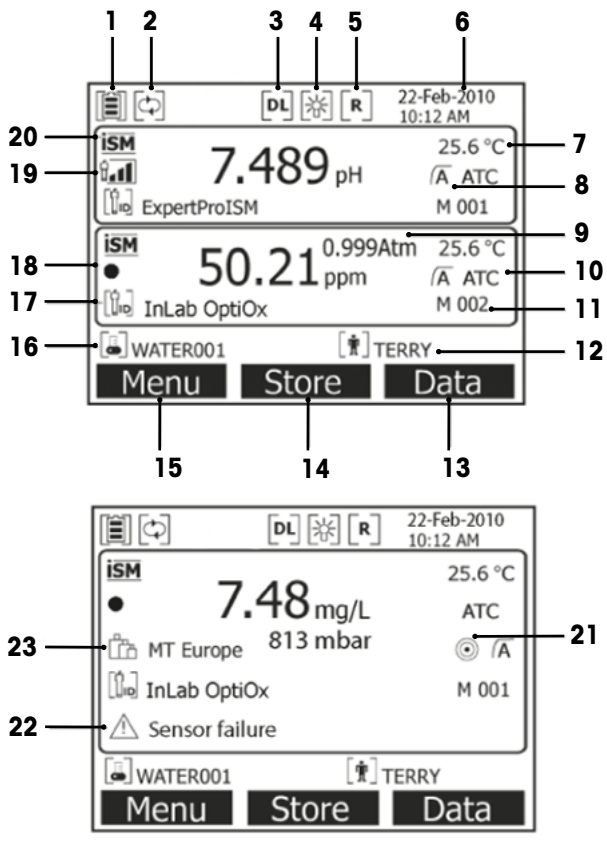

- 1 Symbol für Batteriestatus
- 2 Symbol für Deaktivierung der automatischen Abschaltung
- 3 Symbol für Datenaufzeichnung (zeitgesteuerte Messintervalle)
- 4 Symbol für Hintergrundbeleuchtung
- 5 Symbol für Routinemodus (eingeschränkte Benutzerrechte)
- 6 Datum und Uhrzeit
- 7 Messtemperatur
- 8 Messwerterfassung
- 9 Luftdruck
- 10 Temperaturkompensation
  - ATC: Temperatursensor angeschlossen
  - MTC: kein Temperatursensor angeschlossen oder erkannt
- 11 Anzahl der Datensätze im Speicher
- 12 Benutzer-ID
- 13 Softkey
- 14 Softkey

- Softkey 15
- Proben-ID 16
- 17 Sensor-ID

#### 18 Symbol für Lebensdauer der DO-Sensorkappe OptiOx

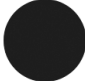

Neue Sensorkappe

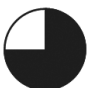

Sensorkappe muss in weniger

als 6 Monaten ersetzt werden

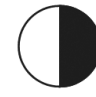

Sensorkappe muss in weniger als 3 Monaten ersetzt werden

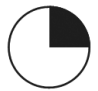

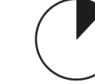

Sensorkappe muss in weniger

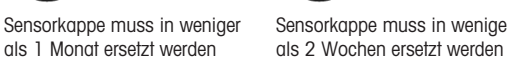

Sensorkappe muss in weniger als 2 Tagen ersetzt werden

19 Kriterien für Zustand der pH-Elektrode (nur SG98)

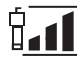

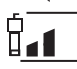

Steilheit: 94 - 90 %

Offset: ± (15 - 35) mV

Steilheit: 95 - 105 % Offset: ± (0 - 15) mV Elektrode ist in gutem Zustand

20 ISM®-Sensor angeschlossen Stabilitätskriterium (nur SG98) Strikt

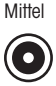

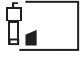

Steilheit: 89 - 85 % Offset: ± (> 35) mV Elektrode muss gereinigt werden Elektrode ist defekt

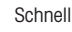

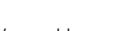

- 22 Warnmeldungen
- 23 Puffergruppen oder Standards

# 4.3 Tastenregelung

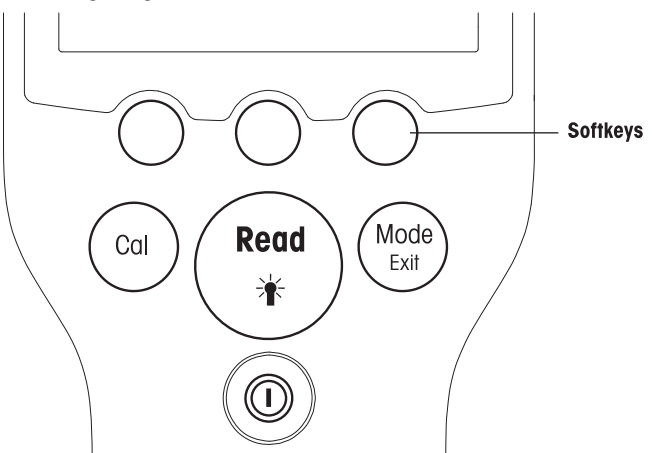

| Taste          | Kurz drücken                                                                                 | 3 Sekunden lang gedrückt halten                                        |
|----------------|----------------------------------------------------------------------------------------------|------------------------------------------------------------------------|
| EIN/AUS        | Messgerät ein- bzw. ausschalten                                                              | Messgerät ein- bzw. ausschalten                                        |
|                |                                                                                              |                                                                        |
| READ/BACKLIGHT | Starten oder Endpunktmessung (Messbild-<br>schirm)                                           | Hintergrundbeleuchtung aus- bzw. ein-<br>schalten                      |
| (Read<br>*     | Eingabe bestätigen oder mit dem Bearbei-<br>ten einer Tabelle beginnen                       |                                                                        |
|                | Einstellungen verlassen und zum Mess-<br>bildschirm zurückkehren                             |                                                                        |
| CAL            | Kalibrierung starten                                                                         | Die letzten Kalibrierdaten anzeigen                                    |
| MODE oder EXIT | Modus auf Einkanal schalten (Messbild-<br>schirm)                                            | Zwischen Ein- und Zweikanalanzeige wechseln (Messbildschirm, nur SG98) |
| Exit           | Einstellung verwerfen und zum vorherigen<br>Menü zurückkehren (Einstellungsbild-<br>schirme) |                                                                        |

### Messmodi

Um den Messmodus zu wechseln, muss zunächst ein einzelner Kanal ausgewählt werden (nur SG98).

- Die Taste MODE gedrückt halten, um zwischen dem Zweikanal- und dem Einkanal-Messbildschirm zu wechseln (nur SG98).
- Die Taste MODE in der Einkanalanzeige kurz drücken, um zwischen den verschiedenen Messmodi zu wechseln.

Die Messmodi für pH-/lonenmessungen (nur SG98) folgen beim Wechseln in dieser Reihenfolge aufeinander:

- 1. pH
- 2. mV
- 3. Rel. mV
- 4. Ionen

Für DO-Messungen lautet die Reihenfolge folgendermassen:

- 1. Sättigung (%)
- 2. ppm
- 3. mg/L

### 4.4 Verwendung der Softkeys

Das Messgerät hat drei Softkeys. Je nach Anwendungszweck können ihnen während des Betriebs verschiedene Funktionen zugewiesen werden. Die jeweils zugewiesene Funktion wird in der unteren Zeile des Bildschirms angezeigt.

In der Messanzeige sind die drei Softkeys wie folgt belegt:

| Menü                             | Speichern                 | Daten              |
|----------------------------------|---------------------------|--------------------|
| Messgeräteeinstellungen aufrufen | Endpunktmessung speichern | Datenmenü aufrufen |

Die anderen Softkey-Funktionen sind:

| $\rightarrow$            | Um eine Position nach rechts ver-<br>schieben                    | Bearbeiten | Tabelle oder Wert bearbeiten                            |
|--------------------------|------------------------------------------------------------------|------------|---------------------------------------------------------|
| <b>~</b>                 | Um eine Position nach links verschie-<br>ben                     | Ende       | Kalibrierung beenden                                    |
| $\uparrow$               | Im Menü nach oben blättern                                       | Ja         | Bestätigen                                              |
| $\downarrow$             | Im Menü nach unten blättern                                      | Nein       | Verwerfen                                               |
| +                        | Wert erhöhen                                                     | Anzeigen   | Ausgewählte Daten anzeigen                              |
| —                        | Wert vermindern                                                  | Speichern  | Daten, Einstellung oder Wert spei-<br>chern             |
| ≽                        | Zum nächsten gespeicherten Daten-<br>satz blättern               | Auswählen  | Hervorgehobene Funktion oder Ein-<br>stellung auswählen |
| $\langle \times \rangle$ | Buchstaben oder Zahlen auf der alphanumerischen Tastatur löschen | Starten    | Referenzmessung beginnen                                |
| Löschen                  | Ausgewählte Daten löschen                                        | Senden     | Ausgewählte Daten senden                                |

### 4.5 Zwischen Menüs navigieren

Die Anzeige des Messgeräts besteht aus einer Messanzeige, Softkeys, Bereichen für Statussymbole und den zugrunde liegenden Menübereichen.

Sie können mit verschiedenen Softkeys auf die Menübereiche zugreifen und zwischen diesen umschalten (siehe "Verwendung der Softkeys").

- 1 Menü drücken.
  - → Das Menü Setup erscheint und Proben-ID wird hervorgehoben angezeigt.
- 2 drücken, um die Registerkarte Setup hervorzuheben.
- 3 → drücken, um die Registerkarte **pH/Ion** hervorzuheben (nur SG98).
- 4 → drücken, um die Registerkarte **DO** hervorzuheben.
- 5 MODE/EXIT drücken, um zur Messanzeige zurückzukehren.

### 4.6 Navigation innerhalb eines Menüs

Dieses Beispiel bezieht sich auf pH/Ion-Menü, doch die Vorgehensweise gilt auch für die anderen Menüs.

• Menü drücken.

⇒Das Menü Setup erscheint und Proben-ID wird hervorgehoben angezeigt.

- (wiederholt) drücken, bis der gewünschte Menüpunkt erreicht ist.
- Mit der Taste Auswählen gelangen Sie auf tiefere Menüebenen, um dort nach dem gewünschten Bedienvorgang zu suchen.

- Mit \_\_\_\_\_, \_\_\_ oder Auswählen weiter navigieren, bis das endgültige Ziel im Menü erreicht ist.
- MODE/EXIT drücken, um zum vorherigen Menü zurückzukehren.
   oder –
- READ drücken, um direkt zur Messanzeige zurückzukehren.

### 4.7 Verwendung der alphanumerischen Tastatur

### 4.7.1 Alphanumerische Eingabe

Das Messgerät verfügt über eine Bildschirmtastatur zur Eingabe von IDs, SNs und PINs. Für diese Eingaben sind sowohl Zahlen als auch Buchstaben erlaubt.

#### Hinweis

Bei Eingabe einer PIN wird jedes eingegebene Zeichen als (\*) dargestellt.

| Proben-ID eingeben                                |
|---------------------------------------------------|
| <u>A</u>                                          |
| ABCDEFG123                                        |
| H I J K L M N 4 5 6                               |
| O P Q R S T U 7 8 9                               |
| V W X Y Z _ 0 🐼 OK                                |
| Zum Eingeben 'Read' drücken                       |
| $\leftarrow \qquad \downarrow \qquad \rightarrow$ |

- 1 ← drücken, um eine Zahl oder einen Buchstaben weiter links hervorzuheben, →, um nach rechts, und ↓, um nach unten zu gelangen.
- 2 Die Eingabe mit READ bestätigen.
  - → Die Zeile, in der die Position des alphanumerischen Zeichens eingegeben wird, blinkt.
- 3 Um die Eingabe zu beenden und zu bestätigen, mit den Softkeys die Bildschirmtaste **OK** hervorheben und **READ** drücken, um die ID zu speichern.

- oder -

4 Um Informationen zu löschen, mit den Softkeys kervorheben und READ drücken, um das zuvor eingegebene Zeichen zu löschen.

– oder –

5 MODE/EXIT drücken, um zur nächsthöheren Menüebene zurückzukehren.

⇒ Die Eingaben werden verworfen.

### 4.7.2 Eingabe von IDs/PIN

Die drei Softkeys und die Taste **READ** werden zur Navigation auf der Tastatur und zur Eingabe der ID/PIN verwendet.

### **Beispiel: WASSER**

- 1 Wenn A hervorgehoben ist, dreimal drücken.
  - → 

    V ist hervorgehoben.
- 2 Einmal → drücken.
  - ➡ W ist hervorgehoben.
- 3 READ drücken, um W einzugeben.
- 4 Die Hervorhebung auf **A**, **T**, **E** und **R** positionieren und **READ** drücken, um die einzelnen Buchstaben der Proben-ID der Reihe nach einzugeben, wie in den Schritten a c beschrieben.
- 5 Die Hervorhebung wieder auf **OK** positionieren und **READ** drücken, um die Proben-ID zu speichern.

### 4.7.3 Editieren der Werte einer Tabelle

Das Messgerät verfügt über eine Funktion, mit deren Hilfe der Benutzer Werte in Tabellen eingeben, bearbeiten oder entfernen kann. (Beispiel: Temperatur- und Pufferwerte für eine benutzerdefinierte Puffergruppe). Hierbei dienen die Softkeys auf dem Display zur Navigation von einer Zelle zur anderen.

- 1 **READ** drücken, um mit der Bearbeitung der Zelle in der Tabelle zu beginnen.
  - Die Softkeys auf dem Display ändern sich.
- 2 \_\_\_\_ und \_\_\_ drücken, um den Wert einzugeben, und mit READ bestätigen.
  - Die Softkeys ändern sich wieder in
- 3 Um einen Wert zu entfernen, zu einer Zelle navigieren und Löschen drücken.
- 4 Um die Bearbeitung der Tabelle abzuschliessen, mit 📊 und 🔽 die Option **Speichern** hervorheben.
- 5 Mit READ die Aktion bestätigen und das Menü verlassen.

### 4.8 Kalibrieren

Das Messgerät erlaubt pH- und Ionenkalibrierungen mit bis zu 5 Punkten (nur SG98) und DO-Kalibrierungen mit bis zu 2 Punkten.

### 4.8.1 Durchführung einer Einpunkt-pH/lonen-Kalibrierung (nur SG98)

- Im Zweikanalmessmodus die Taste MODE 3 Sekunden lang gedrückt halten, um zur pH- oder Ionen-Einkanalanzeige zu wechseln.
- 2 Die Elektrode in einen Kalibrierpuffer stellen und CAL drücken.
  - → Auf dem Display erscheint Cal 1.
- 3 Sobald das Signal stabil ist oder **READ** gedrückt wird, erfasst das Messgerät den Messwert im voreingestellten Modus.
  - ➡ Auf dem Display erscheint der entsprechende Pufferwert.
- 4 Um die Kalibrierung zu bestätigen und zur Probenmessung zurückzukehren, Ende drücken.
  - Das Ergebnis der Kalibrierung (Offset und Steilheit f
    ür pH) erscheint auf dem Display.
     oder –
- 5 Speichern drücken, um die Kalibrierung zu übernehmen.
- 6 EXIT drücken, um die Kalibrierung zu verwerfen.

### Hinweis

Bei der Einpunktkalibrierung wird nur der Offset-Wert eingestellt. Wenn zuvor eine Mehrpunktkalibrierung am Sensor vorgenommen wurde, bleibt die zuvor gespeicherte Steilheit erhalten. Anderenfalls wird die theoretische Steilheit (-59, 16 mV/pH) verwendet.

### 4.8.2 Durchführung einer Mehrpunkt-pH/Ionen-Kalibrierung (nur SG98)

pH- und Ionenkalibrierungen können mit diesem Messgerät für bis zu fünf Punkte durchgeführt werden.

- Kalibrierung wie unter "Durchführung einer Einpunkt-pH-/lonenkalibrierung oder Einpunkt-Leitfähigkeitskalibrierung" (Schritte a – c) beschrieben durchführen.
- 2 Elektrode mit entionisiertem Wasser abspülen.
- 3 Elektrode in den nächsten Kalibrierpuffer stellen.
- 4 CAL drücken.
  - Auf dem Display erscheint Cal 2. Sobald das Signal stabil ist oder READ gedrückt wird, erfasst das Messgerät den Messwert im voreingestellten Modus. Auf dem Display erscheint der entsprechende Pufferwert.
- 5 Die Schritte b d für alle Kalibrierpuffer wiederholen.
- 6 Ende drücken, wenn der Kalibriervorgang beendet werden soll.
  - Alternativ dazu beendet das Messgerät die Kalibrierung nach fünf Kalibrierungen automatisch. Offsetwert und Steilheit werden im Display angezeigt.
- 7 Speichern drücken, um die Kalibrierung zu übernehmen.
- 8 EXIT drücken, um die Kalibrierung zu verwerfen.

### Hinweis

Für eine Sensor-ID können bis zu fünf Kalibrierungen gespeichert werden. Die ältesten Kalibrierdaten werden automatisch mit den aktuellen Kalibrierdaten überschrieben.

#### 4.8.3 Automatische Puffererkennung (nur SG98)

Zu den Funktionen des Messgerätes gehört auch eine automatische pH-Puffererkennung für vordefinierte Puffergruppen (siehe "Anhang"). Die Puffer innerhalb einer Puffergruppe werden bei der Kalibrierung von dem Messgerät automatisch erkannt und angezeigt.

Auf Grund dieser Fähigkeit kann die Kalibrierung einer vordefinierten pH-Puffergruppe in beliebiger Reihenfolge vorgenommen werden.

pH-Puffer von benutzerdefinierten Puffergruppen werden nicht automatisch erkannt; in diesem Fall muss die festgelegte Reihenfolge der Puffer eingehalten werden.

# 4.8.4 Kalibrierung für Messungen des Gehalts an gelöstem Sauerstoff (Dissolved Oxygen, DO) mit dem InLab® OptiOx

Unter Gleichgewichtsbedingungen ist der Partialdruck von Sauerstoff in luftgesättigtem Wasser gleich dem Partialdruck von Sauerstoff in wassergesättigter Luft. Daher kann ein in wassergesättigter Luft kalibrierter OptiOx-Sensor den Partialdruck von Sauerstoff in Wasserproben bestimmen. Bei der Messung von Proben mit niedriger Konzentration (weniger als 1 mg/L) kann eine zweite Kalibrierung mit einem Nullpunktstandard für den Sauerstoffgehalt durchgeführt werden.

#### Durchführung einer Einpunktkalibrierung

Für den ersten Punkt einer DO-Kalibrierung wird immer wassergesättigte Luft (100 % O2) verwendet.

- 1 Die Kappe des OptiOx Kalibrieraufsatzes abnehmen und den Schwamm von dem Modul entfernen.
- 2 Den Schwamm mit destilliertem Wasser tränken und das überschüssige Wasser aus dem Schwamm drücken.
- 3 Den OptiOx Kalibrieraufsatz wieder zusammenbauen.
- 4 Darauf achten, dass keine Wassertröpfchen auf der Oberfläche der OptiOx Sensorkappe zurückbleiben.
- 5 Den Kalibrieraufsatz vorn über den Sensor schieben, bis er fest mit dem Sensor verbunden ist.
- 6 Mindestens fünf Minuten warten, damit sich die Temperatur vor der Kalibrierung stabilisieren kann.
- 7 Im Zweikanalmessmodus die Taste **MODE** 3 Sekunden lang gedrückt halten, um zur Einkanalanzeige zu wechseln (nur SG98).
- 8 CAL drücken.
  - → Auf dem Display erscheint Cal 1.
  - Sobald das Signal stabil ist oder READ gedrückt wird, erfasst das Messgerät automatisch den Messwert im voreingestellten Modus. Der Standardwert wird auf dem Display angezeigt.
- 9 Um die Kalibrierung zu bestätigen und zur Probenmessung zurückzukehren, Ende drücken.
- Das Ergebnis der Kalibrierung wird auf dem Display angezeigt.
- 10 Exit drücken, um die Kalibrierung zu verwerfen.

#### **Hinweis**

Unter Gleichgewichtsbedingungen ist der Partialdruck von Sauerstoff in luftgesättigtem Wasser gleich dem Partialdruck von Sauerstoff in wassergesättigter Luft.

#### Durchführung einer Zweipunktkalibrierung

Für den zweiten Punkt einer DO-Kalibrierung wird eine sauerstofffreie Lösung verwendet.

- 1 Für den ersten Kalibrierpunkt die oben unter "Durchführung einer Einpunktkalibrierung" beschriebenen Schritte (a h) durchführen.
- 2 Den Kalibrieraufsatz entfernen.
- 3 Den Sensor mit entionisiertem Wasser abspülen.
- 4 Eine sauerstofffreie Lösung vorbereiten und den InLab® OptiOx in die Flasche legen.
- 5 Mindestens fünf Minuten warten, damit der Sensor vor der Kalibrierung einen Gleichgewichtszustand erreicht.

90

- 6 CAL drücken.
  - ➡ Auf dem Display erscheint Cal 2.
  - Sobald das Signal stabil ist oder READ gedrückt wird, erfasst das Messgerät automatisch den Messwert im voreingestellten Modus. Auf dem Display erscheint der entsprechende Puffer-/Standardwert.
- 7 Um die Kalibrierung zu bestätigen und zur Probenmessung zurückzukehren, Ende drücken.
  - ➡ Das Ergebnis der Kalibrierung wird auf dem Display angezeigt.
- 8 Exit drücken, um die Kalibrierung zu verwerfen.
- 9 Den Sensor gründlich unter fliessendem Wasser abspülen und mit einem fusselfreien Tuch trockentupfen.

#### **Hinweis**

- Nullpunktkalibrierungen sind eine häufige Fehlerquelle. Aufgrund des sehr geringen Nullstroms der Sensoren von METTLER TOLEDO ist eine Nullpunktkalibrierung, auch für Messungen bei niedrigen Sauerstoffkonzentrationen, nicht erforderlich.
- Wenn der Sensor nach einer Nullpunktkalibrierung nur langsam oder ungenau anspricht, wurde die sauerstofffreie Lösung nicht vollständig vom Sensor entfernt. Um die sauerstofffreie Lösung zu entfernen und die Sensorleistung wiederherzustellen, muss der Sensor gründlich in destilliertem Wasser eingeweicht und abgespült werden.

### 4.9 Temperaturkompensation

Es wird empfohlen, entweder eine integrierte oder eine separate Temperatursonde zu verwenden. Bei Einsatz einer Temperatursonde erscheint das ATC-Symbol und die Probentemperatur wird angezeigt. Wird kein Temperatursensor verwendet, wird das MTC-Symbol angezeigt und die Probentemperatur muss manuell eingegeben werden. Das Messgerät akzeptiert nur Temperatursensoren des Typs NTC 30 k $\Omega$ .

Das Messgerät berechnet mithilfe dieser Temperatur die temperaturkorrigierte Elektrodensteigung und zeigt auf der Messungsanzeige den temperaturkompensierten pH/lonen-Wert an (nur SG98).

# 5 Setup

# 5.1 Struktur des Gerätekonfigurations-Menüs (Setup)

Die einzelnen Optionen im Menü Setup werden auf den Seiten nach der folgenden Liste beschrieben.

| 1. | Proben-ID                             | 4. | Systemeinstellungen        |                               |
|----|---------------------------------------|----|----------------------------|-------------------------------|
|    | 1. Proben-ID eingeben                 |    | 1. Sprache                 |                               |
|    | 2. Proben-ID auswählen                |    | 2. Datum und Uhrzeit       |                               |
|    | 3. Proben-ID löschen                  |    | 3. Zugriffsschutz          |                               |
| 2. | Benutzer-ID                           |    | 4. Tonsignal               |                               |
|    | 1. Benutzer-ID eingeben               |    | 5. Routine-/Expertenmodus  |                               |
|    | 2. Benutzer-ID auswählen              |    | 6. Bildschirmeinstellungen |                               |
|    | 3. Benutzer-ID löschen                |    |                            | 1. Bildschirmkontrast         |
| 3. | Datenaufzeichnung                     |    |                            | 2. Automatische Abschaltung   |
|    | 1. Automatische Speicherung           |    |                            | 3. Hintergrundbeleuchtung aus |
|    | 2. Manuelle Speicherung               | 5. | Geräteselbsttest           |                               |
|    | 3. Zeitgesteuerte Messinter-<br>valle |    |                            |                               |

### 5.2 Proben-ID

Es kann eine alphanumerische Proben-ID mit bis zu 12 Zeichen **eingegeben** werden. Alternativ kann eine zuvor eingegebene Proben-ID aus der Liste **ausgewählt** werden. Wird eine Proben-ID eingegeben, die entweder nur aus Zahlen besteht (z. B.: 123) oder mit einer Zahl endet (z. B.: WASSER123), stehen folgende Optionen zur Verfügung:

- <Auto Sequentiell> Ein Bei dieser Einstellung wird die Proben-ID bei jeder Messung automatisch um 1 erhöht.
- 2. <Auto Sequentiell> Aus Die Proben-ID wird nicht automatisch inkrementiert.

Der Speicher kann maximal 5 Proben-IDs enthalten, die als Liste zur Auswahl angeboten werden. Wenn bereits 5 IDs eingegeben wurden, kann eine Proben-ID entweder manuell gelöscht werden oder die älteste ID wird automatisch durch die neue ID überschrieben.

### 5.3 Benutzername

Es kann ein Benutzername mit bis zu 8 Zeichen **eingegeben** werden. Alternativ kann ein zuvor eingegebener Benutzername aus der Liste **ausgewählt** werden.

Der Speicher kann maximal 5 Benutzernamen aufnehmen, die als Liste zur Auswahl angeboten werden. Wenn bereits 5 Namen eingegeben wurden, kann ein Benutzername entweder manuell gelöscht werden oder der älteste Name wird automatisch durch den neuen Namen überschrieben.

# 5.4 Datenerfassung

Das Messgerät kann bis zu 500 Sätze von Messdaten speichern. Die Anzahl der bereits gespeicherten Datensätze wird auf der Anzeige in der Form MXXX aufgeführt. Wenn der Speicher voll ist, erscheint auf der Anzeige eine entsprechende Meldung. Um weitere Messungen speichern zu können, müssen in diesem Foll zuerst Daten gelöscht werden. Wenn im Doppelkanalmodus gemessen wird (nur SG98), werden die beiden Resultate separat gespeichert. In diesem Fall erhöht sich die Speicherangabe daher um 2. Sie können zwischen automatischer und manueller Speicherung wählen oder Sie können Ihre Daten in benutzerdefinierten Infervallen speichern:

### 1. Automatisch speichern

Jede Endpunktmessung wird automatisch gespeichert.

#### 2. Manuell speichern

Wurde "Manuell speichern" gewählt, wird auf dem Display **Speich.** angezeigt. Drücken Sie **Speich.** um die Endpunktmessungen zu speichern.

Eine Endpunktmessung kann nur ein Mal gespeichert werden. Nach Speicherung der Daten wird **Speich.** auf dem Messungsbildschirm nicht mehr angezeigt.

### 3. Intervalimessungen

Nach Ablauf eines bestimmten Zeitintervalls (3 – 9999 s), das im Menü definiert wurde, wird jeweils eine Messung gespeichert. Wenn der Modus "Intervallmessungen" verwendet wird, kann das Intervall durch Eingabe der gewünschten Sekundenzahl festgelegt werden. Die Messungsserie wird entweder über die gewählte Messwerterfassung oder manuell durch Drücken von **READ** beendet. Wenn die Intervallmessung aktiviert ist, wird das Symbol **DL** angezeigt<sup>[I]</sup>

Bei Messungen, die länger als 15 Minuten dauern, die Funktion Auto-Abschaltung ausschalten. Das Symbol Übersteuerung Auto-Abschaltung wird (2) angezeigt.

### 5.5 System-Einstellungen

### Hinweis

Das Menü mit den Systemeinstellungen ist durch eine PIN geschützt. Bei der Auslieferung lautet die PIN 000000 und ist aktiviert. Den PIN-Code zum Schutz vor unberechtigtem Zugriff ändern.

#### Sprache

Folgende Sprachen stehen im System zur Verfügung: Englisch, Deutsch, Französisch, Spanisch, Italienisch, Portugiesisch, Chinesisch, Japanisch, Koreanisch und Russisch.

#### Datum und Uhrzeit

#### Uhrzeit

Die Uhrzeit kann in zwei verschiedenen Formaten angezeigt werden:

24-Stunden-Format (z. B. 06:56 und 18:56)

12-Stunden-Format (z. B. 06:56 AM und 06:56 PM)

Datum

Das Datum kann in vier verschiedenen Formaten angezeigt werden:

28-11-2010 (Tag-Monat-Jahr) 28-Nov-2010 (Taa-Monat-Jahr)

28/11/2010 (Tag-Monat-Jahr)

11-28-2010 (Monat-Tag-Jahr)

### Zugriffsschutz

#### Systemeinstellungen

PIN-Einstellungen sind verfügbar für:

- Systemeinstellungen
- Datenlöschung
- Gerätezugang

So können Sie die PIN eingeben:

- 1 PIN für den gewünschten Zugriffsschutz auf EIN setzen. Das Eingabefenster für die alphanumerische PIN öffnet sich.
- 2 Alphanumerische PIN eingeben (max. 6 Zeichen).
  - ➡ Das Eingabefenster zur Bestätigung der PIN wird angezeigt.
- 3 PIN bestätigen.

Als PIN können maximal sechs Zeichen eingegeben werden. Bei der Voreinstellung im Werk wird die PIN für die Systemeinstellungen und Datenlöschung auf 000000 gesetzt und aktiviert. Für den Gerätezugang wird kein Kennwort vergeben.

### Tonsignal

Für folgende drei Fälle kann ein Tonsignal aktiviert werden:

- Drücken einer Taste
- Anzeigen einer Alarm-/Warnmeldung
- Die Messung ist stabil und hat den Endpunkt erreicht (Stabilitätssignal wird angezeigt).

### Experten-/Routinemodus

Das Messgerät hat zwei Betriebsmodi:

- Expertenmodus: Die werkseitigen Standardeinstellungen erlauben den Zugriff auf alle Funktionen des Messgeräts.
- Routinemodus: Einige der Menüeinstellungen sind blockiert.

Das Konzept der zwei Arbeitsmodi ist eine GLP-Funktion, die sicherstellt, dass wichtige Einstellungen und gespeicherte Daten unter routinemässigen Arbeitsbedingungen nicht versehentlich gelöscht oder verändert werden können.

Im Routinemodus können folgende Funktionen des Messgeräts verwendet werden:

- Kalibrieren und Messen
- Bearbeitung von Benutzer-, Proben- und Sensor-IDs
- Bearbeitung der MTC-Temperatur
- Bearbeitung der Systemeinstellungen (PIN-geschützt)
- Speichern und Anzeigen
- Geräteselbsttest durchführen

### Bildschirmeinstellungen

#### Bildschirmkontrast

Für den Bildschirmkontrast können Stufen von 1 bis 6 eingestellt werden.

### Automatische Abschaltung

Wenn innerhalb eines vorgegebenen Zeitraums keine Taste gedrückt wird, schaltet sich das Messgerät ab, um die Batterien zu schonen. Die Zeit kann für die automatische Abschaltung kann eingestellt (auf 5 Minuten, 10 Minuten, 30 Minuten, 1 Stunde, 2 Stunden) oder auf "Nie" gesetzt werden, wenn die Funktion deaktiviert werden soll. Wenn "Nie" ausgewählt ist, erscheint das Symbol für die **Deaktivierung der automatischen Abschaltung** auf dem Display und das Messgerät muss mit der Taste **EIN/AUS**manuell ausgeschaltet werden.

### Hintergrundbeleuchtung aus

Wenn die Hintergrundbeleuchtung aktiviert ist (Symbol für die **Hintergrundbeleuchtung** auf dem Display), wird die Beleuchtung per Tastendruck ein- und, wenn nach einer voreingestellten Zeitdauer keine Taste betätigt wird, wieder ausgeschaltet, um die Batterien zu schonen. Hierfür kann ein Zeitraum, nach dem die Beleuchtung automatisch ausgeschaltet wird (10 Sekunden, 15 Sekunden, 30 Sekunden, 1 Minute), oder die Option "Nie" festgelegt werden, mit der die Hintergrundbeleuchtung immer eingeschaltet bleibt.

- Um die Hintergrundbeleuchtung zu deaktivieren, die Taste Hintergrundbeleuchtung gedrückt halten.
  - Auf dem Display wird das Symbol für die Hintergrundbeleuchtung 🕅 nun nicht mehr angezeigt.

### 5.6 Selbstdiagnose

Für den Geräteselbsttest sind Eingaben des Benutzers erforderlich.

- 1 Im Menü Setup die Option "6. Geräteselbsttest" wählen.
  - → Durch Auswählen des Menüpunkts wird der Selbsttest gestartet.
- 2 Die Funktionstasten auf der Tastatur in beliebiger Reihenfolge drücken.
  - ⇒ Das Ergebnis des Selbsttests wird nach wenigen Sekunden angezeigt.
  - ⇒ Das Messgerät kehrt automatisch zum Menü "Systemeinstellungen" zurück.

### Hinweis

- Alle sieben Tasten müssen innerhalb von zwei Minuten gedrückt werden. Andernfalls wird die Meldung "Selbstdiagnose fehlgeschlagen" angezeigt und der Vorgang muss wiederholt werden.
- Wenn wiederholt Fehlermeldungen, bitte an den Service von METTLER TOLEDO wenden.

# 6 Menüs und Einstellungen

### 6.1 Struktur des Menüs pH/Ion (nur SG98)

| 1. | Temperatureinstellungen      | 3. | Messparameter           |
|----|------------------------------|----|-------------------------|
|    | 1. MTC Temperatur einstellen |    | 1. Nachkommastellen     |
|    | 2. Temperatureinheit         |    | 2. Stabilitätskriterium |
| 2. | Kalibriereinstellungen       |    | 3. Ionen-Masseinheit    |
|    | 1. Puffergruppe/Standards    |    | 4. Rel. mV Offset       |
|    | 2. Kalibriermodus            | 4. | Messwerterfassung       |
|    | 3. Kalibriererinnerung       | 5. | Grenzwerte              |
|    |                              | 6. | Sensor-ID/SN            |

### 6.2 Struktur des Menüs DO

| 1. | Temperatureinstellungen      |    | 2. Barometrischer Ausgleich |
|----|------------------------------|----|-----------------------------|
|    | 1. MTC Temperatur einstellen |    | 3. Barometrische Einheit    |
|    | 2. Temperatureinheit         | 4. | Messwerterfassung           |
| 2. | Kalibriererinnerung          | 5. | Grenzwerte                  |
| 3. | Messparameter                | 6. | Sensor-ID/SN                |
|    | 1. Salinitätsausgleich       |    |                             |

### 6.3 Temperatureinstellungen

### • MTC Temperatur einstellen

Wenn das Messgerät keinen Temperaturfühler erkennt, wird auf dem Display MTC angezeigt. In diesem Fall muss die Probentemperatur manuell eingegeben werden. Es können MTC-Werte zwischen -30 °C und 130 °C eingegeben werden.

# • Temperatureinheit

Einheit der Temperatur wählen: °C oder °F. Die Umrechnung der Temperaturwerte zwischen den beiden Einheiten erfolgt automatisch.

### 6.4 pH/lonen-Kalibriereinstellungen (nur SG98)

### 6.4.1 Puffergruppen/Standards

### 6.4.1.1 Vordefinierte pH-Puffergruppen

Sie können eine von sieben vordefinierten Puffergruppen auswählen:

| B1 | 1.68  | 4.01  | 7.00  | 10.01 |        | (bei 25 °C) | Mettler US           |
|----|-------|-------|-------|-------|--------|-------------|----------------------|
| B2 | 2.00  | 4.01  | 9.00  | 9.21  | 11.00  | (bei 25 °C) | Mettler Europa       |
| B3 | 2.00  | 4.00  | 7.00  | 9.00  | 12.00  | (bei 20 °C) | Merck Standardpuffer |
| B4 | 1.679 | 4.008 | 6.865 | 9.180 |        | (bei 25 °C) | JIS Z 8802           |
| B5 | 1.680 | 4.008 | 6.865 | 9.184 | 12.454 | (bei 25 °C) | DIN19266             |
| B6 | 1.09  | 4.65  | 6.79  | 9.23  | 12.75  | (bei 25 °C) | DIN19267             |
| B7 | 1.680 | 4.003 | 6.864 | 9.182 | 12.460 | (bei 25 °C) | Chinesisch           |

Für diese Puffer sind Temperaturtabellen in das Messgerät einprogrammiert. Sie befinden sich im "Anhang".

### 6.4.1.2 Benutzerdefinierte pH-Puffergruppe

Es kann ein Satz benutzerdefinierter pH-Puffer mit bis zu 5 verschiedenen Temperaturen pro Puffer erstellt werden. Die Temperaturdifferenz zwischen den pH-Puffern muss mindestens 5 °C und die Differenz zwischen den pH-Werten mindestens 1 betragen.

Beim Wechsel von einer vordefinierten zu einer benutzerdefinierten Puffergruppe in der Tabelle auf **Speichern** drücken, auch wenn keine Werte geändert wurden.

#### **Ionen-Standards**

Sie können Konzentrationen für maximal fünf Standards mit einer Standardtemperatur definieren (siehe "Einstellungen für pH-/lonenmessungen"). Zum Anzeigen der Konzentration stehen fünf verschiedene Einheiten zur Auswahl:

- mmol/L
- mol/L
- ppm
- mg/L
- %

### 6.4.2 Kalibriermodus

Es stehen zwei Kalibriermodi zur Verfügung:

- Segmentiert: Die Kalibrierkurve besteht aus linearen Segmenten, mit denen die einzelnen Kalibrierpunkte verbunden sind. Diese Methode ist zu empfehlen, wenn eine hohe Genauigkeit benötigt wird.
- Linear: Die Kalibrierkurve wird mithilfe der linearen Regression bestimmt. Diese Methode wird f
  ür Proben empfohlen, deren Werte weit auseinanderliegen.

### Hinweis

Diese Einstellungen gelten sowohl für die pH- als auch für die Ionenkalibrierung.

### 6.4.3 Kalibriererinnerung

Wenn die Kalibriererinnerung auf "Ein" gesetzt ist, wird der Benutzer nach Ablauf eines benutzerdefinierten Zeitraums (maximal 9999 Std) aufgefordert, eine neue Kalibrierung durchzuführen.

 READ drücken, um das Intervall zu speichern. Es wird ein weiterer Bildschirm zur Auswahl eines Kalibrierablaufdatums angezeigt.

Es können vier verschiedene Zeitspannen festgelegt werden. In allen vier Fällen werden Sie durch eine Warnmeldung aufgefordert, die Elektrode zu kalibrieren.

#### Sofort

Das Messgerät wird nach Ablauf des festgelegten Zeitintervalls sofort für Messungen gesperrt.

• Erinnerung + 1h

Das Messgerät wird 1 Stunde nach Ablauf des festgelegten Zeitintervalls für Messungen gesperrt.

• Erinnerung + 2h

Das Messgerät wird 2 Stunden nach Ablauf des festgelegten Zeitintervalls für Messungen gesperrt.

Messung fortsetzen

Der Benutzer kann nach Ablauf des festgelegten Zeitintervalls weiterhin Messungen durchführen.

### 6.5 pH/Ionen-Messparameter (nur SG98)

#### Messauflösung

Sie müssen die anzuzeigende Auflösung für pH und mV eingeben. Je nach Masseinheit können bis zu 3 Dezimalstellen ausgewählt werden (siehe folgende Tabelle).

| Auf dem Display | Beschreibung         | Option |
|-----------------|----------------------|--------|
| X,XXX           | Drei Dezimalstellen  | рН     |
| X,XX            | Zwei Dezimalstellen  | pН     |
| Х, Х            | Eine Dezimalstelle   | pH, mV |
| Х               | Keine Dezimalstellen | mV     |

Im Ionenmodus hängt die Messauflösung von der Konzentration und von der Einheit des gemessenen Ions ab.

#### Stabilitätskriterium

Das Symbol für Stabilität wird angezeigt, wenn folgende Stabilitätskriterien erfüllt sind:

### Stabilitätskriterium für pH- und mV-Messungen

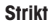

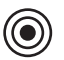

Das gemessene Signal darf nicht um mehr als 0,03 mV in 8 Sekunden oder um mehr als 0,1 mV in 30 Sekunden schwanken.

Mittel

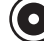

Das gemessene Signal darf nicht um mehr als 0,1 mV in 6 Sekunden schwanken.

### Schnell

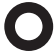

Das gemessene Signal darf nicht um mehr als 0,6 mV in 4 Sekunden schwanken.

### Stabilitätskriterium für Ionenmessungen

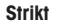

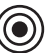

Das gemessene Signal darf nicht um mehr als 0,03 mV in 12 Sekunden oder um mehr als 0,08 mV in 26 Sekunden schwanken.

Mittel

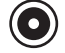

Das gemessene Signal darf nicht um mehr als 0,08 mV in 8 Sekunden schwanken.

Schnell

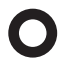

Das gemessene Signal darf nicht um mehr als 0,3 mV in 4 Sekunden schwanken.

#### Einheiten für Ionenmessungen

Die Einheit (mmol/L, mol/L, ppm, mg/L oder %) für Messungen und Kalibrierungen kann festgelegt werden.

#### Hinweis

In manchen Fällen muss der Benutzer bei einer Änderung der Einheiten vor der Messung erst eine Neukalibrierung durchführen, da andernfalls eine Fehlermeldung angezeigt wird.

Die Messeinheiten sind in zwei Gruppen unterteilt: **1.** mmol/L, mol/L und **2.** ppm, mg/L, %. Bei einem Wechsel innerhalb einer Gruppe ist keine Neukalibrierung erforderlich, bei einem Wechsel von einer Gruppe zur anderen hingegen schon.

#### Rel. mV-Offset

Im rel. mV-Modus wird der Offset vom gemessenen Wert subtrahiert. Der Offset kann eingegeben oder durch Messen des mV-Werts einer Referenzprobe bestimmt werden.

#### 1) Offset eingeben

Offset in mV zwischen -1 999,9 und +1 999,9 mV eingeben.

#### 2) Referenzprobe testen

- 1 Elektrode in die Referenzprobe eintauchen.
- 2 Start drücken, um die Referenzmessung zu starten, und warten, bis sich der Wert nicht mehr ändert. – oder –
- 3 READ drücken, um die Messung manuell zu beenden.
- 4 Speichern drücken, um den gemessenen mV-Wert als Offset in das Messgerät einzugeben.

### 6.6 DO Messparameter

#### Salinitätsausgleich

Bei der Messung der Sauerstoffkonzentration von Proben mit einem Salzgehalt von mehr als 1 ppt ist ein Salinitätsausgleich erforderlich. Das Messgerät führt die Korrektur automatisch durch, wenn Sie die Ionenkonzentration in dieses Menü eingegeben haben (Salinitätsbereich von 0,0 bis 42,0 ppt = 42 g/L).

#### **Barometrischer Ausgleich**

Bei der Messung und Kalibrierung der Sauerstoffkonzentration ist ein barometrischer Ausgleich erforderlich.

- Automatisch: Das Messgerät kann den aktuellen Druck mithilfe des integrierten Drucksensors automatisch bestimmen.
- Manuell: Der Benutzer kann den absoluten Umgebungsluftdruck eingeben.

#### **Barometrische Einheit**

Für die Druckmessung stehen vier barometrische Einheiten zur Verfügung:

mbar hPa Torr atm

Die Einheit können mit folgenden Formeln aus der Standardeinheit Pa berechnet werden: mbar = hPa = 100 Pa, Torr = 133,322 Pa, atm = 101325 Pa

### 6.7 DO Kalibriererinnerung

Genauere Informationen über die DO Kalibriererinnerung finden Sie unter "pH/Ionen-Kalibriereinstellung".

### 6.8 Messwerterfassung

#### Automatisch

Bei der automatischen Endpunktbestimmung gibt das gewählte Stabilitätskriterium in Abhängigkeit des verwendeten Sensors (pH oder Ionen) vor, wann die jeweilige Messung beendet ist. Dies gewährleistet einfache, schnelle und genaue Messungen.

- 1 Den Sensor in die Probe stellen.
- 2 READ drücken.
  - → Auf der Anzeige erscheint A.
  - → Die Messung wird automatisch beendet, wenn der Messwert stabil ist. 👰 wird angezeigt.
  - ➡ Wird READ gedrückt, bevor das Signal stabil ist, wird die Messwerterfassung in "manuell" geändertim

### Manuell

Im manuellen Modus ist im Gegensatz zu **Automatisch** eine Eingabe des Benutzers erforderlich, um die Messung zu beenden.

- 1 Den Sensor in die Probe stellen.
- 2 **READ** drücken.
  - → Auf der Anzeige erscheint M.
- 3 READ drücken, um die Messung zu beenden. Am wird angezeigt.

### Zeitgesteuert

Die Messung wird nach der festgelegten Zeit beendet. Sie können einen Zeitraum zwischen 5 s und 3600 s wählen.

- 1 Den Sensor in die Probe stellen.
- 2 READ drücken.
  - → Auf der Anzeige erscheint T.

  - → Die Messung wird nach Ablauf des festgelegten Zeitraums automatisch beendet. / wird angezeigt.
  - ➡ Wird READ gedrückt, bevor das Signal stabil ist, wird die Messwerterfassung in "manuell" geändertim.

#### Information auf dem Display

Folgende Symbole können in Abhängigkeit von den Endpunkteinstellungen auf der Anzeige erscheinen.

| Vorgewähltes Format    | Beginn der Messung | Signalstabi | ilität     | Endpunkt erreicht <sup>1</sup> |
|------------------------|--------------------|-------------|------------|--------------------------------|
| Endpunkt Auto          | А                  | /Ā          |            | /Ā                             |
|                        | A Re               | ad ⊏        | $\implies$ | /M                             |
| Endpunkt manuell       | M                  | <u>Г</u> в  | Read 🖙     | <i>ί</i> Μ                     |
|                        | M Re               | ad 🗆        | $\implies$ | ίΜ                             |
| Endpunkt zeitgesteuert | Т                  | <u>۲</u>    | <          | ſī                             |
|                        | T Re               | ad ⊏        | $\implies$ | /M                             |

<sup>1</sup>Die tatsächliche Messwerterfassungsart (letzte Spalte) - nicht die vordefinierte Messwerterfassung - wird mit den Daten gespeichert.

### 6.9 Grenzwerte

Für Messdaten können Ober- und Untergrenzen definiert werden. Wenn ein Grenzwert nicht erreicht bzw. überschritten wird, wird auf dem Bildschirm eine Warnmeldung angezeigt und gleichzeitig kann ein Warnton ausgegeben werden (Einstellung im Systemmenü). Der GLP-Ausdruck enthält ausserdem die Meldung "Ausserhalb der Grenzen".

### 6.10 Sensor-ID/SN

#### Sensor-ID/SN eingeben

Es kann eine alphanumerische Sensor-ID mit bis zu 12 Zeichen eingegeben werden. Diese Sensor-ID wird jeder Kalibrierung und jedem Messwert zugewiesen. Dies ist besonders nützlich bei der Rückverfolgung von Daten.

Für jeden Sensortyp können bis zu 5 Sensor-IDs eingegeben werden.

Wenn eine neue Sensor-ID eingegeben wird, werden die theoretische Kalibriersteigung und der Offset dieses Elektrodentyps geladen. Der Sensor muss neu kalibriert werden.

Wenn eine Sensor-ID eingegeben wird, die sich bereits im Speicher des Messgerätes befindet und schon kalibriert wurde, werden die Kalibrierdaten dieser Sensor-ID geladen.

Wenn eine neue Ionensensor-ID eingegeben wird, kann der Elektrodentyp ausgewählt werden.

Wenn ein ISM®-Sensor an das Messgerät angeschlossen wird, reagiert das Messgerät wie folgt:

- Es erkennt den Sensor nach dem Einschalten automatisch (oder nachdem READ oder CAL gedrückt wird)
- Es l\u00e4dt die gespeicherte Sensor-ID, Sensor-SN und den Sensortyp sowie aktuellsten Kalibrierdaten dieses Sensors
- Es verwendet diese Kalibrierung für die folgenden Messungen

Die Sensor-ID für analoge ISM<sup>®</sup> Sensoren kann geändert werden. Bei digitalen ISM<sup>®</sup> Sensoren ist dies jedoch nicht möglich.

### Sensor-ID auswählen

Bereits eingegebene Sensor-IDs können aus einer Liste ausgewählt werden.

Wenn die ID eines Sensors ausgewählt wird, der schon im Speicher des Messgeräts ist und kalibriert wurde, werden die Kalibrierdaten für diese Sensor-ID geladen.

### Hinweis

Im Kalibrierdatenmenü können Sie eine Sensor-ID und die dazugehörigen Kalibrierungen löschen.

# 7 Datenverwaltung

## 7.1 Struktur des Datenmenüs

### 7.1.1 SG98

| 1. | Messdaten              | 3. | ISM-Daten                      |
|----|------------------------|----|--------------------------------|
|    | 1. Anzeigen            |    | 1. pH                          |
|    | 2. Löschen             |    | 1. Daten der Urkalibrierung    |
| 2. | Kalibrierdaten         |    | 2. Vorherige Kalibrierungen    |
|    | 1. pH                  |    | 3. Maximale Temperatur         |
|    | 1. Anzeigen            |    | 4. ISM zurücksetzen            |
|    | 2. Löschen             |    | 2. Gelöster Sauerstoff         |
|    | 2. Ionen               |    | 1. Vorherige Kalibrierungen    |
|    | 1. Anzeigen            |    | 2. Maximale Temperatur         |
|    | 2. Löschen             |    | 3. Lebensdauer der Sensorkappe |
|    | 3. Gelöster Sauerstoff |    | 4. ISM zurücksetzen            |
|    | 1. Anzeigen            |    |                                |
|    | 2. Löschen             |    |                                |

### 7.1.2 SG9

| 1. | Messdaten      | 3. | ISM-Daten                      |
|----|----------------|----|--------------------------------|
|    | 1. Anzeigen    |    | 1. Vorherige Kalibrierungen    |
|    | 2. Löschen     |    | 2. Maximale Temperatur         |
| 2. | Kalibrierdaten |    | 3. Lebensdauer der Sensorkappe |
|    | 1. Anzeigen    |    | 4. ISM zurücksetzen            |
|    | 2. Löschen     |    |                                |

### 7.2 Messdaten

### Anzeigen

### Alle Daten

Es können alle gespeicherten Messdaten angezeigt werden. Die zuletzt gespeicherten Daten sind auf dem Display zu sehen.

### Teilweise

Sie können die Messdaten nach drei Kriterien filtern.

- Speichernummer (MXXX)
- Proben-ID
- Messmodus

### Speichernummer

- Speichernummer der Daten eingeben und Anzeigen drücken.
  - ⇒ Die Messdaten werden angezeigt.

### Proben-ID

- 1 Proben-ID eingeben und Anzeigen drücken.
  - → Das Messgerät findet alle gespeicherten Messungen mit dieser Proben-ID.
- 2 Durch die Messdaten blättern, um alle Messungen mit der eingegebenen Proben-ID anzuzeigen.

#### Messmodus

- Messmodus aus der Liste auswählen und Anzeigen drücken. Das Messgerät findet alle gespeicherten Messungen des ausgewählten Messmodus.
- 2 Durch die Messdaten des ausgewählten Messmodus blättern.

#### Löschen

Es können entweder alle oder, mithilfe der Messdatenfilterung, nur gefilterte Daten gelöscht werden. Die Verwendung des Filters ist weiter oben unter "Anzeigen" beschrieben.

#### Hinweis

 Die Löschfunktion ist durch eine PIN geschützt. Bei der Auslieferung lautet die PIN 000000. Den PIN-Code zum Schutz vor unberechtigtem Zugriff ändern.

### 7.3 Kalibrierdaten

Die Kalibrierdaten können angezeigt und gelöscht werden. Der Speicher kann pro Sensor-ID bis zu 5 Kalibrierungen aufnehmen.

### Anzeigen

- 1 Sensortyp auswählen: pH, Ionen oder DO (nur SG98).
- 2 Anzeigen drücken.
  - ➡ Es wird eine Liste mit den IDs der kalibrierten Sensoren angezeigt.
- 3 Sensor-ID aus der Liste auswählen und Anzeigen drücken.
- 4 Mit und zum vorhergehenden bzw. darauffolgenden Kalibrierdatensatz navigieren. – oder –

In der Einkanalanzeige CAL 3 Sekunden lang gedrückt halten.

Es wird die aktuelle Kalibrierung angezeigt.

#### Löschen

- 1 Sensortyp auswählen: pH, Ionen oder DO (nur SG98).
- 2 Löschen drücken.
  - ⇒ Es wird eine Liste der Sensor-IDs angezeigt.
- 3 Sensor-ID aus der Liste auswählen und Löschen drücken.
- 4 Ja drücken, wenn die Meldung "Alle ausgewählten Daten werden gelöscht. Bitte bestätigen" angezeigt wird. - oder -

Nein drücken, um den Vorgang abzubrechen und die Funktion zu beenden.

→ Nach dem Löschen wird die Sensor-ID nicht mehr in der Liste im Sensor-ID-Menü angezeigt.

#### Hinweis

- · Eine aktive Sensor-ID kann nicht gelöscht werden.
- Dieses Menü ist durch einen PIN-Code für Löschvorgänge geschützt. Bei der Auslieferung lautet der PIN-Code 000000. Den PIN-Code zum Schutz vor unberechtigtem Zugriff ändern.

### 7.4 ISM Daten

Die Messgeräte SevenGo Duo pro™ SG98 und SevenGo pro™ SG9 verfügen über die Intelligent Sensor Management (ISM<sup>®</sup>) Technologie. Diese brillante Funktionalität bietet zusätzliche Sicherheit und Geräteschutz und eliminiert Fehlerquellen. Ihre wichtigsten Merkmale sind:

### Zusätzliche Sicherheit!

- Nach Anschluss des ISM<sup>®</sup> Sensors wird dieser automatisch erkannt und die Sensor-ID sowie die Seriennummer werden vom Sensorchip an das Messgerät übertragen.
- Nach der Kalibrierung des ISM<sup>®</sup> Sensors werden die Kalibrierdaten automatisch vom Messgerät an den Sensorchip übertragen und gespeichert. Die neuesten Daten werden immer auf dem Sensorchip gespeichert.

#### Extraschutz!

Nach dem Anschliessen des ISM<sup>®</sup>-Sensors werden die fünf aktuellsten Kalibrierungen an das Messgerät übertragen. Diese können angezeigt werden, um die zeitliche Entwicklung des Sensors zu prüfen. Diese Information gibt einen Hinweis darauf, ob der Sensor gereinigt oder erneuert werden sollte.

#### Fehlerquellen eliminieren!

Nach dem Anschliessen eines ISM<sup>®</sup>-Sensors wird automatisch der aktuellste Satz von Kalibrierdaten für die Messungen verwendet.

Weitere Funktionsmerkmale werden nachfolgend beschrieben.

#### Werkskalibrierdaten für pH (nur SG98)

Nach dem Anschließen eines ISM<sup>®</sup>-Sensors können die Werkskalibrierdaten angezeigt oder übertragen werden. Dies umfasst folgende Daten:

- Reaktionszeit
- Temperaturtoleranz
- Membranwiderstand
- Steilheit (bei pH 7) und Offset
- Typ (und Name ) der Elektrode (z. B. InLab<sup>®</sup> Expert Pro ISM)
- Seriennummer (SN) und Bestellnummer (ME)
- Herstellungsdatum

#### Vorherige Kalibrierungen

Die letzten 5 Kalibrierungen inklusive der aktuellen Kalibrierung werden im ISM<sup>®</sup> Sensor gespeichert und können eingesehen werden.

#### **Maximale Temperatur**

Die maximale Temperatur, welcher der ISM<sup>®</sup>-Sensor während der Messung ausgesetzt wurde, wird automatisch überwacht. Sie kann für die Bewertung der Lebensdauer der Elektrode angezeigt werden.

#### Messmodul Lebensdauer

Das Datum der ersten Verwendung des optischen DO-Messmoduls und dessen Ablaufdatum kann in UTC-Zeit (koordinierte Weltzeit) angezeigt werden. Sobald die erste Messung mit dem Messmodul erfolgt ist, beginnt eine interne Uhr herunterzuzählen und nach 12 Monaten muss das Modul ersetzt werden.

### ISM zurücksetzen

Die vorherigen Kalibrierungen können über dieses Menü gelöscht werden. Dieses Menü ist durch eine Lösch-PIN geschützt. Bei der Auslieferung wird der PIN für die Löschung auf 000000 gesetzt. Den PIN-Code im System-Menü ändern, um unerlaubten Zugriff zu verhindern.

# 8 Wartung

### 8.1 Wartung des Messgerätes

Die beiden Hälften des Gehäuses niemals auseinander schrauben!

Die Messgeräte benötigen keine Wartung ausser gelegentlichem Abwischen mit einem feuchten Tuch. Das Gehäuse ist aus Akrylnitril-Butadien-Styrol/Polykarbonat gefertigt. Dieses Material wird von einigen organischen Lösungsmitteln angegriffen, z.B. von Toluol, Xylol und Methylethylketon (MEK).

Spritzer daher sofort entfernen!

### 8.2 Pflege der pH-Elektrode

Die pH-Elektrode muss immer mit der richtigen Elektrolytlösung gefüllt sein.

Um für eine optimale Messgenauigkeit zu sorgen, sollten verkrustete Lösungsreste auf der Aussenseite mit destilliertem Wasser entfernt werden.

Bei der Lagerung der Elektrode immer die Anweisungen des Herstellers einhalten und sie nicht austrocknen lassen.

Wenn die Steilheit der Elektrode schnell abfällt oder die Ansprechzeit zunimmt, können folgende Verfahren helfen. Je nach Probe kann eines der folgenden Verfahren geeignet sein.

| Problem                                                 | Massnahme                                                                              |  |
|---------------------------------------------------------|----------------------------------------------------------------------------------------|--|
| Fett- oder Ölablagerungen                               | Die Membran mit in Aceton oder Seifenlösung getränk-<br>ter Watte entfetten.           |  |
| Membran des pH-Sensors ausgetrocknet                    | Die Spitze der Elektrode über Nacht in HCI-Lösung mit 0,1 M stellen.                   |  |
| Proteinablagerungen im Diaphragma eines pH-Sen-<br>sors | Ablagerungen durch Einweichen der Elektrode in einer HCI/Pepsin-Lösung entfernen.      |  |
| Verschmutzung des pH-Sensors durch Silbersulfid         | Ablagerungen durch Einweichen der Elektrode in einer<br>Thioharnstofflösung entfernen. |  |
| Anschliessend eine Neukalibrierung durchführen.         |                                                                                        |  |

### Hinweis

Reinigungs- und Elektrolytlösungen sollten mit der gleichen Vorsicht gehandhabt werden wie giftige oder ätzende Substanzen.

### 8.3 Pflege des InLab® OptiOx Sensors

### Lagerung

- 1 Die Sensorkappe nicht entfernen.
- 2 Der Sensor kann trocken gelagert werden. Es wird empfohlen, ihn in dem weissen Kalibrieraufsatz zu belassen, um die Sensorkappe vor mechanischer Beschädigung zu schützen.
- 3 Während der Lagerung darf der Sensor keiner direkten Sonneneinstrahlung ausgesetzt sein.

### Reinigung der Sensorkappe und des Sensorkörpers

- 1 Die Sensorkappe nicht entfernen.
- 2 Den Sensor mit destilliertem Wasser abspülen.
- 3 Biobewuchs vorsichtig mit einer weichborstigen Bürste oder einem weichen Tuch abwischen.
- 4 Bei grösseren mineralischen Ablagerungen das Kappenende 15 Minuten lang in Essig einweichen.
- 5 Den Sensor 15 Minuten lang in entionisiertes Wasser stellen und anschliessend mit einem fusselfreien Tuch trockentupfen.
- 6 Nach der Sensorreinigung sollten Sie eine Einpunktkalibrierung durchführen, um die Funktion zu überprüfen.

### Hinweis

- Für die Reinigung der Kappe keine organischen Lösemittel oder Seife verwenden.
- Die innere Linse sollte nur beim Auswechseln der Kappe gereinigt werden.

### 8.4 InLab® OptiOx - Fehlersuche und -beseitigung

| Problem                      | Empfohlene Massnahme                                                                                                    |
|------------------------------|----------------------------------------------------------------------------------------------------|
| Kalibrieren nicht möglich    | Konfiguration der Kalibrierung und Vorgehensweise prüfen. Dar-<br>auf achten, dass auf der Kappenoberfläche keine Wassertröpf-<br>chen verbleiben. Vergewissern, dass die Lebensdauer der Kappe<br>noch nicht abgelaufen ist. |
| Messungen sind instabil      | Messungen dauern unter Umständen länger, wenn die Tempera-<br>tur der Lösung schwankt.                                                                                                    |
| Messwert ist zu niedrig      | In der Probe kann Salz vorhanden sein. Salinitätsfaktor des<br>Messgeräts einstellen.                                                                                                    |
| Falsche Temperatur angezeigt | Vergewissern, dass der Temperatursensor (Metallstift am Sensor-<br>schaft) in die Lösung eingetaucht ist.                                                                                                    |

1 Den Sensor gründlich mit destilliertem Wasser abspülen, ihn mit einem fusselfreien Tuch trockentupfen und die Kappe auf Kratzer und Verfärbungen prüfen.

- 2 Die Kappe vom Sensor entfernen und sicherstellen, dass in der Kappe kein Wasser vorhanden ist, dass das optische Fenster sauber und klar ist, dass die O-Ringe intakt sind und einen dünnen Silikonfettfilm aufweisen und dass die Federkontakte sauber und unbeschödigt sind.
- 3 Wenn die Messungen weiterhin unregelmässig und instabil sind, muss möglicherweise die Kappe oder der gesamte Sensor ausgetauscht werden.

### 8.5 Ersetzen des OptiOx Messmoduls

Die Sensorkappe besitzt beginnend mit der ersten Messung eine Lebensdauer von einem Jahr. Das Messgerät zeigt eine Meldung mit dem Hinweis an, dass die Lebensdauer der Sensorkappe abgelaufen ist, wenn die Kappe erneuert werden muss.

### Hinweis

- Der OptiOx<sup>™</sup> Sensor besitzt eine integrierte Uhr, die die Lebensdauer von 365 Tagen einer neuen Sensorkappe nach unten zählt. Der Countdown beginnt, sobald die OptiOx<sup>™</sup> Kappe aufgesetzt, der Sensor mit dem Gerät verbunden und die erste Messung oder Kalibrierung durchgeführt wird. Dieser Prozess kann nach der ersten Messung nicht mehr rückgängig gemacht werden.
- 1 Ziehen Sie die abgelaufene Sensorkappe ohne Drehen vom Sensor ab (siehe Abbildung A).
- 2 Entfernen Sie die vorhandenen O-Ringe vom Sensor (siehe Abbildung B).
- 3 Verwenden Sie ein fusselfreies Tuch, um sämtliche Feuchtigkeit vom Sensorkörper zu entfernen. Stellen Sie sicher, dass sich keine Feuchtigkeit in der Nut der O-Ringe befindet.
- 4 Tragen Sie mit dem Finger eine Schicht Schmiermittel um die Nut der O-Ringe auf. Bringen Sie die neuen O-Ringe (im Lieferumfang einer neuen Sensorkappe enthalten) am Sensor an. Tragen Sie eine weitere dünne Schicht Schmiermittel auf die O-Ringe und die Nuten auf. Bringen Sie kein Fett auf die Linse oder Sensorstifte auf.
- 5 Wischen Sie die Linse vorsichtig mit einem sauberen Tuch ab und lassen Sie sie gründlich trocknen. Den Linsenbereich nicht mit Wasser oder einer Lösung befeuchten. Untersuchen Sie die Linse auf Kratzer oder Verschmutzungen.
- 6 Installieren Sie eine neue OptiOx-Sensorkappe auf dem optischen Sensor, indem Sie den Pfeil auf der Kappe mit der Indexmarkierung auf dem Sensor ausrichten (siehe Abbildung C). Drücken Sie die Kappe ohne Drehen fest auf den Sensor, bis die Kappe mit dem Sensorkörper bündig ist. Stellen Sie sicher, dass die O-Ringe nicht zwischen Kappe und Sensor eingeklemmt oder eingerollt sind (siehe Abbildung D).
- 7 Führen Sie nach dem Austausch der OptiOx-Sensorkappe eine Kalibrierung in wassergesättigter Luft durch.

#### **Hinweis**

 Entfernen Sie die OptiOx-Kappe nach dem Zusammenbau nicht mehr, bis ein Austausch der Kappe erforderlich ist.

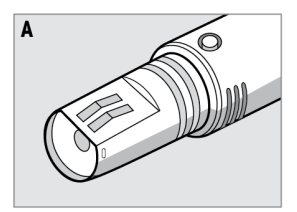

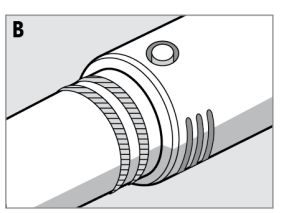

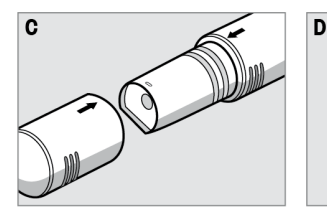

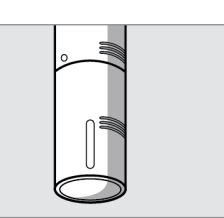

## 8.6 Substanzen, die zu Störungen des InLab® OptiOx Sensors führen können

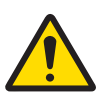

### 

Beschädigung des Sensors!

Verwenden Sie den InLab® OptiOx-Sensor nicht in Lösungen, die organische Lösemittel enthalten, wie Aceton, Chloroform oder Methylenchlorid.

Folgende Substanzen können die Messung des gelösten Sauerstoffs beeinträchtigen:

- Alkoholgehalte von mehr als 5 %,
- Wasserstoffperoxid-Gehalte (H<sub>2</sub>O<sub>2</sub>) von mehr als 3 %,
- Natriumchlorat-Gehalte (NaClO<sub>3</sub>) von mehr als 3 %,
- Schwefeldioxidgas (SO<sub>2</sub>) und Chlorgas (Cl<sub>2</sub>).

Kohlendioxid ( $CO_2$ ), Ammoniak ( $NH_3$ ), pH und andere ionische Spezies wie Sulphid ( $S^2$ ), Sulphat ( $SO_4^{-2}$ ), Chlorid (CI) und Schwefelwasserstoff (HS<sup>-</sup>) wirken sich nicht auf die Messung des gelösten Sauerstoffs aus.
## 9 Fehlermeldungen

| Meldung                                               | Beschreibung und Auflösung                                                                                                    |
|-------------------------------------------------------|----------------------------------------------------------------------------------------------------|
| pH/mV/lon/Temperatur/Sauerstoff überhalb<br>Grenzwert | Grenzwerte wurden in den Menüeinstellungen aktiviert und Mess-<br>wert liegt außerhalb dieser Grenzen.                                                                                            |
| pH/mV/Ion/Temperatur/Sauerstoff unterhalb             | Die Probe überprüfen.                                                                                                    |
| Grenzwert                                             | Probentemperatur überprüfen.                                                                                                    |
|                                                       | <ul> <li>Kontrollieren, ob die Wässerungskappe der pH-Elektrode<br/>abgenommen wurde und ob die Elektrode ordnungsgemäss<br/>angeschlossen und in die Probenlösung gestellt wurde.</li> </ul>     |
| Speicher ist voll                                     | Im Speicher können max. 500 Messdaten gespeichert werden.                                                                                                    |
|                                                       | <ul> <li>Speicherdaten vollständig oder teilweise löschen. Andernfalls<br/>können Sie keine neuen Messdaten speichern.</li> </ul>                                                                 |
| Bitte Elektrode kalibrieren                           | In den Menüeinstellungen wurde Kalibriererinnerung aktiviert und<br>die letzte Kalibrierung hat das Ablaufdatum überschritten.                                                                    |
|                                                       | Die Elektrode kalibrieren.                                                                                                    |
| Aktiver Sensor kann nicht gelöscht werden             | Die Kalibrierdaten der gewählten Sensor-ID können nicht gelöscht<br>werden, da diese derzeit als aktive Sensor-ID des Messgerätes<br>auf dem Display angezeigt wird.                              |
|                                                       | <ul> <li>Geben Sie in den Menüeinstellungen eine neue Sensor-ID ein.</li> <li>Wählen Sie aus der Liste in den Menüeinstellungen eine<br/>andere Sensor-ID.</li> </ul>                             |
| Falscher Puffer                                       | Messgerät erkennt den Puffer nicht oder Standard /Puffer wurde<br>zwei Mal für Kalibrierung verwendet/bei zwei Puffern ist die Diffe-<br>renz weniger als 60 mV.                                  |
|                                                       | <ul> <li>Kontrollieren, ob der richtige Puffer verwendet wird und ob<br/>dieser frisch ist.</li> </ul>                                                                                            |
|                                                       | <ul> <li>Vergewissern Sie sich, dass der Puffer w</li></ul>                                                                                                    |
| Steilheit außerhalb Bereich                           | Das Kalibrierresultat liegt außerhalb folgender Grenzen: Steigung $< 85\%$ oder $> 105\%$ Offset $< 35$ mV oder $> + 35$ mV                                                                       |
| Offset außerhalb Bereich                              | <ul> <li>Kontrollieren, ob der richtige Puffer verwendet wird und ob<br/>dieser frisch ist.</li> </ul>                                                                                            |
|                                                       | <ul> <li>mV-Signal der Elektrode pr üfen, Elektrode reinigen oder erset-<br/>zen,</li> </ul>                                                                                                    |
| Puffer-Temp. ausserhalb Bereich                       | Die ATC-gemessene Temperatur liegt außerhalb des pH-Kalibrier-                                                                                                    |
| Standard-Temp. ausserhalb Bereich                     | pufferbereichs: 5 50 °C.                                                                                                    |
|                                                       | Putter-/Standardtemperatur innerhalb des zulässigen Bereichs<br>halten.                                                                                                    |
|                                                       | Temperatureinstellung ändern.                                                                                                    |
| Temperatur weicht von Einstellung ab                  | ATC-gemessene Temperatur weicht mehr als 0.5 °C vom benut-<br>zerdefinierten Wert/Temperaturbereich ab.                                                                                           |
|                                                       | <ul> <li>Puffer-/Standardtemperatur innerhalb des zulässigen Bereichs<br/>halten.</li> </ul>                                                                                                    |
|                                                       | Temperatureinstellung ändern.                                                                                                    |
| ISM <sup>®</sup> -Sensor Kommunikationsfehler         | Datenübermittlung zwischen ISM®-Sensor und Messgerät fehler-<br>haft. Den ISM®-Sensor erneut verbinden und erneut versuchen.                                                                      |
| Lebensdauer Messmodul abgelaufen                      | Die Lebensdauer des optischen DO Messmoduls (1 Jahr) ist<br>überschritten. Den Modul auswechseln und hierbei die entspre-<br>chenden Wartungsanweisungen für den optischen DO Sensor<br>befolgen. |

| Meldung                            | Beschreibung und Auflösung                                                                                                    |
|------------------------------------|----------------------------------------------------------------------------------------------------|
| Sensorstörung                      | Das Modul des optischen DO Sensors fehlt oder ist nicht ord-<br>nungsgemäß installiert<br>- Ein neues DO Messmodul am optischen DO Sensor installieren<br>und hierbei die entsprechenden Wartungsanweisungen für den<br>optischen DO Sensor befolgen<br>- Das Modul entfernen und erneut montieren, hierbei die entspre-<br>chenden Wartungsanweisungen für den optischen DO Sensor<br>befolgen. |
|                                    | Kein Signal vom Sensor. Das Instrument ausschalten, den Sensor erneut anschließen und nochmals versuchen.                                                                                                    |
| Über dem Bereich                   | Der gemessene Sauerstoffwert liegt außerhalb des kalibrierten<br>Bereichs.<br>- Sicherstellen, dass der Messmodul und der Temperaturfühler<br>mit Lösung bedeckt sind<br>- Sicherstellen, dass der Sensor nicht mit Salz oder mineralischer<br>Substanz verunreinigt ist                                                                                                    |
| Unter dem Bereich                  | Der gemessene Sauerstoffwert liegt außerhalb des kalibrierten<br>Bereichs.<br>- Sicherstellen, dass der Messmodul und der Temperaturfühler<br>mit Lösung bedeckt sind<br>- Sicherstellen, dass der Sensor nicht mit Salz oder mineralischer<br>Substanz verunreinigt ist                                                                                                    |
| Selbsttest-Fehler                  | Selbsttest wurde nicht innerhalb von 2 Minuten abgeschlossen oder Messgerät ist defekt.                                                                                                    |
|                                    | <ul> <li>Selbsttest erneut starten und innerhalb von 2 Minuten been-<br/>den.</li> <li>Wenn das Problem weiterhin auffritt, METTLER TOLEDO Ser-<br/>vice kontaktieren.</li> </ul>                                                                                                    |
| Ungültiger Wert                    | Unterschied zwischen eingegebenem Wert und anderen voreinge-<br>stellten Werten ist geringer als 1 pH-Einheit /5 °C.                                                                                                    |
|                                    | <ul> <li>Höheren/niedrigeren Wert eingeben, um die Differenz zu ver-<br/>größern.</li> </ul>                                                                                                    |
| Außerhalb Bereich                  | Alle eingegebenen Werte liegen außerhalb des Bereichs.                                                                                                    |
|                                    | <ul> <li>Einen Wert eingeben, der innerhalb des auf dem Display<br/>angezeigten Bereichs liegt.</li> </ul>                                                                                                    |
|                                    | oder                                                                                                    |
|                                    | Gemessener Wert außerhalb des Bereichs.                                                                                                    |
|                                    | <ul> <li>Stellen Sie sicher, dass die Feuchtigkeitskappe der Elektrode<br/>entfernt wurde und die Elektrode korrekt angeschlossen und<br/>in die Probelösung eingetaucht ist.</li> </ul>                                                                                                    |
|                                    | Wenn keine Elektrode angeschlossen ist, die Kurzschluss-<br>klemme in die Anschlussbuchse stecken.                                                                                                    |
| Falsches Passwort                  | Die eingegebene PIN ist nicht korrekt.                                                                                                    |
|                                    | PIN erneut eingeben.                                                                                                    |
|                                    | Auslieferzustand wiederherstellen, alle Daten und Einstellun-<br>gen gehen verloren.                                                                                                    |
| Falsches Passwort, erneut eingeben | Die Bestätigungs-PIN weicht von der eingegebenen PIN ab.                                                                                                    |
|                                    | PIN erneut eingeben.                                                                                                    |

| Meldung                                                      | Beschreibung und Auflösung                                                                                                    |
|--------------------------------------------------------------|----------------------------------------------------------------------------------------------------|
| Programmspeicher-Fehler                                      | Messgerät stellt beim Start internen Fehler fest.                                                                                                    |
|                                                              | Messgerät aus- und wieder einschalten.                                                                                                    |
|                                                              | Wenn das Problem weiterhin auffritt, METTLER TOLEDO Ser-<br>vice kontaktieren.                                                                                                    |
| Datenspeicher-Fehler                                         | Die Daten konnten nicht gespeichert werden.                                                                                                    |
|                                                              | <ul> <li>Messgerät aus- und wieder einschalten.</li> <li>Wenn das Problem weiterhin auffritt, METTLER TOLEDO Service kontaktieren.</li> </ul>                                                                |
| Keine übereinstimmenden Daten im Spei-                       | Das eingegebene Filterkriterium existiert nicht.                                                                                                    |
| cher                                                         | Neues Filterkriterium eingeben.                                                                                                    |
| Sensor-ID bereits vorhanden, bisherige SN wird überschrieben | Zwei Sensoren mit derselben ID jedoch unterschiedlicher SN sind<br>bei dem Messgerät nicht zulässig. Wenn für diese Sensor-ID<br>zuvor eine andere SN eingegeben wurde, wird die alte SN über-<br>schrieben. |
|                                                              | <ul> <li>Andere Sensor-ID eingeben, um die bisherige ID und SN bei-<br/>zubehalten.</li> </ul>                                                                                                    |

## 9.1 Fehlergrenzen

| Meldung                                                            | Nicht akzeptierter Bereich |                            |
|--------------------------------------------------------------------|----------------------------|----------------------------|
| Außerhalb Bereich                                                  | рН                         | <-2.000 oder >19.999       |
|                                                                    | mV                         | <-1999.9 oder >1999.9      |
|                                                                    | [O <sub>2</sub> ]          | < 0.1 % oder > 600 %       |
|                                                                    | [O <sub>2</sub> ]          | < 0.01 mg/L oder > 80 mg/L |
|                                                                    | [O <sub>2</sub> ]          | < 0.01 ppm oder > 80 ppm   |
| Puffer/Temp. Standard ausserh. Bereich                             | Т (рН)                     | < 5 oder > 50 °C           |
|                                                                    | T (DO)                     | <0 °C oder >50 °C          |
| Offset außerhalb Bereich                                           | I Eref1-Eb I > 60 mV       |                            |
| Steilheit außerhalb Bereich                                        | I Eref1-Eb I > 60 mV       |                            |
| Falscher Puffer                                                    | I ∆Eref1I < 10 mV          |                            |
| Ungültiger pH-Wert für benutzerdefinierten<br>Puffer               | I ΔpHI < 1 pH              |                            |
| ATC-gemessene Temperatur weicht vom<br>benutzerdefinierten Wert ab | I tATC-tPuffer I > 1 °C    |                            |
| Cal. 1 außerhalb Bereich                                           | 1                          | < 40 nA oder > 110 nA      |
| Cal. 2 außerhalb Bereich                                           | Т                          | < 0 nA oder > 2 nA         |

## 10 Entsorgung

Entsprechend der europäischen Richtlinie 2012/19/EU über Elektro- und Elektronik-Altgeräte (WEEE) darf dieses Gerät nicht im Haushaltsabfall entsorgt werden. Dies gilt auch für Länder außerhalb der EU entsprechend den geltenden nationalen Regelungen.

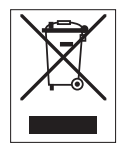

Bitte entsorgen Sie dieses Produkt gemäß den örtlichen Bestimmungen in einer getrennten Sammlung für Elektro- und Elektronikgeräte. Bei Fragen wenden Sie sich bitte an die zuständige Behörde oder den Händler, bei dem Sie dieses Gerät erworben haben. Bei einer Weitergabe an Dritte muss der Inhalt dieser Regelung ebenfalls mit einbezogen werden.

## 11 Sensoren, Lösungen und Zubehör

| Teile                                                                                                    | Bestellnr. |
|----------------------------------------------------------------------------------------------------|------------|
| IP67-Sensoren mit festem Kabel                                                                             |            |
| InLab® Expert Go, robuster 3-in-1-pH-Sensor, IP67, PEEK-Schaft, ATC                                        | 51340288   |
| Teile                                                                                                    | Bestellnr. |
| ISM <sup>®</sup> IP67-Sensoren mit festem Kabel                                                            |            |
| InLab® Expert Go-ISM, robuster 3-in-1-pH-Sensor, IP67, PEEK-Schaft, ATC                                    | 51344102   |
| InLab® Expert Go ISM-5m, robuster 3-in-1-pH-Sensor, PEEK-Schaft, ATC                                       | 51344103   |
| InLab® Expert Go ISM-10m, robuster 3-in-1-pH-Sensor, IP67, PEEK-Schaft, ATC                                | 51344104   |
| InLab $^{\odot}$ OptiOx, optischer DO-Sensor zur Verwendung mit SG9 und SG98 (1,8 m langes Kabel)          | 51344621   |
| InLab $^{\odot}$ OptiOx-5m, optischer DO-Sensor zur Verwendung mit SG9 und SG98 (5 m langes Kabel)         | 51344622   |
| $\mbox{InLab}^{\odot}$ OptiOx-10m, optischer DO-Sensor zur Verwendung mit SG9 und SG98 (10 m langes Kabel) | 51344623   |
| Teile                                                                                                    | Bestellnr. |
| ISM <sup>®</sup> IP67-Sensoren mit Multi-Pin-Kopf                                                          |            |
| In ab <sup>®</sup> Miara Dra ISM 2 in 1 pH Sancar Classabaff 5 mm Sabaffdurahmassar ATC                    | 51244162   |

| InLab® Micro Pro-ISM, 3-in-1-pH-Sensor, Glasschaff, 5 mm Schaffdurchmesser, ATC, nachfüllbar                                | 51344163 |
|----------------------------------------------------------------------------------------------------|----------|
| InLab <sup>®</sup> 738-ISM, Leiffähigkeitssensor, Epoxidschaft, ATC, unter Druck stehendes Stea-<br>dyForce™ Referenzsystem | 51344112 |
| InLab® Pure Pro ISM, 3-in-1-pH-Sensor, Glasschaft, fester Glasschliff, ATC, nachfüllbar                                     | 51344172 |
| InLab® Routine Pro ISM, 3-in-1-pH-Sensor, Glasschaft, ATC, nachfüllbar                                                      | 51344055 |
| InLab® Science Pro ISM, 3-in-1-pH-Sensor, Glasschaft, beweglicher Glasschliff, ATC, nachfüllbar                             | 51344072 |
| InLab <sup>®</sup> Solids Pro ISM, 3-in-1-pH-Sensor, Glasschaft, Lochdiaphragma, spitze Mem-<br>bran, ATC                   | 51344155 |

| Teile                                                        | Bestellnr. |
|--------------------------------------------------------------|------------|
| Lösungen                                                     |            |
| Pufferbeutel pH 4,01, 30 x 20 mL                             | 51302069   |
| Pufferlösung pH 4,01, 6 x 250 mL                             | 51350018   |
| Pufferbeutel pH 7,00, 30 x 20 mL                             | 51302047   |
| Pufferlösung pH 7,00, 6 x 250 mL                             | 51350020   |
| Pufferbeutel pH 9,21, 30 x 20 mL                             | 51302070   |
| Pufferlösung pH 9,21, 6 x 250 mL                             | 51350022   |
| Pufferbeutel pH 10,01, 30 x 20 mL                            | 51302079   |
| Pufferlösung pH 10,00, 6 x 250 mL                            | 51350024   |
| HCI/Pepsin-Lösung (entfernt Verunreinigungen durch Proteine) | 51350100   |
| Thioharnstofflösung (entfernt Silbersulfid-Verunreinigungen) | 51350102   |
| Nullsauerstoffstandard-Tabletten (20 Stück)                  | 51300140   |
| Teile                                                        | Bestellnr. |
| Zubehör                                                      |            |

de

| Teile                                       | Bestellnr. |
|---------------------------------------------|------------|
| Batterieabdeckung                           | 51302328   |
| Flaschen 50 mL                              | 51300240   |
| Untere Kappe (blau)                         | 51302324   |
| Clipabdeckung                               | 51302327   |
| Elektrodengewicht                           | 51303019   |
| Austauschkappe OptiOx                       | 51344630   |
| Kalibrieraufsatz OptiOx                     | 51344631   |
| Schutzvorrichtung OptiOx (rostfreier Stahl) | 51344632   |
| BSB-Adapter OptiOx                          | 51344633   |
| Gummifüsse (2 Stück)                        | 51302335   |
| SevenGo™ Clip                               | 51302325   |
| SevenGo <sup>™</sup> Dichtungskit           | 51302336   |
| Handgelenkband                              | 51302331   |

## 12 Spezifikationen

## SevenGo Duo pro™ pH-/ORP-/Ionen-/DO-Messgerät SG98

| Messbereich           | рН                                                  | -2.000 19.999                                |
|-----------------------|-----------------------------------------------------|----------------------------------------------|
|                       | mV                                                  | -1999.9 1999.9 mV                            |
|                       | pH ATC                                              | -5 130 °C                                    |
|                       | pH MTC                                              | -30 130 °C                                   |
|                       | lon                                                 | 0.000 999.9 %                                |
|                       |                                                     | 0.0009999 ppm                                |
|                       |                                                     | 1.00E-99.99E+9 mg/L                          |
|                       |                                                     | 1.00E-99.99E+9 mmol/L                        |
|                       | DO                                                  | 0.00 50.00 mg/L                              |
|                       |                                                     | 0.00 50.00 ppm                               |
|                       |                                                     | 0.0 500.0 %                                  |
|                       | Druck                                               | 1100 mbar                                    |
|                       | Temperatur                                          | 0 50 °C                                      |
| Auflösung             | 0.1 / 0.01 / 0.001 pH                               |                                              |
|                       | 1/0.1 mV                                            |                                              |
|                       | pH-Temperatur                                       | 0.1°C                                        |
|                       | lon                                                 | 3 Stellen                                    |
|                       | DO                                                  | 0.01 mg/L                                    |
|                       |                                                     | 0.01 ppm                                     |
|                       |                                                     | 0.1 %                                        |
|                       | Druck                                               | 1 mbar                                       |
|                       | DO-Temperatur                                       | 0.1 °C                                       |
| Fehlergrenzen pH      | ± 0.002 pH                                          |                                              |
|                       | ± 0.2 mV                                            |                                              |
|                       | ± 0.1 °C                                            |                                              |
| Fehlergrenzen lonen   | ± 0.5 % (diese Grenzen gelten nur<br>für Messgerät) |                                              |
| Fehlergrenzen DO      | DO                                                  | ±0.5 % pro Messwert                          |
|                       | Druck                                               | ± 2 % des Messwerts                          |
|                       | Temperatur                                          | ±0.1 °C                                      |
| pH-Kalibrierung       | Bis zu 5 Punkte                                     |                                              |
| Äquipotenzialpunkt    | pH 7.00                                             |                                              |
| pH Kalibrierpuffer    | 7 vordefinierte Gruppen                             | 1 benutzerdefinierte Gruppe von 5<br>Puffern |
| DO Kalibrierstandard  | Bis zu 2 Punkte                                     | Dampfgesättigte Luft                         |
|                       |                                                     | Sauerstofffreie (Null) Lösung                |
| Stromversorgung       | Einstufung                                          | 6 V DC, 70 mA                                |
|                       | Batterien                                           | 4 x AA/LR6 1.5 V oder NiMH 1.2 V<br>Akku     |
| Abmessungen / Gewicht | 220 x 90 x 45 mm<br>368 g                           |                                              |

| Display                           | Flüssigkristall                           |                               |  |
|-----------------------------------|-------------------------------------------|-------------------------------|--|
| pH-Eingang                        | BNC (IP67),<br>Impedanz ><br>3 * 10e+12 Ω |                               |  |
| DO- und DO-Temperaturein-<br>gang | mini LTW (IP67), NTC 30 kΩ                |                               |  |
| pH T-Eingang                      | Cinch(IP67), NTC 30kΩ                     |                               |  |
| IP-Einstufung                     | IP67 mit und ohne Elektrode               |                               |  |
| Umgebungsbedingungen              | Temperatur                                | 5 40 °C                       |  |
|                                   | Relative Luftfeuchtigkeit                 | 5 %80 % (nicht kondensieren)  |  |
|                                   | Installationskategorie                    | II                            |  |
|                                   | Verschmutzungsgrad                        | 2                             |  |
|                                   | Höhe                                      | Bis zu 2000 m über Meereshöhe |  |
| Materialien                       | Gehäuse                                   | ABS/PC verstärkt              |  |
|                                   | Fenster                                   | Polymethylmethacrylat (PMMA)  |  |
|                                   | Tastatur                                  | Silikongummi                  |  |
| SevenGo pro™ DO-Messgerät SG9     |                                           |                               |  |
| Messbereich                       | DO                                        | 0.00 50.00 mg/L               |  |
|                                   |                                           | 0.00 50.00 ppm                |  |
|                                   |                                           | 0.0 500.0 %                   |  |
|                                   | Druck                                     | 1100 mbar                     |  |
|                                   | Temperatur                                | 0 50 °C                       |  |
| Auflösung                         | DO                                        | 0.01 mg/L                     |  |
|                                   |                                           | 0.01 ppm                      |  |
|                                   |                                           | 0.1 %                         |  |
|                                   | Druck                                     | 1 mbar                        |  |

|                                   |                               | 0.01 ppm                                 |
|-----------------------------------|-------------------------------|------------------------------------------|
|                                   |                               | 0.1 %                                    |
|                                   | Druck                         | 1 mbar                                   |
|                                   | DO-Temperatur                 | 0.1 °C                                   |
| Fehlergrenzen DO                  | DO                            | ±0.5 % pro Messwert                      |
|                                   | Druck                         | ± 2 % des Messwerts                      |
|                                   | Temperatur                    | ±0.1 °C                                  |
| DO Kalibrierstandard              | Bis zu 2 Punkte               | Dampfgesättigte Luft                     |
|                                   |                               | Sauerstofffreie (Null) Lösung            |
| Stromversorgung                   | Einstufung                    | 6 V DC, 70 mA                            |
|                                   | Batterien                     | 4 x AA/LR6 1.5 V oder NiMH 1.2 V<br>Akku |
| Abmessungen / Gewicht             | 220 x 90 x 45 mm<br>368 g     |                                          |
| Display                           | Flüssigkristall               |                                          |
| DO- und DO-Temperaturein-<br>gang | mini LTW (IP67),<br>NTC 30 kΩ |                                          |
| IP-Einstufung                     | IP67 mit und ohne Elektrode   |                                          |

| Umgebungsbedingungen | Temperatur                | 5 40 °C                       |
|----------------------|---------------------------|-------------------------------|
|                      | Relative Luftfeuchtigkeit | 5 %80 % (nicht kondensieren)  |
|                      | Installationskategorie    | II                            |
|                      | Verschmutzungsgrad        | 2                             |
|                      | Höhe                      | Bis zu 2000 m über Meereshöhe |
| Materialien          | Gehäuse                   | ABS/PC verstärkt              |
|                      | Fenster                   | Polymethylmethacrylat (PMMA)  |
|                      | Tastatur                  | Silikongummi                  |

## 13 Anhang

## 13.1 Puffertabellen

## METTLER TOLEDO USA (Ref. 25°C)

| Temperatur °C | 1,68 | 4,01 | 7,00 | 10,01 |
|---------------|------|------|------|-------|
| 5             | 1,67 | 4,00 | 7,09 | 10,25 |
| 10            | 1,67 | 4,00 | 7,06 | 10,18 |
| 15            | 1,67 | 4,00 | 7,04 | 10,12 |
| 20            | 1,68 | 4,00 | 7,02 | 10,06 |
| 25            | 1,68 | 4,01 | 7,00 | 10,01 |
| 30            | 1,68 | 4,01 | 6,99 | 9,97  |
| 35            | 1,69 | 4,02 | 6,98 | 9,93  |
| 40            | 1,69 | 4,03 | 6,97 | 9,89  |
| 45            | 1,70 | 4,04 | 6,97 | 9,86  |
| 50            | 1,71 | 4,06 | 6,97 | 9,83  |

#### METTLER TOLEDO Europa (Ref. 25°C)

| Temperatur °C | 2,00 | 4,01 | 7,00 | 9,21 | 11,00 |
|---------------|------|------|------|------|-------|
| 5             | 2,02 | 4,01 | 7,09 | 9,45 | 11,72 |
| 10            | 2,01 | 4,00 | 7,06 | 9,38 | 11,54 |
| 15            | 2,00 | 4,00 | 7,04 | 9,32 | 11,36 |
| 20            | 2,00 | 4,00 | 7,02 | 9,26 | 11,18 |
| 25            | 2,00 | 4,01 | 7,00 | 9,21 | 11,00 |
| 30            | 1,99 | 4,01 | 6,99 | 9,16 | 10,82 |
| 35            | 1,99 | 4,02 | 6,98 | 9,11 | 10,64 |
| 40            | 1,98 | 4,03 | 6,97 | 9,06 | 10,46 |
| 45            | 1,98 | 4.04 | 6,97 | 9,03 | 10,28 |
| 50            | 1,98 | 4,06 | 6,97 | 8,99 | 10,10 |

### MERCK (Ref. 20°C)

| Temperatur °C | 2,00 | 4,00 | 7,00 | 9,00 | 12,00 |
|---------------|------|------|------|------|-------|
| 5             | 2,01 | 4,04 | 7,07 | 9,16 | 12,41 |
| 10            | 2,01 | 4,02 | 7,05 | 9,11 | 12,26 |
| 15            | 2,00 | 4,01 | 7,02 | 9,05 | 12,10 |
| 20            | 2,00 | 4,00 | 7,00 | 9,00 | 12,00 |
| 25            | 2,00 | 4,01 | 6,98 | 8,95 | 11,88 |
| 30            | 2,00 | 4,01 | 6,98 | 8,91 | 11,72 |
| 35            | 2,00 | 4,01 | 6,96 | 8,88 | 11,67 |
| 40            | 2,00 | 4,01 | 6,95 | 8,85 | 11,54 |
| 45            | 2,00 | 4,01 | 6,95 | 8,82 | 11,44 |
| 50            | 2,00 | 4,00 | 6,95 | 8,79 | 11,33 |

### DIN(19266)/NIST (Ref. 25°C)

| Temperatur °C | 1.68  | 4.008 | 6.865 | 9.183 | 12.454 |
|---------------|-------|-------|-------|-------|--------|
| 5             | 1.668 | 4.004 | 6.950 | 9.392 | 13.207 |
| 10            | 1.670 | 4.001 | 6.922 | 9.331 | 13.003 |
| 15            | 1.672 | 4.001 | 6.900 | 9.277 | 12.810 |
| 20            | 1.676 | 4.003 | 6.880 | 9.228 | 12.627 |
| 25            | 1.680 | 4.008 | 6.865 | 9.183 | 12.454 |
| 30            | 1.685 | 4.015 | 6.853 | 9.144 | 12.289 |
| 35            | 1.691 | 4.026 | 6.845 | 9.110 | 12.133 |
| 40            | 1.697 | 4.036 | 6.837 | 9.076 | 11.984 |
| 45            | 1.704 | 4.049 | 6.834 | 9.046 | 11.841 |
| 50            | 1.712 | 4.064 | 6.833 | 9.018 | 11.705 |

### DIN(19267) (Ref. 25°C)

| Temperatur °C | 1.09 | 4.65 | 6.79 | 9.23 | 12.75 |
|---------------|------|------|------|------|-------|
| 5             | 1.08 | 4.67 | 6.87 | 9.43 | 13.63 |
| 10            | 1.09 | 4.66 | 6.84 | 9.37 | 13.37 |
| 15            | 1.09 | 4.66 | 6.82 | 9.32 | 13.16 |
| 20            | 1.09 | 4.65 | 6.80 | 9.27 | 12.96 |
| 25            | 1.09 | 4.65 | 6.79 | 9.23 | 12.75 |
| 30            | 1.10 | 4.65 | 6.78 | 9.18 | 12.61 |
| 35            | 1.10 | 4.65 | 6.77 | 9.13 | 12.45 |
| 40            | 1.10 | 4.66 | 6.76 | 9.09 | 12.29 |
| 45            | 1.10 | 4.67 | 6.76 | 9.04 | 12.09 |
| 50            | 1.11 | 4.68 | 6.76 | 9.00 | 11.98 |

### JJG119 (Ref. 25°C)

| Temperatur °C | 1.680 | 4.003 | 6.864 | 9.182 | 12460  |
|---------------|-------|-------|-------|-------|--------|
| 5             | 1.669 | 3.999 | 6.949 | 9.391 | 13.210 |
| 10            | 1.671 | 3.996 | 6.921 | 9.330 | 13.011 |
| 15            | 1.673 | 3.996 | 6.898 | 9.276 | 12.820 |
| 20            | 1.676 | 3.998 | 6.879 | 9.226 | 12.637 |
| 25            | 1.680 | 4.003 | 6.864 | 9.182 | 12.460 |
| 30            | 1.684 | 4.010 | 6.852 | 9.142 | 12.292 |
| 35            | 1.688 | 4.019 | 6.844 | 9.105 | 12.130 |
| 40            | 1.694 | 4.029 | 6.838 | 9.072 | 11.975 |
| 45            | 1.700 | 4.042 | 6.834 | 9.042 | 11.828 |
| 50            | 1.706 | 4.055 | 6.833 | 9.015 | 11.697 |

## JIS Z 8802 (Ref. 25°C)

| Temperatur °C | 1,679 | 4,008 | 6,865 | 9,180 |
|---------------|-------|-------|-------|-------|
| 5             | 1,668 | 3,999 | 6,951 | 9,395 |
| 10            | 1,670 | 3,998 | 6,923 | 9,332 |

| Temperatur °C | 1,679 | 4,008 | 6,865 | 9,180 |
|---------------|-------|-------|-------|-------|
| 15            | 1,672 | 3,999 | 6,900 | 9,276 |
| 20            | 1,675 | 4,002 | 6,881 | 9,225 |
| 25            | 1,679 | 4,008 | 6,865 | 9,180 |
| 30            | 1,683 | 4,015 | 6,853 | 9,139 |
| 35            | 1,688 | 4,024 | 6,844 | 9,102 |
| 40            | 1,694 | 4,035 | 6,838 | 9,068 |
| 45            | 1,700 | 4,047 | 6,834 | 9,038 |
| 50            | 1,707 | 4,060 | 6833  | 9,011 |

## 13.2 Löslichkeit von Sauerstoff in Wasser als eine Funktion von Temperatur und Salinität

Gemäß EN 25 814 und UNESCO-Tabellen (teilweise extrapoliert)

| Temperatur | <b>O</b> <sub>2</sub> -Löslichkeit | Salinitätskorrekturfaktor F(T) |
|------------|------------------------------------|--------------------------------|
| (°C)       | (mg/L)                             | (mg/L)                         |
| 0          | 14.62                              | 0.0875                         |
| 1          | 14.22                              | 0.0843                         |
| 2          | 13.83                              | 0.0818                         |
| 3          | 13.46                              | 0.0789                         |
| 4          | 13.11                              | 0.0760                         |
| 5          | 12.77                              | 0.0739                         |
| 6          | 12.45                              | 0.0714                         |
| 7          | 12.14                              | 0.0693                         |
| 8          | 11.84                              | 0.0671                         |
| 9          | 11.56                              | 0.0650                         |
| 10         | 11.29                              | 0.0632                         |
| 11         | 11.03                              | 0.0614                         |
| 12         | 10.78                              | 0.0593                         |
| 13         | 10.54                              | 0.0582                         |
| 14         | 10.31                              | 0.0561                         |
| 15         | 10.08                              | 0.0545                         |
| 16         | 9.87                               | 0.0532                         |
| 17         | 9.66                               | 0.0514                         |
| 18         | 9.47                               | 0.0500                         |
| 19         | 9.28                               | 0.0489                         |
| 20         | 9.09                               | 0.0475                         |
| 21         | 8.91                               | 0.0464                         |
| 22         | 8.74                               | 0.0453                         |
| 23         | 8.58                               | 0.0443                         |
| 24         | 8.42                               | 0.0432                         |
| 25         | 8.26                               | 0.0421                         |
| 26         | 8.11                               | 0.0407                         |

| 27 | 7.97 | 0.0400 |
|----|------|--------|
| 28 | 7.83 | 0.0389 |
| 29 | 7.69 | 0.0382 |
| 30 | 7.56 | 0.0371 |
| 31 | 7.43 | 0.0365 |
| 32 | 7.30 | 0.0353 |
| 33 | 7.18 | 0.0345 |
| 34 | 7.06 | 0.0339 |
| 35 | 6.95 | 0.0331 |
| 36 | 6.83 | 0.0323 |
| 37 | 6.72 | 0.0316 |
| 38 | 6.61 | 0.0309 |
| 39 | 6.51 | 0.0302 |
| 40 | 6.41 | 0.0296 |
| 41 | 6.32 | 0.0289 |
| 42 | 6.23 | 0.0283 |
| 43 | 6.14 | 0.0277 |
| 44 | 6.05 | 0.0272 |
| 45 | 5.96 | 0.0266 |
| 46 | 5.88 | 0.0261 |
| 47 | 5.79 | 0.0256 |
| 48 | 5.71 | 0.0251 |
| 49 | 5.63 | 0.0247 |
| 50 | 5.55 | 0.0242 |
| 51 | 5.47 | 0.0238 |
| 52 | 5.39 | 0.0234 |
| 53 | 5.31 | 0.0231 |
| 54 | 5.24 | 0.0228 |
| 55 | 5.16 | 0.0225 |
| 56 | 5.08 | 0.0222 |
| 57 | 5.00 | 0.0220 |
| 58 | 4.91 | 0.0218 |
| 59 | 4.83 | 0.0216 |
| 60 | 4.74 | 0.0215 |

## 14 Konformitätserklärung

|                                                         | EC - DECL                                              | ARATION OF                                             | CONFORM                           | IITY               |
|---------------------------------------------------------|--------------------------------------------------------|--------------------------------------------------------|-----------------------------------|--------------------|
|                                                         | KD-Nr.: A                                              | 9                                                      |                                   | Doku-Nr.: 20080015 |
| The undersigned, re<br>Die Unterzeichnenden vertre      | presenting the follow<br>ten das folgende Unternehme   | n n n n n n n n n n n n n n n n n n n                  |                                   | (f)                |
|                                                         | Sonnonborgs                                            | trasso 74                                              |                                   |                    |
|                                                         | CH-8603 Sch                                            | verzenbach. Swit                                       | zerland                           |                    |
| herewith declares th                                    | at the product                                         |                                                        |                                   |                    |
| hiermit deklarieren wir, dass                           | das Produkt<br>Dual and sing<br>SG68 (SGx8-,           | le channel portat<br>SG2x and SGx - S                  | ole meter<br>Series)              |                    |
|                                                         | For additiona                                          | i types, see page                                      | type code                         |                    |
| certified model:<br>Modell für Eichprüfung              | -                                                      |                                                        |                                   |                    |
| is in conformity with<br>mit den folgenden EG-Richtli   | the provisions of the<br>nien (Inkl. Änderungen) übere | following EC directives                                | s (incl. all applicable           | e amendments)      |
|                                                         | 2006/95/EC                                             | Low voltage (LV                                        | 'D)                               |                    |
|                                                         | 2004/108/EC                                            | Electromagnetic                                        | compatibility (E                  | MC)                |
| and that the standar                                    | de have been applie                                    |                                                        |                                   |                    |
| und die Normen zur Anwende                              | ung gelangten.                                         | 1.                                                     |                                   |                    |
| Last two digits of the<br>Die letzten zwei Zahlen des J | e year in which the Cl                                 | E marking was affixed:<br>nung des Produkts mit dem CE | 08<br>Zeichen                     |                    |
| CH-8603 Schwerzenbach                                   | (1)                                                    | . 00 la                                                | 7 -                               | 4                  |
| 27.10.2010                                              | Chris Radloff<br>General Manager                       | ever f                                                 | Rolf Truttmann<br>Head SBU pH Lab | .1                 |
| References of stand<br>Harmonized standar               | lards for this declarat<br>ds of Europe and Sv         | ion of conformity, or pa<br>vitzerland:                | arts thereof:                     |                    |
| Safety standards:                                       |                                                        |                                                        |                                   |                    |
| IEC/EN61010-1:                                          | 2001                                                   |                                                        |                                   |                    |
|                                                         |                                                        |                                                        |                                   |                    |
| EMC standards:                                          |                                                        |                                                        |                                   |                    |
| EN61326-1:2006                                          | δ (class B)                                            |                                                        |                                   |                    |
| EN61326-1:2006                                          | 6 (Basic require                                       | nents)                                                 |                                   |                    |
| Metrological standar                                    | rds:                                                   |                                                        |                                   |                    |
|                                                         |                                                        |                                                        |                                   |                    |
| IP standards:                                           |                                                        |                                                        |                                   |                    |
|                                                         |                                                        |                                                        |                                   |                    |
| Standards for Canad                                     | da, USA and Australi                                   | a:                                                     |                                   |                    |
| CAN/CSA-C22.2<br>UL Std. No. 610                        | No. 61010-1-04<br>10-1 (2nd Editio                     | n)                                                     |                                   |                    |
| FCC, Part 15, cl<br>AS/NZS CISPR                        | ass A (Declarati<br>11, AS/NZS 6100                    | on)<br>)0.4.3                                          |                                   |                    |
| leased: 9.12.2004 / ATL                                 |                                                        | Seite 1 von 2                                          |                                   | printed: Okt. 2010 |
|                                                         |                                                        | Julio I Tom L                                          |                                   | p                  |

# EC - DECLARATION OF CONFORMITY EG-Konformitaterklarung KD-Nr.: -- A Dok

Type code

#### Doku-Nr.: 20080015

| ()ponoonidooon                                                                                                    |                                                                                                    |
|----------------------------------------------------------------------------------------------------|----------------------------------------------------------------------------------------------------|
| other types of same construction:<br>andere Typen/Modelle mit der gleichen Konstruktion:                                                                           |                                                                                                    |
| SG68<br>SG78<br>SG98                                                                                                    | Tested type (pH / ion / dissolved oxygen)<br>Tested type (pH / ion / conductivity)<br>Tested type (pH / ion / optical dissolved oxygen) |
| SGx8<br>×                                                                                                    | Series name SevenGo Duo pro<br>Function (software, outputs, display,)                                                                   |
| SG2x<br>x                                                                                                    | Series name SevenGo Duo<br>Function (software, outputs, display,) without backlight                                                     |
| SGx<br>x                                                                                                    | Series name SevenGo pro (one channel)<br>Function (software, outputs, display,)                                                         |
| SGx<br>x                                                                                                    | Series name SevenGo (one channel)<br>Function (software, outputs, display,) without backlight                                           |
| Where x in the model designation may be up to 1 digit can be any number 2, 3, 6, 7, 8 or 9 denoting SELV/ELVEL secondary circuits or minor mechanical differences. |                                                                                                    |
|                                                                                                    |                                                                                                    |
|                                                                                                    |                                                                                                    |
|                                                                                                    |                                                                                                    |
|                                                                                                    |                                                                                                    |
|                                                                                                    |                                                                                                    |
|                                                                                                    |                                                                                                    |
| Remarks                                                                                                    |                                                                                                    |

released: 9.12.2004 / ATL

Seite 2 von 2

printed: Okt. 2010

## Sommario

| 1 | Intro               | duzione                                                                    | 3  |  |  |
|---|---------------------|----------------------------------------------------------------------------|----|--|--|
| 2 | Misu                | re di sicurezza                                                            | 4  |  |  |
|   | 2.1                 | Definizioni delle parole e dei simboli di avvertimento                     | 4  |  |  |
|   | 2.2                 | Note sulla sicurezza del prodotto                                          | 4  |  |  |
| 3 | Insta               | llazione                                                                   | 6  |  |  |
|   | 3.1                 | Inserimento delle batterie                                                 | 6  |  |  |
|   | 3.2                 | Preparazione del sensore                                                   | 6  |  |  |
|   | 3.3                 | Adattatore OptiOx™ BOD e armatura protettiva                               | 7  |  |  |
|   | 3.4                 | Inserimento del cinturino                                                  | 7  |  |  |
|   | 3.5                 | Clip porta-elettrodo SevenGo™                                              | 7  |  |  |
| 4 | Funz                | ionamento del misuratore pH/ORP/Ioni/DO SG98 e del misuratore DO SG9       | 9  |  |  |
|   | 4.1                 | Struttura del misuratore                                                   | 9  |  |  |
|   | 4.2                 | ll display                                                                 | 10 |  |  |
|   | 4.3                 | Regolazioni tramite pulsanti                                               | 12 |  |  |
|   | 4.4                 | Utilizzo delle softkev                                                     | 13 |  |  |
|   | 4.5                 | Naviaazione tra i menu                                                     | 13 |  |  |
|   | 4.6                 | Navigazione all'interno di un menu                                         | 13 |  |  |
|   | 47                  | I tilizzo del tastierino alfanumerico                                      | 14 |  |  |
|   | 4.7                 | 4 7 1 Inserimento di dati alfanumerici                                     | 14 |  |  |
|   |                     | 4.7.2 Inserimento di ID/PIN                                                | 14 |  |  |
|   |                     | 4.7.2 Modifica dei valori in una tabella                                   | 15 |  |  |
|   | 18                  | Calibrazione                                                               | 15 |  |  |
|   | 4.0                 | 1.8.1 Svolaimento di una calibrazione nH/ioni su un nunto (solo SC08)      | 15 |  |  |
|   |                     | 4.8.2 Svolgimento di una calibrazione pH/ioni su diversi punti (colo SC98) | 15 |  |  |
|   |                     | 4.0.2 Svoigimento di una cultorazione prinoni su diversi punii (solo 5050) | 16 |  |  |
|   |                     | 4.8.4 Taratura por oscigono dissipito (DO) con lal de@ OptiOv              | 16 |  |  |
|   | 4.9                 | Compensazione della temperatura                                            | 17 |  |  |
| 5 | Sotu                | n                                                                          | 18 |  |  |
| 5 | 51                  | Struttura del menu di setun                                                | 18 |  |  |
|   | 5.1                 | ID agraniana                                                               | 10 |  |  |
|   | 5.2                 |                                                                            | 10 |  |  |
|   | 5.0                 | Dogistrazione dati                                                         | 10 |  |  |
|   | 5.4                 | Impostazioni di sistema                                                    | 10 |  |  |
|   | 0.0<br>5.0          | Autodiagnooi atrumento                                                     | 19 |  |  |
|   | 5.0                 |                                                                            | 20 |  |  |
| 6 | Menu e impostazioni |                                                                            |    |  |  |
|   | 6.I                 | Struttura dei menu pH/ioni (solo SG98)                                     | 21 |  |  |
|   | 6.2                 |                                                                            | 21 |  |  |
|   | 6.3                 |                                                                            | 21 |  |  |
|   | 6.4                 | Impostazioni calibrazione pH/ioni (solo SG98)                              | 21 |  |  |
|   |                     | 6.4.1 Gruppi di tamponi/standard                                           | 21 |  |  |
|   |                     | 6.4.1.1 Gruppi di famponi per pH predefinifi                               | 21 |  |  |
|   |                     | 6.4.1.2 Gruppo di tamponi per pH personalizzato                            | 22 |  |  |
|   |                     | 6.4.2 Modalità di calibrazione                                             | 22 |  |  |
|   |                     | 6.4.3 Promemoria calibrazione                                              | 22 |  |  |
|   | 6.5                 | Impostazioni misurazione pH/ioni (solo SG98)                               | 22 |  |  |
|   | 6.6                 | Impostazioni misurazione DO                                                | 24 |  |  |
|   | 6.7                 | Promemoria calibrazione DO                                                 | 24 |  |  |
|   | 6.8                 | Formati del punto finale                                                   | 24 |  |  |
|   | 6.9                 | Limiti delle misurazioni                                                   | 25 |  |  |

|    | 6.10                             | ID/SN sensore                                                                    | 25 |  |
|----|----------------------------------|----------------------------------------------------------------------------------|----|--|
| 7  | Gestione dati                    |                                                                                  |    |  |
|    | 7.1                              | Struttura del menu dati                                                          | 26 |  |
|    |                                  | 7.1.1 SG98                                                                       | 26 |  |
|    |                                  | 7.1.2 SG9                                                                        | 26 |  |
|    | 7.2                              | Dati di misura                                                                   | 26 |  |
|    | 7.3                              | Dati di calibrazione                                                             | 27 |  |
|    | 7.4                              | Dati ISM                                                                         | 27 |  |
| 8  | Manutenzione                     |                                                                                  |    |  |
|    | 8.1                              | Manutenzione del misuratore                                                      | 29 |  |
|    | 8.2                              | Manutenzione dell'elettrodo per pH                                               | 29 |  |
|    | 8.3                              | Manutenzione del sensore InLab® OptiOx                                           | 29 |  |
|    | 8.4                              | Risoluzione dei problemi di InLab® OptiOx                                        | 30 |  |
|    | 8.5                              | Sostituzione dell'elemento sensibile OptiOx                                      | 31 |  |
|    | 8.6                              | Sostanze che interferiscono con il sensore InLab® OptiOx                         | 32 |  |
| 9  | Messaggi di errore               |                                                                                  |    |  |
|    | 9.1                              | Limiti di errore                                                                 | 35 |  |
| 10 | Smalt                            | imento                                                                           | 36 |  |
| 11 | 1 Sensori, soluzioni e accessori |                                                                                  | 37 |  |
| 12 | Speci                            | fiche                                                                            | 39 |  |
| 13 | Apper                            | Idice                                                                            | 42 |  |
|    | 13.1                             | Tabelle delle soluzioni tampone                                                  | 42 |  |
|    | 13.2                             | Solubilità dell'ossigeno in acqua in funzione della temperatura e della salinità | 44 |  |
| 14 | Dichi                            | arazione di conformità                                                           | 46 |  |

## 1 Introduzione

Grazie per aver acquistato questo misuratore METTLER TOLEDO. SevenGo Duo pro™ SG98 e SevenGo pro™ SG9, insieme al sensore di ossigeno disciolto InLab® OptiOx, non solo sono misuratori portatili e di facile utilizzo che consentono di eseguire misure accurate, sono anche provvisti di diverse interessanti funzioni:

- Nuova tecnologia ISM<sup>®</sup> (Intelligent Sensor Management, gestione intelligente del sensore): il misuratore
  riconosce automaticamente il sensore e acquisisce dal chip di quest'ultimo i dati di taratura più recenti. Sul
  chip del sensore sono inoltre memorizzate le ultime cinque tarature unitamente al certificato della taratura
  iniziale, Tutti questi dati possono essere esaminati, trasferiti e stampati. La tecnologia ISM<sup>®</sup> garantisce una
  maggiore sicurezza e contribuisce a eliminare gli errori.
- Interfaccia utente grafica multilingue su un display retroilluminato con menu-guida intuitivo, che permette di utilizzare le istruzioni d'uso principalmente come riferimento.
- Passaggio facile da un parametro all'altro prima o dopo la misura.
- Classe di protezione IP67: interamente resistente all'acqua. La classe di protezione è relativa al misuratore, al sensore e ai collegamenti. Il misuratore è perfettamente adeguato per l'utilizzo al chiuso e all'aperto.

Oltre alle nuove funzioni, i misuratori SevenGo Duo pro™ SG98 e SevenGo pro™ SG9 sono dotati degli stessi elevatissimi standard di qualità di tutti gli altri modelli SevenGo™:

- Ergonomia eccellente: l'operatore percepisce il misuratore come una naturale estensione del corpo.
- Flessibilità elevata per quanto riguarda modalità di utilizzo e trasporto: l'ausilio definitivo per tutte le misure da prendere presso lo stabilimento e sul campo.
- Tecnologia RDO<sup>®</sup> (Rugged Dissolved Oxygen): il sensore ottico di ossigeno disciolto InLab<sup>®</sup> OptiOx è basato sull'affidabile tecnologia RDO, che rende la misura dell'ossigeno disciolto più semplice che mai:
  - • Risultati stabili e risposta rapida
  - Subito pronto per l'uso, non è necessaria la polarizzazione
  - Facile da usare, non richiede nessuna manutenzione, consentendo di risparmiare tempo
  - Adatto a una gamma molto ampia di applicazioni

#### Convenzioni e simboli

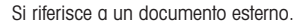

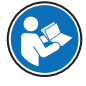

#### Nota

Per informazioni utili sul prodotto.

#### Elementi delle istruzioni

Le istruzioni contengono sempre passaggi e possono contenere prerequisiti, risultati intermedi e risultati. I passaggi sono numerati qualora un'istruzione ne contenga più di uno.

- Prerequisiti che devono essere soddisfatti prima di eseguire i singoli passaggi.
- 1 Passaggio 1
  - ➡ Risultato intermedio
- 2 Passaggio 2
- Risultato

## 2 Misure di sicurezza

### 2.1 Definizioni delle parole e dei simboli di avvertimento

Le note di sicurezza contengono informazioni importanti sulla sicurezza. Ignorare le note di sicurezza può portare a lesioni personali, danni allo strumento, malfunzionamenti o risultati errati. Le note di sicurezza sono indicate con le seguenti parole o simboli di avvertenza:

#### Parole di avvertimento

| PERICOLO   | Situazione pericolosa ad alto rischio che, se non evitata, causerebbe lesioni gravi o pericolo di morte.                                                                         |
|------------|----------------------------------------------------------------------------------------------------|
| AVVERTENZA | Situazione pericolosa a medio rischio che, se non evitata, potrebbe causare lesioni gravi o pericolo di morte.                                                                   |
| ATTENZIONE | Situazione pericolosa a basso rischio che, se non evitata, potrebbe causare lesioni di lieve o media entità.                                                                     |
| AVVISO     | Situazione pericolosa a basso rischio che, se non evitata, potrebbe arrecare danni allo strumento, altri danni materiali, malfunzionamenti, risultati erronei o perdita di dati. |

#### Simboli di avvertimento

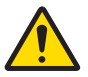

Pericolo generico

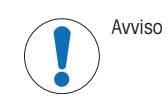

## 2.2 Note sulla sicurezza del prodotto

#### Uso previsto

Lo strumento è progettato per un'ampia gamma di applicazioni in varie aree ed è indicato per misurare i valori di pH e ossigeno disciolto.

Altri eventuali tipi di utilizzo e di funzionamento oltre i limiti di utilizzo indicati da Mettler-Toledo GmbH, senza previa autorizzazione da parte di Mettler-Toledo GmbH sono da considerarsi diversi dallo "scopo previsto".

#### Responsabilità del proprietario dello strumento

Il proprietario dello strumento è la persona che ne detiene la titolarità e che utilizza lo strumento o ne autorizza l'uso da parte di altre persone oppure la persona considerata dalla legge come operatore dello strumento. Il proprietario dello strumento è responsabile della sicurezza di tutti gli utenti dello stesso e di terzi.

Mettler-Toledo GmbH presuppone che il proprietario dello strumento formi gli utenti all'utilizzo sicuro dello stesso sul loro posto di lavoro e a gestire i rischi potenziali. Mettler-Toledo GmbH presuppone che il proprietario dello strumento fornisca i dispositivi di protezione richiesti.

#### Note sulla sicurezza

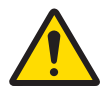

## **ATTENZIONE**

#### Fattori di disturbo ambientali

- Non esporre lo strumento ai seguenti fattori di disturbo ambientali:
- Vibrazioni intense
- Luce solare diretta
- Umidità atmosferica superiore all'80%
- Atmosfere contenenti gas corrosivi
- Temperatura al di sotto dei 5 °C e oltre i 40 °C
- Campi elettrici o magnetici intensi

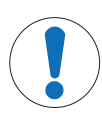

## **AVVISO**

Pericolo di danni allo strumento o malfunzionamento causati dall'uso di componenti non adatti

- Utilizzare esclusivamente componenti METTLER TOLEDO destinati all'uso con lo strumento.

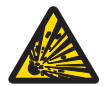

## **AVVERTENZA**

Rischio di esplosione dovuto alla formazione di scintille, corrosione provocata dalla penetrazione di gas.

Lo chassis dello strumento non è a tenuta per i gas. Non lavorare in ambienti soggetti a rischio di esplosione.

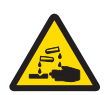

## 🗥 AVVERTENZA

#### Rischio di lesioni gravi dovute a sostanze chimiche e solventi

Quando si utilizzano sostanze chimiche e solventi, attenersi alle istruzioni del produttore e alle norme generali di sicurezza del laboratorio.

## 3 Installazione

Rimuovere delicatamente il misuratore dalla confezione. Conservare il certificato di calibrazione in un luogo sicuro.

## 3.1 Inserimento delle batterie

**AVVISO** 

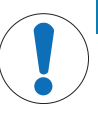

Danni allo strumento dovuti alla chiusura imperfetta del coperchio del vano portabatteria.

Per garantire la classe di protezione IP67 è necessario che il vano portabatteria sia perfettamente sigillato. Sostituire l'anello di tenuta che circonda il coperchio del vano portabatteria se presenta danni di qualunque tipo.

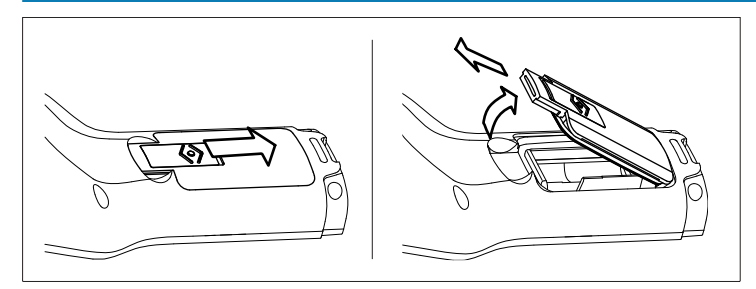

- 1 Far scorrere il pulsante di rilascio presente sul coperchio del vano portabatteria nella direzione della freccia.
- 2 Afferrare il coperchio con due dita e rimuoverlo.
- 3 Inserire le batterie nel vano portabatteria nel modo indicato dalle frecce all'interno del vano.
- 4 Riposizionare il coperchio del vano portabatteria e spingere all'indietro il pulsante per bloccare il coperchio in posizione.

### 3.2 Preparazione del sensore

#### Preparazione di un sensore di pH

Seguire le istruzioni fornite nel manuale del sensore di pH.

#### Preparazione di un sensore InLab® OptiOx

#### Nota

Il sensore OptiOx<sup>™</sup> contiene un contatore interno che esegue il conto alla rovescia dei 365 giorni di vita utile dell'elemento sensibile del sensore. Il conto alla rovescia inizia nel momento in cui viene montato l'elemento sensibile di OptiOx<sup>™</sup>, il sensore viene collegato allo strumento e viene eseguita la prima misura. Si tratta di un processo irreversibile che si avvia automaticamente con il primo utilizzo dell'elemento sensibile.

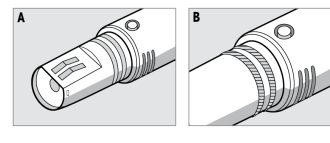

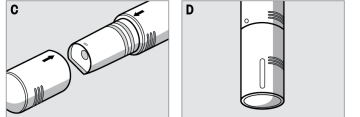

- Rimuovere la copertura che protegge il sensore durante il trasporto. Conservare la copertura protettiva per il trasporto del sensore per utilizzarla eventualmente in futuro. Vedere **A**.
- Accertarsi che i due O-ring presenti sul sensore siano posizionati correttamente. Vedere **B**.
- Allineare la freccia presente sull'elemento sensibile di OptiOx con la freccia presente sul sensore OptiOx. Vedere **C**.
- Premere l'elemento sensibile di OptiOx sul sensore OptiOx finché l'elemento sensibile non è saldamente fissato al sensore. Non ruotare l'elemento sensibile di OptiOx. Vedere D.

#### Nota

Una volta installato, non rimuovere l'elemento sensibile di OptiOx fino al momento in cui si rende necessaria la sostituzione.

#### Collegamento di un sensore IP67

Per collegare un sensore IP67, accertarsi che i connettori siano inseriti correttamente. Ruotare il connettore RCA (Cinch)/mini LTW per collegare il sensore più facilmente.

#### Collegamento di un sensore ISM®

#### Sensore ISM®

Per collegare un sensore ISM<sup>®</sup> al misuratore, è necessario soddisfare una delle condizioni di seguito riportate affinché i dati di taratura vengano trasferiti automaticamente dal chip del sensore al misuratore e il sensore possa essere utilizzato per altre misure. Una volta collegato il sensore ISM<sup>®</sup>,

- accendere il misuratore.
- Se il misuratore è già acceso, premere il tasto READ.
- Se il misuratore è già acceso, premere il tasto CAL.

È fortemente consigliato spegnere il misuratore quando si scollega un sensore ISM. In tal modo, si impedirà che il sensore venga rimosso durante la lettura o la scrittura dei dati dal o sul chip ISM del sensore.

L'icona ISM ism compare sul display e l'ID sensore del chip del sensore viene registrato e visualizzato sul display.

#### 3.3 Adattatore OptiOx™ BOD e armatura protettiva

0

#### Installazione dell'adattatore BOD o dell'armatura guaina protettiva

Lo speciale adattatore BOD (domanda biochimica di ossigeno) permette di effettuare misure rapide e semplici in tutti i normali recipienti per BOD con InLab<sup>®</sup> OptiOx.

Grazie all'adattatore, il sensore è inserito solo per la profondità necessaria, in modo da spostare meno acqua possibile durante la misura. In base a quanto stabilito dall'EPA (Agenzia per la Protezione Ambientale, USA), grazie alla tecnologia RDO non è necessario agitare.

La robusta armatura protettiva in acciaio inossidabile garantisce una protezione ottimale anche negli ambienti più ostili.

Grazie al suo peso aggiuntivo, l'armatura protettiva ha anche la funzione di zavorra e permette di effettuare le misure con InLab® OptiOx a maggiori profondità.

- Svitare e rimuovere l'anello filettato da InLab® OptiOx. Conservarlo per usi successivi.
- Fare scorrere l'adattatore BOD o l'armatura protettiva sul lato anteriore di InLab<sup>®</sup> OptiOx e avvitarlo sul sensore.

#### 3.4 Inserimento del cinturino

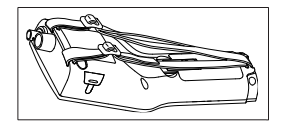

• Fissare il cinturino da polso come indicato nella figura.

#### 3.5 Clip porta-elettrodo SevenGo™

La clip SevenGo™ è un portaelettrodo che può essere posizionato accanto al display su uno qualunque dei due lati dello chassis.

#### Nota

La clip SevenGo<sup>™</sup> non può essere utilizzata per i sensori InLab<sup>®</sup> OptiOx.

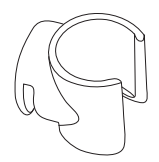

- Per montare la clip, rimuovere la copertura del punto di fissaggio della clip servendosi di un'unghia.
- Fissare la clip premendola all'interno dell'incavo.
- Far scorrere lo stelo del sensore nella clip dall'alto verso il basso.
- Ruotare il sensore intorno all'asse della clip per passare dalla posizione di conservazione a quella operativa e viceversa.

- 4 Funzionamento del misuratore pH/ORP/Ioni/DO SG98 e del misuratore DO SG9
- 4.1 Struttura del misuratore

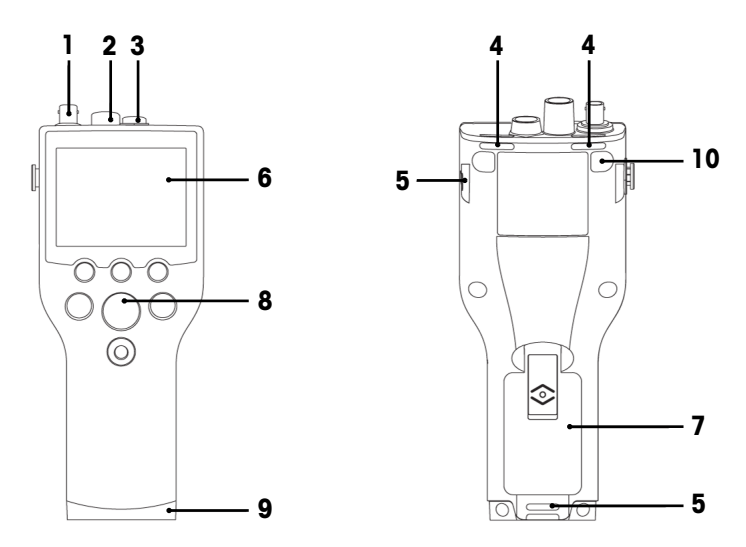

- 1 **Presa BNC** per il segnale mV/pH in ingresso (solo SG98)
- 2 Presa RCA (Cinch) per il segnale temperatura pH in ingresso (solo SG98)
- 3 Presa mini LTW per il segnale temperatura DO e DO in ingresso
- 4 Punti di fissaggio del cinturino da polso
- 5 Punti di fissaggio della clip SevenGo™ (su entrambi i lati)
- 6 Display
- 7 Coperchio del vano portabatteria
- 8 Tastierino in gomma
- 9 Terminale (blu) sul punto di fissaggio per il supporto da campo
- 10 Punti di fissaggio dei piedini in gomma

4.2 Il display

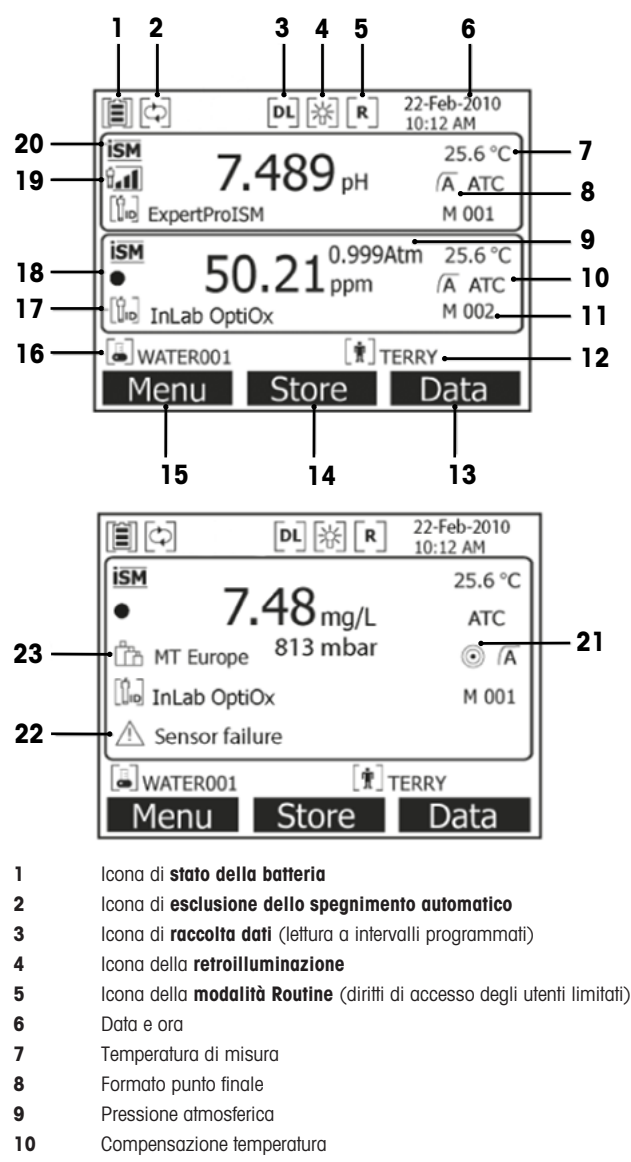

- ATC: sensore di temperatura collegato
  - MTC: nessun sensore di temperatura collegato o rilevato
- 11 Numero di set di dati in memoria
- 12 ID utente
- 13 Softkey
- 14 Softkey

- Softkey 15
- ID campione 16
- 17 ID sensore

18 Icona della vita utile dell'elemento sensibile del sensore OptiOx per DO

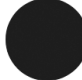

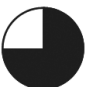

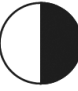

Elemento sensibile del sensore nuovo

L'elemento sensibile del sensore L'elemento sensibile del sensore deve essere sostituito entro meno di 6 mesi

deve essere sostituito entro

meno di 2 settimane

Pendenza: 94-90%

Offset: ±(15-35) mV

L'elettrodo deve essere pulito

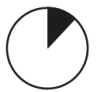

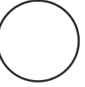

meno di 3 mesi

L'elemento sensibile del sensore L'elemento sensibile del sensore L'elemento sensibile del sensore deve essere sostituito entro meno di 2 giorni

deve essere sostituito entro

19 Criteri per condizioni elettrodo pH (solo SG98)

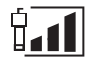

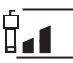

Pendenza: 95-105% Offset: ±(0-15) mV L' elettrodo è in buone condizioni

deve essere sostituito entro

meno di 1 mese

#### 20 Sensore ISM® collegato

Criterio di stabilità (solo SG98) Rigoroso

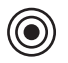

22

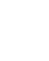

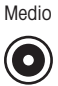

Messaggi di avvertenza

Gruppi di soluzioni tampone oppure soluzioni standard 23

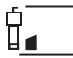

Pendenza: 89-85% Offset:  $\pm$  (> 35) mV L'elettrodo è difettoso

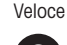

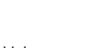

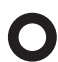

## 4.3 Regolazioni tramite pulsanti

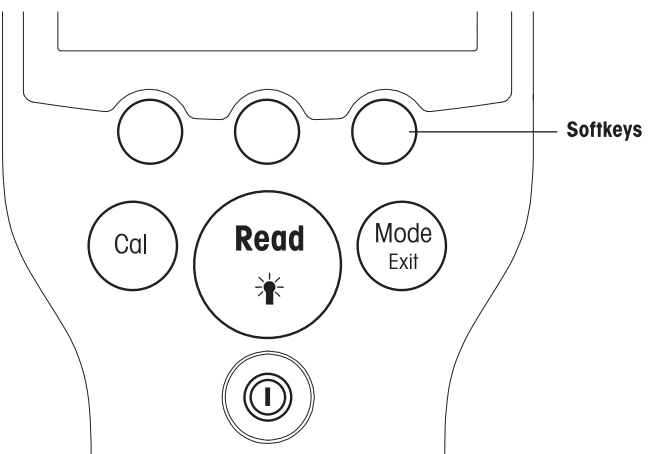

| Tasto                        | Pressione breve                                                                                     | Tenere premuto per 3 secondi                                                                                              |  |
|------------------------------|----------------------------------------------------------------------------------------------------|----------------------------------------------------------------------------------------------------|--|
| ON/OFF                       | Accensione o spegnimento del misuratore                                                             | Accensione o spegnimento del misuratore                                                                                   |  |
|                              |                                                                                                    |                                                                                                    |  |
| READ/RETROILLU-<br>MINAZIONE | Inizio o punto finale della misura (scher-<br>mata di misura)                                       | Accensione o spegnimento della retroillu-<br>minazione                                                                    |  |
| Read                         | Conferma dell'immissione o inizio della modifica di una tabella                                     |                                                                                                    |  |
| *                            | Chiusura delle impostazioni e ritorno alla schermata di misura                                      |                                                                                                    |  |
| CAL                          | Avvio della taratura                                                                                | Visualizzazione degli ultimi dati di taratura                                                                             |  |
| MODE O EXIT                  | Cambio di modalità a canale singolo<br>(schermata di misura)                                        | Passaggio dalla visualizzazione a canale<br>singolo a quella a due canali e viceversa<br>(schermata di misura, solo SG98) |  |
| Exit                         | Eliminazione delle impostazioni e ritorno al<br>menu precedente (schermata delle impo-<br>stazioni) |                                                                                                    |  |

#### Modalità di misura

Per cambiare modalità di misura è necessario selezionare prima un singolo canale (solo SG98).

- Tenere premuto il tasto MODE per passare dalla schermata di misura a canale singolo a quella a due canali e viceversa (solo SG98).
- Premere brevemente il tasto MODE nella visualizzazione a canale singolo per cambiare modalità di misura.

La sequenza di modalità di misura che si succedono per la misura di pH/ioni (solo SG98) è:

- 1. pH
- 2. mV
- 3. rel. mV
- 4. ioni

Per la misura del DO, la sequenza è:

- 1. saturazione (%)
- 2. ppm
- 3. mg/l

### 4.4 Utilizzo delle softkey

Il misuratore è dotato di tre tasti softkey. Le funzioni assegnate ai tasti softkey durante l'utilizzo cambiano a seconda dell'applicazione. Le funzioni assegnate sono visibili nella riga inferiore dello schermo.

Nella schermata di misura, ai tasti softkey sono assegnate le funzioni seguenti:

| Menu                                     | Memoria                                          | Dati                 |
|------------------------------------------|--------------------------------------------------|----------------------|
| Accesso alle impostazioni del misuratore | Salvataggio di una misura giunta al punto finale | Accesso al menu dati |

Le altre funzioni dei tasti softkey sono:

| $\rightarrow$ | Spostamento di una posizione verso destra                       | Modifica    | Modifica della tabella o del valore                           |
|---------------|-----------------------------------------------------------------|-------------|---------------------------------------------------------------|
| $\leftarrow$  | Spostamento di una posizione verso<br>sinistra                  | Fine        | Fine taratura                                                 |
| $\uparrow$    | Scorrimento verso l'alto nel menu                               | Sì          | Conferma                                                      |
| $\checkmark$  | Scorrimento verso il basso nel menu                             | No          | Rifiuto                                                       |
| +             | Aumento del valore                                              | Rivedere    | Revisione dati selezionati                                    |
| -             | Riduzione del valore                                            | Salvare     | Salvataggio di dati, impostazione o valore                    |
| *             | Passaggio al set di dati successivo<br>in memoria               | Selezionare | Selezione della funzione o dell'impo-<br>stazione evidenziata |
| $\bigotimes$  | Eliminazione di lettere o numeri sul<br>tastierino alfanumerico | Avvio       | Inizio della misura di riferimento                            |
| Elimina       | Eliminazione dei dati selezionati                               | Trasferire  | Trasferimento dei dati selezionati                            |

#### 4.5 Navigazione tra i menu

Il display del misuratore è composto da un riquadro di misura, tasti softkey, aree per le icone di stato e aree sottostanti relative ai menu.

Per accedere alle aree dei menu e spostarsi tra di esse, è necessario utilizzare i tasti softkey (vedere "Utilizzo dei tasti softkey").

- 1 Premere Menu.
  - → Compare il menu Setup e ID campione è evidenziato.
- 2 Premere per evidenziare la scheda Setup.
- 3 Premere → per evidenziare la scheda pH/Ioni (solo SG98).
- 4 Premere → per evidenziare la scheda DO.
- 5 Premere MODE/EXIT per tornare alla schermata di misura.

#### 4.6 Navigazione all'interno di un menu

Il seguente esempio si basa sul menu Setup, ma la procedura si applica anche agli altri menu.

• Premere Menu.

⇒ Compare il menu Setup e ID campione è evidenziato.

- Premere 🚽 il numero di volte necessario per raggiungere un elemento del menu.
- Premere Selezionare per addentrarsi nel menu relativo all'operazione scelta.

- Continuare a navigare con , v o Selezionare finché non si raggiunge l'obiettivo finale all'interno del menu.
- Premere MODE/EXIT per tornare al menu precedente.
   oppure
- Premere **READ** per tornare direttamente alla schermata di misura.

#### 4.7 Utilizzo del tastierino alfanumerico

#### 4.7.1 Inserimento di dati alfanumerici

Il misuratore dispone di una tastiera su schermo per l'inserimento di ID, SN e PIN. Per queste voci è possibile utilizzare sia numeri sia lettere.

#### Nota

• Quando si inserisce un PIN, ciascun carattere immesso verrà visualizzato come un asterisco (\*).

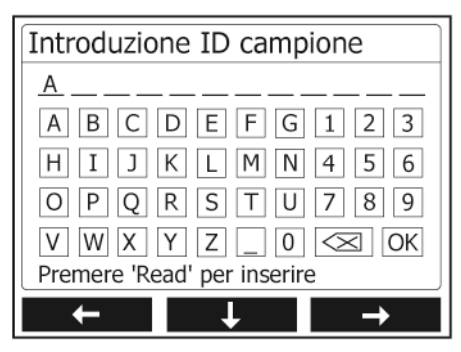

- Premere ← per spostarsi verso sinistra per evidenziare un numero o una lettera; utilizzare → per spostarsi verso destra e ↓ per spostarsi verso il basso.
- 2 Premere READ per confermare la voce inserita.
  - → La linea in cui si sta inserendo il carattere alfanumerico lampeggia.
- 3 Per terminare l'immissione e confermare la voce inserita, utilizzare i tasti soffkey per evidenziare il pulsante su schermo OK, quindi premere READ per salvare l'ID. oppure
- 4 Per eliminare l'informazione, utilizzare i tasti soffkey per evidenziare e premere **READ** per eliminare il carattere precedentemente immesso. oppure
- 5 Premere MODE/EXIT per tornare al livello superiore del menu.
  - → Le voci inserite vengono eliminate.

#### 4.7.2 Inserimento di ID/PIN

Per navigare nel tastierino e inserire l'ID/PIN, si utilizzano i tre tasti softkey e il tasto READ.

#### Esempio: WATER

- 1 Se la A è evidenziata, premere volte.
  - → Viene evidenziata la V.
- 2 Premere  $\rightarrow$  una volta.
  - → Viene evidenziata la W.
- 3 Premere READ per inserire la W.
- 4 Spostare l'evidenziazione su **A**, **T**, **E** ed **R**, quindi premere **READ** per inserire ogni lettera dell'ID campione in sequenza, come descritto nei passaggi da a) a c).
- 5 Riposizionare l'evidenziazione su OK e premere READ per salvare l'ID campione.

#### 4.7.3 Modifica dei valori in una tabella

Il misuratore è dotato di una funzione che permette all'utente di inserire, modificare o rimuovere i valori presenti nelle tabelle (ad esempio, i valori di temperatura e soluzione tampone per un gruppo di soluzioni tampone personalizzato). Per eseguire queste azioni, utilizzare i tasti softkey sul display per spostarsi da una cella all'altra.

- 1 Premere READ per cominciare a modificare la cella nella tabella.
  - I tasti softkey sul display cambiano.
- 2 Premere e premere **READ** per confermarlo.
- 🔹 🕨 I tasti softkey cambiano di nuovo e diventano 🔽 🛧 e 🔽 .
- 3 Spostarsi su una cella e premere **Delete** per rimuovere un valore.
- 4 Per completare la modifica della tabella, spostarsi con regime e videnziare Save.
- 5 Premere **READ** per confermare l'azione e uscire dal menu.

#### 4.8 Calibrazione

Il misuratore permette di eseguire calibrazioni di pH e ioni su un massimo di 5 punti (solo SG98) e calibrazioni DO su un massimo di 2 punti.

#### 4.8.1 Svolgimento di una calibrazione pH/ioni su un punto (solo SG98)

- 1 Se ci si trova nella schermata per la misura a due canali, per passare alla schermata di misura di pH o ioni a canale singolo, tenere premuto MODE per 3 secondi.
- 2 Collocare l'elettrodo nella soluzione tampone di taratura e premere CAL.
  - ➡ Sul display viene visualizzato Cal 1.
- 3 I punti finali del misuratore vengono acquisiti secondo la modalità preselezionata per gli endpoint dopo la stabilizzazione del segnale o la pressione di **READ**.
  - → Viene visualizzato sul display il valore relativo alla soluzione tampone utilizzata.
- 4 Premere Fine per accettare la taratura e tornare alla misura del campione.
  - Il risultato della taratura (offset e pendenza per il pH) viene visualizzato sul display. oppure
- 5 Premere Salvare per salvare la taratura.
- 6 Premere EXIT per rifiutare la taratura.

#### Nota

La taratura a un punto consente di regolare soltanto l'offset. Se il sensore è già stato sottoposto a una taratura a più punti, rimane la pendenza precedentemente memorizzata. In caso contrario, viene utilizzata la pendenza teorica (-59,16 mV/pH).

#### 4.8.2 Svolgimento di una calibrazione pH/ioni su diversi punti (solo SG98)

Con questo misuratore possono essere eseguite tarature per pH e ioni con un numero di punti fino a 5.

- 1 Eseguire la taratura come descritto nella sezione "Esecuzione della taratura a un punto per pH/ioni o conducibilità" (passaggi da a) a c)).
- 2 Risciacquare l'elettrodo con acqua deionizzata.
- 3 Collocare l'elettrodo nella soluzione tampone di taratura successiva.
- 4 Premere CAL.
  - Sul display viene visualizzato Cal 2. I punti finali del misuratore vengono acquisiti secondo la modalità preselezionata per gli endpoint dopo la stabilizzazione del segnale o la pressione di READ. Viene visualizzato sul display il valore relativo alla soluzione tampone utilizzata.
- 5 Ripetere i passaggi da b) a d) per tutte le soluzioni tampone di taratura.
- 6 Per terminare la procedura di taratura, premere Fine.
  - In caso contrario, il misuratore terminerà automaticamente la procedura una volta eseguite 5 tarature. Sul display vengono visualizzati il valore dell'offset e la pendenza.
- 7 Premere Salvare per salvare la taratura.
- 8 Premere **EXIT** per rifiutare la taratura.

#### Nota

È possibile salvare fino a 5 tarature per un ID sensore specifico. I dati di taratura meno recenti vengono sovrascritti automaticamente con i dati relativi alla taratura corrente.

#### 4.8.3 Riconoscimento automatico del tampone (solo SG98)

Il misuratore dispone di un riconoscimento automatico del tampone pH per i gruppi di tamponi predefiniti (vedi "Appendice"). I tamponi presenti all'interno di un gruppo di tamponi vengono riconosciuti automaticamente dal misuratore e visualizzati durante la calibrazione.

Questa funzione permette di calibrare in qualsiasi ordine all'interno di un gruppo predefinito di tamponi per pH.

Non esiste la possibilità di riconoscimento automatico di tamponi pH per i gruppi di tamponi personalizzati; in questo caso occorre seguire l'ordine prestabilito dei tamponi.

#### 4.8.4 Taratura per ossigeno disciolto (DO) con InLab® OptiOx

In condizioni di equilibrio, la pressione parziale dell'ossigeno disciolto in acqua satura di aria equivale alla pressione parziale dell'ossigeno in aria satura di acqua. Ciò significa che se il sensore OptiOx viene tarato in aria satura di acqua sarà in grado di leggere la pressione parziale dell'ossigeno anche in campioni acquosi. Quando si esaminano campioni con concentrazioni ridotte (inferiori a 1 mg/l), è possibile eseguire una seconda taratura con uno standard del punto di zero ossigeno.

#### Esecuzione di una taratura a un punto

Il primo punto di una taratura per DO viene sempre ricavato in aria satura di acqua (100% O2).

- 1 Rimuovere il tappo del tubo di taratura OptiOx ed estrarre dal tappo la spugnetta.
- 2 Saturare la spugnetta con acqua distillata e strizzare per far fuoriuscire dalla spugna l'acqua in eccesso.
- 3 Rimontare il tubo di taratura OptiOx.
- 4 Verificare che non siano presenti gocce d'acqua sulla superficie dell'elemento sensibile del sensore OptiOx.
- 5 Far scorrere il tubo di taratura sulla parte frontale del sensore finché non è saldamente fissato al sensore.
- 6 Prima di eseguire la taratura, attendere almeno cinque minuti affinché la temperatura si stabilizzi.
- 7 Se ci si trova nella schermata per la misura a due canali, per passare alla schermata di misura a canale singolo, tenere premuto **MODE** per 3 secondi (solo SG98).
- 8 Premere CAL.
  - ➡ Sul display viene visualizzato Cal 1.
  - I punti finali del misuratore vengono acquisiti automaticamente, secondo la modalità preselezionata per gli endpoint, dopo la stabilizzazione del segnale o la pressione di READ. Sul display viene visualizzato il valore relativo alla soluzione standard.
- 9 Premere Fine per accettare la taratura e tornare alla misura del campione.
  - ➡ Il risultato della taratura viene visualizzato sul display.
- 10 Premere EXIT per rifiutare la taratura.

#### Nota

In condizioni di equilibrio, la pressione parziale dell'ossigeno disciolto in acqua satura di aria equivale alla pressione parziale dell'ossigeno in aria satura di acqua.

#### Esecuzione di una taratura a due punti

Il secondo punto di una taratura per DO viene ricavato utilizzando una soluzione a zero ossigeno.

- 1 Per il primo punto di taratura, seguire i passaggi da a) ad h) precedentemente descritti in "Esecuzione di una taratura a un punto".
- 2 Smontare il tubo di taratura.
- 3 Risciacquare il sensore con acqua deionizzata.
- 4 Preparare una soluzione a zero ossigeno e collocare InLab® OptiOx nel flacone.
- 5 Prima di eseguire la taratura, attendere almeno cinque minuti affinché il sensore raggiunga l'equilibrio.
- 6 Premere CAL.
  - ➡ Sul display viene visualizzato Cal 2.

- I punti finali del misuratore vengono acquisiti automaticamente, secondo la modalità preselezionata per gli endpoint, dopo la stabilizzazione del segnale o la pressione di READ. Viene visualizzato sul display il valore relativo alla soluzione tampone/standard utilizzata.
- 7 Premere Fine per accettare la taratura e tornare alla misura del campione.
  - ➡ Il risultato della taratura viene visualizzato sul display.
- 8 Premere EXIT per rifiutare la taratura.
- 9 Risciacquare accuratamente il sensore sotto acqua corrente e asciugarlo tamponandolo con un panno che non lascia residui.

Nota

- Le tarature del punto di zero sono spesso causa di errore. A causa della corrente di zero estremamente bassa dei sensori METTLER TOLEDO, non è necessario effettuare una taratura del punto di zero neanche per la misura di concentrazioni ridotte di ossigeno.
- Se dopo aver effettuato una taratura del punto di zero il sensore è lento o non accurato, la soluzione a zero
  ossigeno non è stata completamente rimossa dal sensore. Per rimuovere tutta la soluzione a zero ossigeno
  e ripristinare le prestazioni del sensore è necessario immergerlo e risciacquarlo molto accuratamente in
  acqua distillata.

#### 4.9 Compensazione della temperatura

Si consiglia l'uso di una sonda di temperatura o integrata o separata. Se si utilizza una sonda di temperatura, vengono visualizzati ATC e la temperatura del campione. Se non si utilizza alcun sensore di temperatura, viene visualizzato MTC, mentre la temperatura del campione deve essere inserita manualmente. Il misuratore accetta solo un sensore di temperatura del tipo NTC 30 k $\Omega$ .

Il misuratore calcola la pendenza dell'elettrodo compensata per la temperatura e visualizza il valore pH/ioni compensato per la temperatura sulla schermata delle misure (solo SG98).

## 5 Setup

## 5.1 Struttura del menu di setup

Nelle pagine successive, dopo l'elenco riportato di seguito, sono descritte le singole voci del menu di impostazione.

| 1. | ID campione                       | 4. | Impostazioni di sistema           |                                        |
|----|-----------------------------------|----|-----------------------------------|----------------------------------------|
|    | 1. Introduzione ID campione       |    | 1. Lingua                         |                                        |
|    | 2. Selezione ID campione          |    | 2. Data e ora                     |                                        |
|    | 3. Eliminazione ID campione       |    | 3. Controllo degli accessi        |                                        |
| 2. | ID utente                         |    | 4. Segnale acustico               |                                        |
|    | 1. Introduzione ID utente         |    | 5. Modalità di Routine/Expert     |                                        |
|    | 2. Selezione ID utente            |    | 6. Impostazioni schermo           |                                        |
|    | 3. Eliminazione ID utente         |    |                                   | 1. Contrasto dello schermo             |
| 3. | Registrazione dei dati            |    |                                   | 2. Spegnimento automatico              |
|    | 1. Memorizzazione automa-<br>tica |    |                                   | 3. Spegnimento retroillumina-<br>zione |
|    | 2. Memorizzazione manuale         | 5. | Autodiagnosi dello stru-<br>mento |                                        |
|    | 3. Letture a intervallo di tempo  |    |                                   |                                        |

### 5.2 ID campione

È possibile **inserire** un ID alfanumerico del campione contenente fino a 12 caratteri. In alternativa, si può **selezionare** dall'elenco un ID campione precedentemente inserito. Se è stato inserito un ID campione esclusivamente numerico (per esempio 123) o che termina con un numero (per esempio WATER123), sono disponibili le seguenti opzioni:

- <Auto sequenziale> On Se si utilizza questa impostazione, l'ID campione viene aumentato automaticamente di 1 per ciascuna lettura.
- 2. <Auto sequenziale> Off

L'ID campione non viene aumentato automaticamente.

Nella memoria viene salvato un massimo di 5 ID campione, che si possono quindi selezionare dall'elenco. Se è già stato inserito il numero massimo di 5, si può cancellare manualmente un ID campione, altrimenti l'ID più vecchio viene sovrascritto automaticamente da quello nuovo.

### 5.3 ID utente

È possibile **inserire** un ID utente contenente fino a 8 caratteri. In alternativa, si può **selezionare** dall'elenco un ID utente precedentemente inserito.

Nella memoria viene salvato un massimo di 5 ID utente, che si possono quindi selezionare dall'elenco. Se è già stato inserito il numero massimo di 5, si può cancellare manualmente un ID utente, altrimenti l'ID più vecchio viene sovrascritto automaticamente da quello nuovo.

### 5.4 Registrazione dati

Il misuratore memorizza fino a 500 dati di misura. Il numero di dati già salvati in memoria viene indicato sullo schermo con MXXX. Quando la memoria è piena, appare un avviso sullo schermo. Per salvare ulteriori misure, quando la memoria è piena, occorre innanzitutto cancellare alcuni dati. Se le misurazioni avvengono in modalità a due canali (solo SG98), entrambi i risultati vengono memorizzati separatamente. In questo caso, il numero della memoria aumenterà quindi di 2. Si può scegliere tra memorizzazione automatica e manuale o si possono registrare i propri dati nella memoria ad intervalli definiti dall'utente:

#### 1. Memorizzazione automatica

Memorizza automaticamente tutte le letture del punto finale.

#### 2. Memorizzazione manuale

Se è stata impostata la "Memorizzazione manuale", sullo schermo appare **Memoria**. Premere **Memoria** per salvare le letture del punto finale.

La lettura del punto finale può essere memorizzata una sola volta. Quando il dato è stato memorizzato, Memoria scompare dallo schermo delle misurazioni.

#### 3. Letture temporizzate

La lettura viene memorizzata ogni volta al termine di un determinato intervallo (3 – 9999 s), definito nel menu. Quando si lavora in modalità con letture temporizzate, l'intervallo può essere definito indicando i secondi. La serie di misurazioni termina in base al formato del punto finale selezionato o manualmente premendo **READ**. Se è stata selezionata la lettura temporizzata, appare l'icona **DL** [pc].

Per letture che durano più di 15 minuti, disinserire la funzione di spegnimento automatico. Sullo schermo appare l'icona **Esclusione spegnimento automatico** [cc].

#### 5.5 Impostazioni di sistema

#### Nota

Il menu delle impostazioni di sistema è protetto tramite un PIN. Al momento della consegna, il PIN è attivo e impostato su 000000. Modificare il codice PIN per evitare accessi non autorizzati.

#### Lingua

Per il sistema sono disponibili le lingue seguenti: inglese, tedesco, francese, spagnolo, italiano, portoghese, cinese, giapponese, coreano e russo.

#### Ora e data

• Ora

Sono disponibili due formati per la visualizzazione dell'ora: Formato 24 ore (ad esempio, 06:56 e 18:56) Formato 12 ore (ad esempio, 06:56 AM e 06:56 PM)

• Data

Sono disponibili quattro formati di visualizzazione della data: 28-11-2010 (giorno-mese-anno) 28-nov-2010 (giorno-mese-anno) 28/11/2010 (giorno-mese-anno) 11-28-2010 (mese-ajorno-anno)

Controllo deali accessi

## Impostazioni di sistema

È possibile impostare un codice PIN per:

- Impostazioni di sistema
- Eliminazione di dati
- Accesso allo strumento

Per impostare il PIN, procedere come segue:

- 1 Attivare la protezione tramite PIN per controllo dell'accesso desiderato. Compare la finestra per l'immissione di un PIN alfanumerico.
- 2 Immettere un PIN alfanumerico (al massimo 6 caratteri).
  - ➡ Compare la finestra di immissione per la verifica del PIN.
- 3 Confermare il PIN.

Il codice PIN può contenere un massimo di 6 caratteri. Nelle impostazioni predefinite di fabbrica, il PIN per le impostazioni di sistema e l'eliminazione dei dati è impostato su 000000 ed è attivo; non è impostata alcuna password di accesso allo strumento.

#### Segnale acustico

È possibile attivare un segnale acustico per i seguenti tre casi:

- Pressione di un tasto
- · Comparsa di un messaggio di allarme/avvertenza
- La misura è stabile e ha raggiunto il punto finale (viene visualizzata l'indicazione di stabilità)

#### Modalità Expert/Routine

Il misuratore ha due modalità di lavoro:

- Modalità Expert: per impostazione predefinita di fabbrica, tutte le funzioni del misuratore sono abilitate.
- Modalità Routine: alcune delle impostazioni del menu sono bloccate.

L'idea delle due modalità di lavoro è una funzione GLP che impedisce l'eliminazione o la modifica indesiderate delle impostazioni e dei dati memorizzati importanti nelle condizioni operative di routine.

Nella modalità Routine, il misuratore consente solo l'uso delle seguenti funzioni:

- Taratura e misura
- Modifica degli ID utente, campione e sensore
- Modifica della temperatura MTC
- Modifica delle impostazioni di sistema (protetta con PIN)
- Memorizzazione e visualizzazione
- Esecuzione dell'autodiagnosi dello strumento

#### Impostazioni schermo

#### Contrasto dello schermo

È possibile impostare il contrasto dello schermo su un livello da 1 a 6.

#### Spegnimento automatico

Per risparmiare batteria, il misuratore si spegnerà automaticamente se nessun tasto viene premuto per un periodo di tempo preimpostato. È possibile impostare il tempo per lo spegnimento automatico del misuratore (5 min, 10 min, 30 min, 1 ora, 2 ore) oppure impostare "Never" per disattivare questa funzione. Se si seleziona "Mai", sul display compare l'icona di **esclusione spegnimento automatico** [27] e occorre spegnere manualmente il misuratore premendo **ON/OFF**.

#### Spegnimento retroilluminazione

Se la retroilluminazione è attivata (icona di **retroilluminazione** [st] presente sul display), la retroilluminazione si accende premendo un tasto e si spegne nuovamente se non si preme un tasto per un tempo preimpostato, allo scopo di risparmiare batteria. È possibile impostare il tempo dopo cui la retroilluminazione si deve spegnere automaticamente (10 s, 15 s, 30 s, 1 minuto), oppure impostare "Never" per lasciare la retroilluminazione sempre accesa.

- Tenere premuto il tasto **Backlight** per disattivare la retroilluminazione.
  - → L'icona della **retroilluminazione** 🛞 scompare dal display.

#### 5.6 Autodiagnosi strumento

L'autodiagnosi dello strumento richiede un'interazione da parte dell'utente.

- 1 Nel menu Impostazioni, selezionare "6. Autodiagnosi strumento".
  - → Selezionando la voce del menu si avvia la procedura di autodiagnosi.
- 2 Premere i tasti funzione sul tastierino in qualsiasi ordine.
  - ➡ Il risultato dell'autodiagnosi viene visualizzato dopo pochi secondi.
  - ➡ Il misuratore torna automaticamente al menu delle impostazioni del sistema.

#### Nota

- È necessario premere tutti e sette i tasti entro due minuti, altrimenti verrà visualizzato il messaggio "Autodiagnosi fallita" e sarà necessario ripetere la procedura.
- Se compaiono ripetutamente messaggi di errore, contattare il servizio di assistenza tecnica METTLER TOLEDO.
## 6 Menu e impostazioni

## 6.1 Struttura del menu pH/ioni (solo SG98)

| 1. | Impostazioni temperatura        | 3. | Impostazioni misurazione   |
|----|---------------------------------|----|----------------------------|
|    | 1. Impostazione temperatura MTC |    | 1. Risoluzione misurazione |
|    | 2. Unità di temperatura         |    | 2. Criterio di stabilità   |
| 2. | Impostazioni calibrazione       |    | 3. Unità di misura ioni    |
|    | 1. Gruppo di tamponi/standard   |    | 4. Offset mV rel.          |
|    | 2. Modalità di calibrazione     | 4. | Formati punto finale       |
|    | 3. Promemoria calibrazione      | 5. | Limiti delle misurazioni   |
|    |                                 | 6. | ID/SN sensore              |

## 6.2 Struttura del menu DO

| 1. | Impostazioni temperatura        |    | 2. Compensazione barometrica |
|----|---------------------------------|----|------------------------------|
|    | 1. Impostazione temperatura MTC |    | 3. Unità di pressione        |
|    | 2. Unità di temperatura         | 4. | Formati punto finale         |
| 2. | Promemoria calibrazione         | 5. | Limiti di misurazione        |
| 3. | Impostazioni misurazione        | 6. | ID/SN sensore                |
|    | 1. Compensazione salinità       |    |                              |

#### 6.3 Impostazioni della temperatura

## • Impostazione temperatura MTC

Se il misuratore non rileva alcuna sonda di temperatura, sul display appare MTC. In questo caso occorre inserire manualmente la temperatura dal campione. Si può inserire un valore di MTC tra -30°C e 130°C.

#### Unità di temperatura

Selezionare l'unità di temperatura: °C o °F. La temperatura viene convertita automaticamente da un'unità all'altra.

## 6.4 Impostazioni calibrazione pH/ioni (solo SG98)

#### 6.4.1 Gruppi di tamponi/standard

#### 6.4.1.1 Gruppi di tamponi per pH predefiniti

|    |       | 0     |       |       |        |          |                           |
|----|-------|-------|-------|-------|--------|----------|---------------------------|
| B1 | 1.68  | 4.01  | 7.00  | 10.01 |        | (a 25°C) | Mettler US                |
| B2 | 2.00  | 4.01  | 9.00  | 9.21  | 11.00  | (a 25°C) | Mettler Europa            |
| B3 | 2.00  | 4.00  | 7.00  | 9.00  | 12.00  | (a 20°C) | Tampone standard<br>Merck |
| B4 | 1.679 | 4.008 | 6.865 | 9.180 |        | (a 25°C) | JIS Z 8802                |
| B5 | 1.680 | 4.008 | 6.865 | 9.184 | 12.454 | (a 25°C) | DIN19266                  |
| B6 | 1.09  | 4.65  | 6.79  | 9.23  | 12.75  | (a 25°C) | DIN19267                  |
| B7 | 1.680 | 4.003 | 6.864 | 9.182 | 12.460 | (a 25°C) | Cinese                    |

Si può selezionare uno di sette gruppi di tamponi predefiniti:

Le tabelle delle temperature per questi tamponi sono programmate nel misuratore e sono consultabili in "Appendice".

#### 6.4.1.2 Gruppo di tamponi per pH personalizzato

È possibile creare un set di soluzioni tampone per pH definite dall'utente con un massimo di 5 differenti temperature per ciascuna soluzione tampone. La differenza di temperatura tra una soluzione tampone e l'altra deve essere almeno di 5 °C, mentre la differenza tra i valori del pH deve essere pari almeno a 1.

Quando si passa da un gruppo di soluzioni tampone predefinito a uno personalizzato, premere **Salvare** nella tabella anche quando i valori non hanno subito variazioni.

#### Soluzioni standard per gli ioni

Si può impostare la concentrazione di un massimo di 5 soluzioni standard per ioni con una temperatura standard (vedere "Impostazioni per la misura di pH/ioni"). Sono disponibili cinque unità di misura della concentrazione:

- mmol/l
- mol/l
- ppm
- mg/l
- %

#### 6.4.2 Modalità di calibrazione

Sono disponibili due modalità di taratura:

- Segmentata: la curva di taratura è costituita da segmenti lineari che collegano fra loro i singoli punti di taratura. Si consiglia di utilizzare questo metodo laddove sia necessaria un'elevata accuratezza.
- Lineare: la curva di taratura è determinata tramite regressione lineare. Si consiglia di utilizzare questo metodo per i campioni che presentano valori molto diversi fra loro.

#### Nota

Queste impostazioni si applicano sia alla taratura per il pH, sia a quella per gli ioni.

#### 6.4.3 Promemoria calibrazione

Quando il promemoria della calibrazione è "On", l'utente viene avvisato di eseguire una nuova calibrazione al termine di un determinato intervallo di tempo, definito dall'utente stesso (massimo 9999 ore).

 Premere READ per salvare l'intervallo; appare un'altra schermata per la selezione della data di scadenza della calibrazione.

Si possono programmare quattro diversi intervalli di tempo. In tutti e quattro i casi appare un messaggio, che avvisa che l'elettrodo dovrebbe essere calibrato.

#### Immediatamente

Il misuratore si blocca immediatamente appena è trascorso l'intervallo di tempo predefinito.

Avviso + 1h

Il misuratore si blocca 1 ora dopo la fine dell'intervallo di tempo predefini-to.

#### Avviso + 2h

Il misuratore si blocca 2 ore dopo la fine dell'intervallo di tempo predefini-to.

#### Continuare la lettura

L'utente può continuare a misurare nonostante sia trascorso l'intervallo predefinito.

#### 6.5 Impostazioni misurazione pH/ioni (solo SG98)

#### **Risoluzione della misura**

La risoluzione per pH e mV deve essere configurata per la visualizzazione. È possibile scegliere fino a 3 cifre decimali a seconda dell'unità di misura (vedere tabella seguente).

| Sullo schermo | Descrizione            | Opzione |
|---------------|------------------------|---------|
| X,XXX         | Tre cifre decimali     | pН      |
| X,XX          | Due cifre decimali     | pН      |
| Х, Х          | Una cifra decimale     | pH, mV  |
| Х             | Nessuna cifra decimale | mV      |

Nella modalità per la misura di ioni, la risoluzione della misura dipende dalla concentrazione e dall'unità dello ione misurato.

#### Criterio di stabilità

Viene visualizzata l'icona relativa alla stabilità corrispondente ai seguenti criteri di stabilità:

#### Criteri di stabilità per la misura di pH e mV

#### Rigoroso

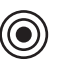

Il segnale misurato non deve registrare variazioni superiori a 0,03 mV in 8 secondi o superiori a 0,1 mV in 30 secondi.

Medio

Veloce

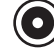

Il segnale misurato non deve registrare una variazione superiore a 0,1 mV in 6 secondi.

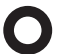

Il segnale misurato non deve registrare una variazione superiore a 0,6 mV in 4 secondi.

#### Criteri di stabilità per la misura di ioni

#### Rigoroso

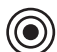

Il segnale misurato non deve registrare variazioni superiori a 0,03 mV in 12 secondi o superiori a 0,08 mV in 26 secondi.

#### Medio

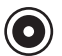

Il segnale misurato non deve registrare una variazione superiore a 0,08 mV in 8 secondi.

#### Veloce

Il segnale misurato non deve registrare una variazione superiore a 0,3 mV in 4 secondi.

#### Unità di misura degli ioni

È possibile impostare le unità di misura (mmol/I, mol/I, ppm, mg/I o %) da utilizzare per misure e tarature.

#### Nota

In alcuni casi, se l'utente modifica l'unità di misura è necessario effettuare una nuova taratura prima di iniziare una misura, altrimenti compare un messaggio di errore.

Le unità di misura sono suddivise in due gruppi: **1.** mmol/l, mol/l e **2.** ppm, mg/l, %. Se si cambia unità scegliendone una dello stesso gruppo non è necessario eseguire una nuova taratura, se si sceglie invece un'unità dell'altro gruppo è necessario eseguirla.

#### Offset mV rel.

Nella modalità mV rel. il valore di offset viene sottratto al valore misurato. È possibile immettere un valore di offset oppure determinarlo misurando mV in un campione di riferimento.

#### 1) Immissione di un valore di offset

Immettere un valore di offset espresso in mV e compreso tra -1.999,9 e +1.999,9 mV.

#### 2) Test di un campione di riferimento

- 1 Collocare l'elettrodo nel campione di riferimento.
- 2 Premere Avvio per avviare la misura di riferimento e attendere finché il valore visualizzato sul display non si stabilizza. oppure
- 3 Premere **READ** per terminare manualmente la misura.
- 4 Premere Salvare per inserire il valore di mV misurato come offset nel misuratore.

## 6.6 Impostazioni misurazione DO

#### Compensazione della salinità

Se si misura la concentrazione di ossigeno in campioni con un contenuto di sale superiore a 1 ppt, è necessaria una compensazione della salinità. Una volta che l'utente ha inserito la concentrazione ionica in questo menu, il misuratore esegue automaticamente la correzione (l'intervallo dei valori di salinità va da 0,0 a 42,0 ppt = 42 g/l).

#### **Compensazione barometrica**

Se si esegue una misura o una taratura per la concentrazione di ossigeno, è necessaria una compensazione barometrica.

- In automatico: il misuratore può determinare la pressione corrente in modo automatico grazie a un sensore di pressione integrato.
- Manuale: l'utente può inserire il valore assoluto della pressione atmosferica ambientale.

#### Unità di misura della pressione barometrica

Sono disponibili quattro unità di misura per il valore della pressione barometrica:

mbar hPa Torr atm

Il valore in ciascuna unità può essere calcolato convertendo il valore espresso nell'unità di misura standard Pa con le formule seguenti: mbar = hPa = 100 Pa Torr = 133,322 Pa atm = 101325 Pa

#### 6.7 Promemoria calibrazione DO

Per i dettagli relativi al Promemoria calibrazione DO, vedi " Impostazioni calibrazione pH/ioni".

#### 6.8 Formati del punto finale

#### Auto

Con il punto finale automatico, il criterio di stabilità selezionato determina la fine di una singola lettura, a seconda del comportamento del sensore utilizzato. Ciò garantisce una misurazione facile, rapida e precisa.

- 1 Posizionare il sensore nel campione.
- 2 Premere **READ**.
  - Sul display appare A.
  - → La misurazione termina automaticamente quando il valore di misura è stabile. Appare 👰
  - → Se si preme READ prima che il segnale sia stabile, il formato del punto finale passa su manuale 👰

#### Manuale

A differenza di quanto avviene con **Auto**, in modalità manuale è necessaria l'interazione dell'utente per arrestare la lettura della misurazione.

- 1 Posizionare il sensore nel campione.
- 2 Premere READ.
  - ➡ Sul display appare M.
- 3 Premere READ per terminare la misurazione. Appare /M

#### Temporizzato

La misurazione si arresta dopo un tempo prestabilito, che può essere impostato tra 5 s e 3600 s.

- 1 Posizionare il sensore nel campione.
- 2 Premere **READ**.
  - ➡ Sul display appare T.

  - → La misurazione si arresta automaticamente allo scadere del periodo di tempo prestabilito. Appare /Ţ.
  - Se si preme READ prima che il segnale sia stabile, il formato del punto finale passa su manuale A.

#### Informazioni sul display

Sul display appaiono i seguenti simboli, a seconda dell'impostazione del punto finale.

| Formato preselezionato | Avvio della misurazione | Stabilità s      | segnale           |   | Punto finale misurazione determinato <sup>1</sup> |
|------------------------|-------------------------|------------------|-------------------|---|---------------------------------------------------|
| Determinazione auto    | A                       | ΓĀ               |                   |   | ΓĀ                                                |
| matica punto tinale    | A Re                    | ad               | $\Longrightarrow$ |   | M                                                 |
| Determinazione manua   | M                       | $\left  \right $ | Read              | ⇒ | M                                                 |
| le punto finale        | M Re                    | ad               | $\Longrightarrow$ |   | <i>ί</i> Μ                                        |
| Determinazione tempo-  | Т                       | $ $ $\cap$       | $\bigcirc$        | ⇒ | <i>Γ</i> Τ                                        |
| rizzata punto tinale   | T Re                    | ad               | $\Longrightarrow$ |   | <i>ί</i> Μ                                        |

<sup>1</sup>Con i dati viene salvato il formato effettivo del punto finale (ultima colonna) e non quello preselezionato.

#### 6.9 Limiti delle misurazioni

Si possono definire i limiti superiori e inferiori per i dati delle misurazioni. Se non si raggiunge o si supera un limite (cioè il risultato è minore o maggiore di un valore specifico), sul display appare un messaggio di avviso, che può anche essere accompagnato da un segnale acustico. Il messaggio "Fuori dai limiti" appare anche sulla stampa GLP.

## 6.10 ID/SN sensore

#### Inserimento di ID/SN sensore

È possibile inserire un ID alfanumerico del sensore contenente fino a 12 caratteri. L'ID del sensore verrà assegnato ad ogni valore di calibrazione e misurazione. Ciò risulta utile per rintracciare dati precedenti.

È possibile inserire fino a 5 ID sensore per ogni tipo di sensore.

Se si inserisce un nuovo ID sensore, vengono caricati la pendenza di calibrazione teorica e l'offset per questo tipo di elettrodo. Il sensore deve essere ricalibrato.

Se si inserisce un ID sensore che si trova già nella memoria del misuratore e che è già stato calibrato in precedenza, verranno caricati i dati di calibrazione specifici per questo ID sensore.

Quando si immette un ID sensore ioni, è possibile selezionare il tipo di elettrodo.

Quando si collega un sensore ISM® al misuratore, quest'ultimo:

- riconosce automaticamente il sensore quando viene acceso (in alternativa, quando si preme READ o CAL)
- carica ID sensore, SN sensore e tipo di sensore memorizzati, oltre ai più recenti dati di calibrazione di questo sensore
- utilizza questa calibrazione per le misurazioni successive.

È possibile modificare l'ID sensore dei sensori ISM<sup>®</sup> analogici, mentre non è possibile farlo per i sensori ISM<sup>®</sup> digitali.

#### Selezione dell'ID sensore

È possibile selezionare gli ID sensore già inseriti da un elenco.

Se si seleziona un ID sensore già presente nella memoria del misuratore e già tarato in precedenza, saranno caricati i dati di taratura relativi allo specifico ID sensore.

#### Nota

• È possibile eliminare un ID sensore insieme alle relative tarature nel menu dei dati di taratura.

## 7 Gestione dati

## 7.1 Struttura del menu dati

#### 7.1.1 SG98

| 1. | Dati di misura   | 3 | 3. | Dati ISM                         |
|----|------------------|---|----|----------------------------------|
|    | 1. Rivedere      |   |    | 1. pH                            |
|    | 2. Elimina       |   |    | 1. Dati di taratura iniziali     |
| 2. | Dati di taratura |   |    | 2. Storia della taratura         |
|    | 1. pH            |   |    | 3. Max. temperatura              |
|    | 1. Rivedere      |   |    | 4. Reset ISM                     |
|    | 2. Elimina       |   |    | 2. DO                            |
|    | 2. Ioni          |   |    | 1. Storia della taratura         |
|    | 1. Rivedere      |   |    | 2. Max. temperatura              |
|    | 2. Elimina       |   |    | 3. Vita utile elemento sensibile |
|    | 3. DO            |   |    | 4. Reset ISM                     |
|    | 1. Rivedere      |   |    | ·                                |
|    | 2. Elimina       |   |    |                                  |

#### 7.1.2 SG9

| 1. | Dati di misura   | 3. | Dati ISM                         |
|----|------------------|----|----------------------------------|
|    | 1. Rivedere      |    | 1. Storia della taratura         |
|    | 2. Elimina       |    | 2. Max. temperatura              |
| 2. | Dati di taratura |    | 3. Vita utile elemento sensibile |
|    | 1. Rivedere      |    | 4. Reset ISM                     |
|    | 2. Elimina       |    | ·                                |

#### 7.2 Dati di misura

#### Rivedere

#### Tutti

È possibile rivedere tutti i dati di misura; sul display vengono visualizzati i dati salvati più recenti.

#### Parziale

I dati di misura possono essere filtrati in base a 3 criteri.

- Numero memoria (MXXX)
- ID campione
- Modalità di misura

#### Numero memoria

- Immettere il numero di memoria dei dati e premere Rivedere.
  - ➡ Vengono visualizzati i dati di misura.

#### ID campione

- 1 Immettere I'ID campione e premere Rivedere.
  - → Il misuratore trova tutte le misure memorizzate con questo ID campione.
- 2 Scorrere i dati di misura per esaminare tutte le misure con l'ID campione inserito.

#### Modalità di misura

- Selezionare una modalità di misura dall'elenco e premere Rivedere. Il misuratore trova tutte le misure memorizzate relative alla modalità di misura selezionata.
- 2 Scorrere i dati di misura della modalità di misura selezionata.

#### Elimina

È possibile eliminare tutti i dati di misura memorizzati filtrandoli. Il filtro funziona come descritto sopra nel paragrafo "Rivedere".

#### Nota

 La funzione di eliminazione è protetta tramite un PIN. Al momento della consegna, il PIN è impostato su 000000. Modificare il codice PIN per evitare accessi non autorizzati.

## 7.3 Dati di calibrazione

È possibile rivedere ed eliminare i dati di taratura. Nella memoria vengono salvate fino a 5 tarature per ogni ID sensore.

#### Rivedere

- 1 Selezionare uno dei tipi di sensore: pH, ioni o DO (solo SG98).
- 2 Premere Rivedere.
  - ➡ Compare l'elenco degli ID sensore tarati.
- 3 Selezionare un ID sensore dall'elenco e premere Rivedere.
- 4 Premere e per passare al set di dati di taratura precedente o successivo. oppure

Tenere premuto CAL per 3 secondi nella schermata di misura a canale singolo.

→ Vengono visualizzati i dati di taratura correnti.

#### Elimina

- 1 Selezionare uno dei tipi di sensore: pH, ioni o DO (solo SG98).
- 2 Premere Elimina.
  - ➡ Compare l'elenco degli ID sensore.
- 3 Selezionare un ID sensore dall'elenco e premere Elimina.
- 4 Premere Sì quando compare il messaggio "Tutti i dati selezionati verranno eliminati. Si prega di confermare."

oppure

Premere No per annullare e uscire.

A seguito dell'eliminazione, I'ID sensore scompare dall'elenco nel menu degli ID sensore.

#### Nota

- Non è possibile eliminare un ID sensore attivo.
- Questo menu è protetto dall'eliminazione tramite un codice PIN. Al momento della consegna, il PIN è impostato su 000000. Modificare il codice PIN per evitare accessi non autorizzati.

#### 7.4 Dati ISM

In SevenGo Duo pro™ SG98 e SevenGo pro™ SG9 è integrata la tecnologia Intelligent Sensor Management (ISM<sup>®</sup>). Questo funzione ingegnosa garantisce sicurezza extra ed elimina gli errori. Le caratteristiche più importanti sono:

#### Sicurezza aggiuntiva

- Dopo aver collegato il sensore ISM<sup>®</sup>, questo viene automaticamente riconosciuto e l'ID sensore e il numero di serie vengono trasferiti dal chip del sensore al misuratore.
- A seguito della taratura del sensore ISM<sup>®</sup>, i dati associati alla taratura acquisiti dal misuratore vengono automaticamente memorizzati sul chip del sensore. I dati più recenti vengono sempre memorizzati esattamente dove dovrebbero esserlo, ovvero sul chip del sensore.

#### Sicurezza garantita!

Dopo avere collegato il sensore ISM<sup>®</sup>, le cinque calibrazioni più recenti vengono trasferite al misuratore e possono essere verificate per seguire lo sviluppo del sensore nel tempo. Queste informazioni indicano se il sensore deve essere pulito o sostituito.

#### Niente errori!

Dopo avere collegato un sensore ISM<sup>®</sup>, per le misurazioni viene utilizzato automaticamente l'ultimo gruppo di dati di calibrazione.

Nel seguito vengono descritte ulteriori caratteristiche.

#### Dati di calibrazione iniziali per pH (solo SG98)

Quando si collega un sensore ISM<sup>®</sup>, si possono rivedere o trasferire i dati di calibrazione iniziali nel sensore. Sono compresi i seguenti dati:

- Tempo di risposta
- Tolleranza di temperatura
- Resistenza della membrana
- Pendenza (a pH 7) e offset
- Tipo (e nome) dell'elettrodo (per esempio InLab® Expert Pro ISM)
- Numero di serie (SN) e numero d'ordine (ME)
- Data di produzione

#### Storia di taratura

È possibile visualizzare i dati salvati sul sensore ISM® relativi alle ultime 5 tarature, inclusa la taratura corrente.

#### Temperatura massima

La temperatura massima alla quale è stato esposto il sensore ISM<sup>®</sup> durante la misurazione viene monitorata automaticamente e può essere rivista, per potere valutare la vita utile dell'elettrodo.

#### Vita utile elemento sensibile

Si possono verificare la data del primo utilizzo dell'elemento sensibile ottico DO e la data di scadenza, espresse in UTC (universal time coordinated). Una volta effettuata la prima misura con l'elemento sensibile, un timer interno inizia un conto alla rovescia, e l'elemento dovrà essere sostituito dopo 12 mesi.

#### Reset ISM ®

La storia della calibrazione presente in questo menu può essere cancellata. Questo menu è protetto da un codice PIN. Alla consegna il codice PIN per la cancellazione è impostato su 000000. Modificare il codice PIN per evitare accessi non autorizzati.

## 8 Manutenzione

#### 8.1 Manutenzione del misuratore

Non smontare mai le due metà che compongono la struttura esterna.

Gli strumenti non necessitano di alcuna manutenzione, tranne una semplice pulizia periodica con un panno umido. La struttura esterna è realizzata in acrilonitrile butadiene stirene/policarbonato (ABS/PC). Questo materiale è soggetto all'attacco da parte di alcuni solventi organici quali toluene, xilene e metiletilchetone (MEK).

Eventuali fuoriuscite devono essere immediatamente asportate.

#### 8.2 Manutenzione dell'elettrodo per pH

Accertarsi che l'elettrodo per pH sia sempre riempito con la soluzione adeguata.

Per garantire la massima accuratezza, rimuovere con acqua deionizzata eventuali fuoriuscite di soluzione di riempimento che abbiano incrostato la superficie esterna dell'elettrodo.

Conservare sempre l'elettrodo secondo le istruzioni del produttore e non lasciarlo asciugare.

Se la pendenza dell'elettrodo diminuisce rapidamente o se compare un ritardo nella risposta, può essere utile procedere come indicato di seguito. Provare a ricorrere a una delle soluzioni seguenti, a seconda del campione che si sta utilizzando.

| Problema                                                 | Azione                                                                                                    |  |
|----------------------------------------------------------|----------------------------------------------------------------------------------------------------|--|
| Accumulo di grasso o di olio.                            | Sgrassare la membrana con un batuffolo di cotone<br>imbevuto in una soluzione a base di acetone o<br>sapone. |  |
| La membrana del sensore di pH si è asciugata.            | Mantenere la punta dell'elettrodo a bagno in una solu-<br>zione di HCI 0,1 M per una notte.                  |  |
| Accumulo di proteine nel diaframma di un sensore di pH.  | Rimuovere i depositi immergendo l'elettrodo in una soluzione di HCI/pepsina.                                 |  |
| Contaminazione del sensore di pH con solfuro di argento. | Rimuovere i depositi immergendo l'elettrodo in una soluzione di tiourea.                                     |  |
| Eseguire nuovamente la taratura dopo il trattamento.     |                                                                                                    |  |

#### Nota

Le soluzioni di pulizia e riempimento devono essere manipolate adottando le stesse precauzioni riservate alle sostanze tossiche o corrosive.

#### 8.3 Manutenzione del sensore InLab® OptiOx

#### Conservazione

- 1 Non rimuovere l'elemento sensibile del sensore.
- 2 Il sensore può essere conservato asciutto. Si consiglia di riporlo nel tubo di taratura bianco per proteggere l'elemento sensibile da eventuali danni meccanici.
- 3 Conservare il sensore al riparo dalla luce solare diretta.

#### Pulizia del corpo e dell'elemento sensibile del sensore

- 1 Non rimuovere l'elemento sensibile del sensore.
- 2 Lavare il sensore con acqua distillata.
- 3 Nel caso in cui siano presenti incrostazioni biologiche, pulire delicatamente con una spazzola a setole morbide oppure con un panno morbido.
- 4 Nel caso in cui siano presenti abbondanti depositi minerali, immergere l'elemento sensibile in aceto per 15 minuti.
- 5 Immergere il sensore in acqua deionizzata per 15 minuti, quindi asciugarlo con un panno che non lasci residui.
- 6 Una volta ultimata la pulizia del sensore, eseguire una taratura a 1 punto per verificarne il corretto funzionamento.

#### Nota

- Non utilizzare né saponi né solventi organici per la pulizia dell'elemento sensibile.
- La pulizia della lente interna deve essere eseguita esclusivamente in fase di sostituzione dell'elemento sensibile.

## 8.4 Risoluzione dei problemi di InLab® OptiOx

| Problema                                 | Azione consigliata                                                                                                    |
|------------------------------------------|----------------------------------------------------------------------------------------------------|
| Impossibile eseguire la taratura         | Verificare le impostazioni e la procedura di taratura. Accertarsi<br>che non siano presenti goccioline d'acqua sulla superficie<br>dell'elemento sensibile. Verificare la vita utile residua dell'ele-<br>mento sensibile. |
| Misure instabili                         | L'esecuzione delle misure richiede tempi più lunghi se la tempe-<br>ratura della soluzione è instabile.                                                                                                    |
| Misura troppo bassa                      | Possono essere presenti tracce di sale nel campione. Impostare il fattore di salinità nel misuratore.                                                                                                    |
| Visualizzazione della temperatura errata | Accertarsi che il sensore di temperatura (il contatto metallico pre-<br>sente sullo stelo del sensore) sia immerso nella soluzione.                                                                                        |

1 Lavare accuratamente il sensore con acqua distillata, asciugarlo con un panno che non lasci residui e verificare che l'elemento sensibile non presenti graffi o variazioni del colore.

2 Rimuovere l'elemento sensibile dal sensore e accertarsi che non sia umido all'interno, che la finestra ottica sia pulita e trasparente, che gli O-ring siano intatti e presentino un sottile strato di lubrificante siliconico e che i contatti elastici siano puliti e in buone condizioni.

3 Se la lettura è ancora discontinua e instabile, può essere necessario sostituire l'elemento sensibile o l'intero sensore.

## 8.5 Sostituzione dell'elemento sensibile OptiOx

L'elemento sensibile del sensore ha una durata di 1 anno a partire dal primo utilizzo. Non appena si rende necessario procedere alla sua sostituzione, sul misuratore viene visualizzato il messaggio "Elemento sensibile del sensore scaduto".

#### Nota

- Il sensore OptiOx<sup>™</sup> contiene un contatore interno che esegue il conto alla rovescia dei 365 giorni di vita utile dell'elemento sensibile del sensore. Il conto alla rovescia inizia nel momento in cui viene montato l'elemento sensibile di OptiOx<sup>™</sup>, il sensore viene collegato allo strumento e viene eseguita la prima misura o taratura. Si tratta di un processo irreversibile che si avvia automaticamente con il primo utilizzo dell'elemento sensibile.
- 1 Rimuovere l'elemento sensibile scaduto dal sensore senza farlo ruotare. Vedere fig. A.
- 2 Rimuovere gli O-ring presenti sul sensore. Vedere fig. B.
- 3 Per rimuovere l'eventuale umidità presente sul corpo del sensore, utilizzare un panno che non lasci residui. Accertarsi che non ci sia umidità nelle scanalature in cui vanno collocati gli O-ring.
- 4 Applicare con le dita uno strato di lubrificante intorno alle scanalature degli O-ring. Posizionare sul sensore i nuovi O-ring (forniti di serie con l'acquisto di un nuovo elemento sensibile). Applicare un altro sottile strato di lubrificante sugli O-ring e sulle scanalature prestando attenzione a non sporcare di grasso la lente o i contatti del sensore.
- 5 Pulire delicatamente la lente con un panno e lasciare che si asciughi completamente. Non utilizzare acqua né altre soluzioni nella zona della lente. Verificare che sulla lente non vi siano graffi o residui di sporcizia.
- 6 Collocare un nuovo elemento sensibile sul sensore OptiOx allineando la freccia presente sull'elemento sensibile con l'indicatore presente sul sensore Vedere fig. C. Senza farlo girare, premere con decisione l'elemento sensibile fino a quando non è perfettamente inserito sul corpo del sensore. Accertarsi che gli O-ring non rimangano schiacciati o arrotolati fra l'elemento sensibile e il sensore Vedere fig. D.
- 7 Dopo aver sostituito l'elemento sensibile del sensore OptiOx, eseguire una taratura in aria satura di vapore.

#### Nota

 Una volta installato, non rimuovere l'elemento sensibile di OptiOx fino al momento in cui si rende necessaria la sostituzione.

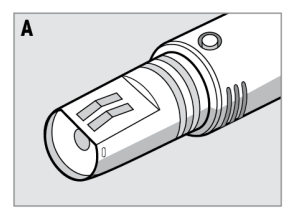

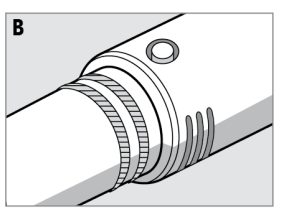

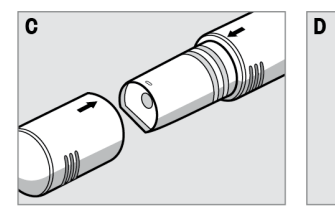

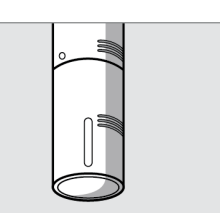

## 8.6 Sostanze che interferiscono con il sensore InLab® OptiOx

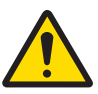

## **ATTENZIONE**

#### Danni al sensore

Non utilizzare il sensore InLab<sup>ISM</sup> OptiOx con soluzioni che contengono solventi organici quali acetone, cloroformio o cloruro di metilene.

Le sostanze di seguito elencate possono interferire con la misura di ossigeno disciolto:

- Alcol in concentrazione superiore al 5%
- Perossido di idrogeno  $(H_2O_2)$  in concentrazione superiore al 3%
- Ipoclorito di sodio (NaClO<sub>3</sub>) in concentrazione superiore al 3%
- Biossido di zolfo gassoso (SO<sub>2</sub>) e cloro gassoso (Cl<sub>2</sub>)

ll biossido di carbonio (CO<sub>2</sub>), l'ammoniaca (NH<sub>3</sub>), il pH e le specie ioniche quali solfuro (S<sup>2-</sup>), solfato (SO<sub>4</sub><sup>2-</sup>), cloruro (Cl<sup>-</sup>) e idrogeno solforato (HS<sup>-</sup>) non interferiscono con la misura di ossigeno disciolto.

## 9 Messaggi di errore

| Messaggio                                                       | Descrizione e risoluzione                                                                                                    |
|-----------------------------------------------------------------|----------------------------------------------------------------------------------------------------|
| pH/mV/ioni/temperatura/ossigeno disciolto supera il limite max. | I limiti vengono attivati nelle impostazioni da menu e il valore di<br>misura si trova al di fuori di questi limiti.                                                                                |
| pH/mV/ioni/temperatura/ossigeno disciolto                       | Verificare il campione.                                                                                                    |
| inferiore al limite min.                                        | Verificare la temperatura del campione.                                                                                                    |
|                                                                 | <ul> <li>Accertarsi che il cappuccio di inumidimento dell'elettrodo per<br/>pH sia stato rimosso e che l'elettrodo sia collegato corretta-<br/>mente e immerso nella soluzione campione.</li> </ul> |
| Memoria piena                                                   | Nella memoria si possono salvare fino a un massimo di 500 dati di misura.                                                                                                    |
|                                                                 | <ul> <li>Cancellare in parte o tutti i dati nella memoria, altrimenti non<br/>si possono memorizzare nuovi dati di misura.</li> </ul>                                                               |
| Calibrare l'elettrodo                                           | Il promemoria per la calibrazione è stato attivato nelle imposta-<br>zioni da menu e l'ultima calibrazione è scaduta.                                                                               |
|                                                                 | Calibrare l'elettrodo.                                                                                                    |
| Sonda attiva non può essere cancellata                          | È impossibile cancellare i dati di calibrazione dell'ID sensore<br>selezionato, perché è attualmente l'ID sensore attivo nel misura-<br>tore e visualizzato sul display.                            |
|                                                                 | Inserire un nuovo ID sensore nelle impostazioni da menu.     Selezionare un altro ID sensore dall'elenco nelle impostazioni                                                                         |
|                                                                 | da menu.                                                                                                    |
| Tampone non corretto                                            | Il misuratore non riconosce il tampone o lo standard/tampone è stato utilizzato due volte per la calibrazione/due tamponi differi-<br>scono di meno di 60 mV.                                       |
|                                                                 | <ul> <li>Accertarsi che il tampone usato sia corretto e che sia fresco.</li> <li>Accertarsi che il tampone non sia stato utilizzato più di una<br/>volta durante la calibrazione.</li> </ul>        |
| Pendenza fuori range                                            | Il risultato della calibrazione è fuori dai seguenti limiti: pendenza $< 85\% \text{ o} > 105\%$ , offset $< -35 \text{ mV} \text{ o} > + 35 \text{ mV}$ .                                          |
| Unser ruon runge                                                | <ul> <li>Accertarsi che il tampone usato sia corretto e che sia fresco.</li> <li>Verificare il segnale mV dell'elettrodo, pulire o sostituire l'elettrodo.</li> </ul>                               |
| Temp. tampone fuori range                                       | La temperatura ATC misurata è al di fuori dell'intervallo di valori                                                                                                    |
| Temp. standard fuori range                                      | Mantenere la temperatura del tampone/standard su un valore<br>compreso nell'intervallo.     Modificare l'impostazione della temperatura                                                             |
| Temperatura non corrisponde all'imposta-                        | La temperatura ATC misurata differisce di più di 0.5°C dal valore/                                                                                                    |
| zione                                                           | intervallo di temperatura definito dall'utente.                                                                                                    |
|                                                                 | Mantenere la temperatura del tampone/standard su un valore<br>compreso nell'intervallo.                                                                                                    |
|                                                                 | Modificare l'impostazione della temperatura.                                                                                                    |
| Errore di comunicazione sensore ISM®                            | I dati non sono stati trasferiti correttamente tra sensore ISM® e misuratore. Ricollegare il sensore ISM® e riprovare.                                                                              |
| Elemento sensibile scaduto                                      | La vita utile di 1 anno dell'elemento sensibile ottico DO è sca-<br>duta. Sostituire l'elemento sensibile seguendo le istruzioni per la<br>manutenzione del sensore ottico DO.                      |

| Messaggio                                | Descrizione e risoluzione                                                                                                    |
|------------------------------------------|----------------------------------------------------------------------------------------------------|
| Malfunzionamento del sensore             | L'elemento sensibile del sensore ottico DO è assente o installato<br>in modo non corretto<br>- Installare un nuovo elemento sensibile DO sul sensore ottico<br>DO seguendo le istruzioni per la manutenzione del sensore ottico<br>DO<br>- Rimuovere l'elemento sensibile e ricollegarlo seguendo le istru-<br>zioni per la manutenzione del sensore ottico DO                                                                                                    |
|                                          | assenza al segnale dal sensore. Spegnere lo strumento, ricolle-<br>gare il sensore e riprovare.                                                                                                    |
| Intervallo superato                      | Il valore dell'ossigeno misurato è fuori dall'intervallo calibrazione.<br>- Assicurarsi che l'elemento sensibile e il sensore di temperatura<br>siano immersi nella soluzione<br>- Assicurarsi che il sensore sia privo di contaminazioni dovute a<br>sali o minerali                                                                                                    |
| Intervallo non raggiunto                 | Il valore dell'ossigeno misurato è fuori dall'in-tervallo di calibra-<br>zione.<br>- Assicurarsi che l'elemento sensibile e il sensore di temperatura<br>siano immersi nella soluzione<br>- Assicurarsi che il sensore sia privo di contaminazioni dovute a<br>sali o minerali                                                                                                    |
| Errore autodiagnosi                      | <ul> <li>L'autodiagnosi non è stata completata entro 2 minuti o il misura-<br/>tore è difettoso.</li> <li>Riavviare l'autodiagnosi e portarla a termine entro 2 minuti.</li> <li>Contattare l'assistenza tecnica METTLER TOLEDO se il pro-<br/>blema persiste.</li> </ul>                                                                                                    |
| Valore non valido                        | Il valore inserito differisce di meno di 1 unità di pH/5°C dagli altri<br>valori preimpostati.<br>Inserire un valore superiore/inferiore per ottenere una diffe-<br>renza maggiore.                                                                                                    |
| Valore fuori range                       | <ul> <li>Il valore inserito non rientra nell'intervallo previsto.</li> <li>Inserire un valore che rientri nell'intervallo indicato sullo schermo.</li> <li>oppure</li> <li>Il valore di misura non rientra nell'intervallo previsto</li> <li>Accertarsi che il cappuccio di inumidimento dell'elettrodo sia stato rimosso e che l'elettrodo sia collegato correttamente e immerso nella soluzione campione.</li> <li>Se non è collegato alcun elettrodo, inserire la spina di messa in corto circuito nella presa.</li> </ul> |
| Password errata                          | <ul> <li>Il PIN inserito è sbagliato.</li> <li>Reinserire il PIN.</li> <li>Ripristinare le condizioni di fornitura; tutti i dati e le impostazioni andranno persi.</li> </ul>                                                                                                    |
| Le password non corrispondono, riprovare | II PIN di conferma non corrisponde al PIN inserito.<br>• Reinserire il PIN.                                                                                                    |
| Errore memoria programma                 | <ul> <li>Il misuratore rileva un errore interno durante l'avvio.</li> <li>Spegnere il misuratore e riaccenderlo.</li> <li>Contattare l'assistenza tecnica METTLER TOLEDO se il pro-<br/>blema persiste.</li> </ul>                                                                                                    |

| Messaggio                                               | Descrizione e risoluzione                                                                                                    |
|---------------------------------------------------------|----------------------------------------------------------------------------------------------------|
| Errore memoria dati                                     | Non è stato possibile memorizzare i dati.                                                                                                    |
|                                                         | <ul> <li>Spegnere il misuratore e riaccenderlo.</li> <li>Contattare l'assistenza tecnica METTLER TOLEDO se il pro-<br/>blema persiste.</li> </ul>                                         |
| Nessun dato corrispondente memorizzato                  | Il criterio filtro inserito non esiste.                                                                                                    |
|                                                         | Inserire un nuovo criterio filtro.                                                                                                    |
| ID sensore esiste già, SN precedente verrà sovrascritto | Il misuratore non consente l'uso di due sensori con lo stesso ID,<br>ma con SN diverso. Se per questo ID sensore è già stato inserito<br>un SN diverso, il vecchio SN verrà sovrascritto. |
|                                                         | Inserire un ID sensore diverso, per mantenere ID e SN prece-<br>denti.                                                                                                    |

## 9.1 Limiti di errore

| Messaggio                                                                         | Intervallo non accettato |                         |
|-----------------------------------------------------------------------------------|--------------------------|-------------------------|
| Valore fuori range                                                                | pН                       | <-2.000 o >19.999       |
|                                                                                   | mV                       | <-1999.9 0 >1999.9      |
|                                                                                   | [O <sub>2</sub> ]        | < 0.1% 0 > 600 %        |
|                                                                                   | [O <sub>2</sub> ]        | < 0.01 mg/L o > 80 mg/L |
|                                                                                   | [O <sub>2</sub> ]        | < 0.01 ppm o > 80 ppm   |
| Temp. tampone/standard fuori range                                                | Т (рН)                   | < 5°C 0 > 50°C          |
|                                                                                   | T (DO)                   | < 0°C 0 > 50°C          |
| Offset fuori range                                                                | I Eref1-Eb I > 60 mV     |                         |
| Pendenza fuori range                                                              | I Eref1-Eb I > 60 mV     |                         |
| Tampone non corretto                                                              | I ΔEref1I < 10 mV        |                         |
| pH non valido per il tampone definito<br>dall'utente                              | I ΔpHI < 1 pH            |                         |
| La temperatura misurata in modalità ATC è diversa dal valore definito dall'utente | I tATC-ttampone I > 1 °C |                         |
| Cal. 1 è fuori dall'intervallo                                                    | I                        | < 40 nA o > 110 nA      |
| Cal. 2 è fuori dall'intervallo                                                    | Т                        | < 0 nA o > 2 nA         |

## 10 Smaltimento

In conformità a quanto stabilito dalla Direttiva Europea 2012/19/UE sui rifiuti di apparecchiature elettriche ed elettroniche (RAEE), il presente strumento non può essere smaltito tra i rifiuti domestici. Tale presupposto resta valido anche per i Paesi al di fuori dei confini della UE, conformemente alle norme nazionali vigenti.

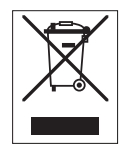

Smaltire il prodotto in conformità con le disposizioni locali, presso un punto di raccolta specifico per apparecchiature elettriche ed elettroniche. Per qualsiasi chiarimento, rivolgersi agli enti preposti o al rivenditore dell'apparecchiatura stessa. Nel caso in cui si debba cedere lo strumento a terzi, occorre allegare il contenuto della normativa citata.

## 11 Sensori, soluzioni e accessori

| Componenti                                                                                                    | N. d'ordine |
|----------------------------------------------------------------------------------------------------|-------------|
| Sensori IP67 con cavo fisso                                                                                                    |             |
| InLab®Expert Go, sensore di pH rinforzato 3 in 1, IP67, stelo in PEEK, ATC                                                         | 51340288    |
| Componenti                                                                                                    | N. d'ordine |
| ISM®, sensori con cavo fisso, IP67                                                                                                 |             |
| InLab®Expert Go-ISM, sensore di pH rinforzato 3 in 1, IP67, stelo in PEEK, ATC                                                     | 51344102    |
| InLab <sup>®</sup> Expert Go-ISM-5m, sensore di pH rinforzato 3 in 1, stelo in PEEK, ATC                                           | 51344103    |
| InLab <sup>®</sup> Expert Go-ISM-10m, sensore di pH rinforzato 3 in 1, IP67, stelo in PEEK, ATC                                    | 51344104    |
| InLab® OptiOx, sensore ottico di DO da utilizzare con SG9 e SG98 (cavo da 1,8 m)                                                   | 51344621    |
| InLab® OptiOx-5m, sensore ottico di DO da utilizzare con SG9 e SG98 (cavo da 5 m)                                                  | 51344622    |
| InLab® OptiOx-10m, sensore ottico di DO da utilizzare con SG9 e SG98 (cavo da 10<br>m)                                             | 51344623    |
| Componenti                                                                                                    | N. d'ordine |
| ISM®, sensori con testa multipin, IP67                                                                                             |             |
| InLab®Micro Pro ISM, sensore di pH 3 in 1, stelo in vetro, diametro dello stelo 5 mm, ATC, ricaricabile                            | 51344163    |
| InLab®738-ISM, sensore di conducibilità, telo in resina epossidica, ATC, sistema di rife-<br>rimento pressurizzato SteadyForce™    | 51344112    |
| $\mbox{InLab}^{\otimes}\mbox{Pure Pro ISM},$ sensore di pH 3 in 1, stelo in vetro, diaframma in vetro fisso, ATC, ricaricabile     | 51344172    |
| InLab®Routine Pro ISM, sensore di pH 3 in 1, stelo in vetro, ATC, ricaricabile                                                     | 51344055    |
| $\mbox{InLab}^{\otimes}\mbox{Science}$ Pro ISM, sensore di pH 3 in 1, stelo in vetro, diaframma in vetro mobile, ATC, ricaricabile | 51344072    |
| InLab®Solids Pro ISM, sensore di pH 3 in 1, stelo in vetro, diaframma aperto, mem-<br>brana sottile, ATC                           | 51344155    |
| Componenti                                                                                                    | N. d'ordine |
| Soluzioni                                                                                                    |             |
| Bustine tampone pH 4,01, 30 × 20 ml                                                                                                | 51302069    |
| Soluzione tampone pH 4,01, 6 × 250 ml                                                                                              | 51350018    |
| Bustine tampone pH 7,00, 30 × 20 ml                                                                                                | 51302047    |
| Soluzione tampone pH 7,00, 6 × 250 ml                                                                                              | 51350020    |
| Bustine tampone pH 9,21, 30 × 20 ml                                                                                                | 51302070    |
| Soluzione tampone pH 9,21, 6 × 250 ml                                                                                              | 51350022    |
| Bustine tampone pH 10,01, 30 × 20 ml                                                                                               | 51302079    |
| Soluzione tampone pH 10,00, 6 × 250 ml                                                                                             | 51350024    |
| Soluzione HCl/pepsina (per la rimozione delle contaminazioni proteiche)                                                            | 51350100    |
| Soluzione di tiourea (per la rimozione della contaminazione da solfuro di argento)                                                 | 51350102    |
| Soluzione standard del punto di zero ossigeno, compresse, 20 pezzi                                                                 | 51300140    |

| Componenti                                      | N. d'ordine |
|-------------------------------------------------|-------------|
| Flaconi da 50 ml                                | 51300240    |
| Terminale inferiore (blu)                       | 51302324    |
| Copertura per clip                              | 51302327    |
| Zavorra per elettrodo                           | 51303019    |
| Elemento sensibile di ricambio per OptiOx       | 51344630    |
| Tubo di taratura OptiOx                         | 51344631    |
| Custodia di protezione OptiOx (in acciaio inox) | 51344632    |
| Adattatore BOD OptiOx                           | 51344633    |
| Piedini in gomma (2 pezzi)                      | 51302335    |
| Clip SevenGo™                                   | 51302325    |
| Kit guarnizioni SevenGo™                        | 51302336    |
| Cinturino da polso                              | 51302331    |

## 12 Specifiche

## Misuratore SevenGo Duo pro™ pH/ORP/Ioni/DO SG98

| Intervallo di misurazione   | рН                                                       | -2.000 19.999                                   |
|-----------------------------|----------------------------------------------------------|-------------------------------------------------|
|                             | mV                                                       | -1999.9 1999.9 mV                               |
|                             | pH ATC                                                   | -5 130°C                                        |
|                             | pH MTC                                                   | -30 130°C                                       |
|                             | Ioni                                                     | 0.000 999.9%                                    |
|                             |                                                          | 0.000 9999 ppm                                  |
|                             |                                                          | 1.00E-9 9.99E+9 mg/L                            |
|                             |                                                          | 1.00E-9 9.99E+9 mmol/L                          |
|                             | DO                                                       | 0.00 50.00 mg/L                                 |
|                             |                                                          | 0.00 50.00 ppm                                  |
|                             |                                                          | 0.0 500.0 %                                     |
|                             | Pressione                                                | 1100 mbar                                       |
|                             | Temperatura                                              | 0 50°C                                          |
| Risoluzione                 | 0.1/0.01/0.001pH                                         |                                                 |
|                             | 1/0.1 mV                                                 |                                                 |
|                             | Temperatura pH                                           | 0.1°C                                           |
|                             | Ioni                                                     | 3 cifre decimali                                |
|                             | DO                                                       | 0.01 mg/L                                       |
|                             |                                                          | 0.01 ppm                                        |
|                             |                                                          | 0.1%                                            |
|                             | Pressione                                                | 1 mbar                                          |
|                             | Temperatura DO                                           | 0.1°C                                           |
| Limiti di errore pH         | ± 0.002 pH                                               |                                                 |
|                             | ± 0.2 mV                                                 |                                                 |
|                             | ± 0.1°C                                                  |                                                 |
| Limiti di errore ioni       | $\pm$ 0.5% (questo limite si applica solo al misuratore) |                                                 |
| Limiti di errore DO         | DO                                                       | $\pm \ 0.5 \ \%$ del valore di misura           |
|                             | Pressione                                                | ± 2 % del valore di misura                      |
|                             | Temperatura                                              | ±0.1°C                                          |
| Calibrazione pH             | Fino a 5 punti                                           |                                                 |
| Punto isopotenziale         | рН 7.00                                                  |                                                 |
| Tamponi per calibrazione pH | 7 gruppi predefiniti                                     | 1 gruppo di 5 tamponi definito dall'utente      |
| Standard di calibrazione DO | Fino a 2 punti                                           | Aria satura di vapore                           |
|                             |                                                          | Soluzione zero ossigeno                         |
| Requisiti di alimentazione  | Categorie                                                | 6 V c.c., 70 mA                                 |
|                             | Batterie                                                 | 4 x AA/LR6 1.5 V o NiMH 1.2 V rica-<br>ricabili |
| Dimensioni/peso             | 220 x 90 x 45 mm<br>368 g                                |                                                 |

-

| Display                   | A cristalli liquidi                        |                             |
|---------------------------|--------------------------------------------|-----------------------------|
| Ingresso pH               | BNC (IP67),<br>impedenza ><br>3 * 10e+12 Ω |                             |
| Input DO e temperatura DO | mini LTW(IP67), NTC 30kΩ                   |                             |
| Input pH T                | Cinch (IP67), NTC 30 kΩ                    |                             |
| Classe di protezione IP   | IP67 con e senza elettrodo                 |                             |
| Condizioni ambientali     | Temperatura                                | 5 40°C                      |
|                           | Umidità relativa                           | 5% 80% (senza condensa)     |
|                           | Categoria di installazione                 | II                          |
|                           | Grado di inquinamento                      | 2                           |
|                           | Altitudine                                 | Fino a 2000 m s.l.m.        |
| Materiali                 | Struttura esterna                          | ABS/PC rinforzato           |
|                           | Finestra                                   | Polimetilmetacrilato (PMMA) |
|                           | Tastiera                                   | Gomma siliconica            |

| Misuratore SevenGo pro™ DO  | Misuratore SevenGo pro™ DO SG9 |                                                 |  |  |  |  |
|-----------------------------|--------------------------------|-------------------------------------------------|--|--|--|--|
| Intervallo di misurazione   | DO                             | 0.00 50.00 mg/L                                 |  |  |  |  |
|                             |                                | 0.00 50.00 ppm                                  |  |  |  |  |
|                             |                                | 0.0 500.0 %                                     |  |  |  |  |
|                             | Pressione                      | 1100 mbar                                       |  |  |  |  |
|                             | Temperatura                    | 0 50°C                                          |  |  |  |  |
| Risoluzione                 | DO                             | 0.01 mg/L                                       |  |  |  |  |
|                             |                                | 0.01 ppm                                        |  |  |  |  |
|                             |                                | 0.1%                                            |  |  |  |  |
|                             | Pressione                      | 1 mbar                                          |  |  |  |  |
|                             | Temperatura DO                 | 0.1°C                                           |  |  |  |  |
| Limiti di errore DO         | DO                             | ± 0.5 % del valore di misura                    |  |  |  |  |
|                             | Pressione                      | ± 2 % del valore di misura                      |  |  |  |  |
|                             | Temperatura                    | ±0.1°C                                          |  |  |  |  |
| Standard di calibrazione DO | Fino a 2 punti                 | Aria satura di vapore                           |  |  |  |  |
|                             |                                | Soluzione zero ossigeno                         |  |  |  |  |
| Requisiti di alimentazione  | Categorie                      | 6 V c.c., 70 mA                                 |  |  |  |  |
|                             | Batterie                       | 4 x AA/LR6 1.5 V o NiMH 1.2 V rica-<br>ricabili |  |  |  |  |
| Dimensioni/peso             | 220 x 90 x 45 mm<br>368 g      |                                                 |  |  |  |  |
| Display                     | A cristalli liquidi            |                                                 |  |  |  |  |
| Input DO e temperatura DO   | mini LTW (IP67),<br>NTC 30kΩ   |                                                 |  |  |  |  |
| Classe di protezione IP     | IP67 con e senza elettrodo     |                                                 |  |  |  |  |

| Condizioni ambientali | Temperatura                | 5 40°C                      |
|-----------------------|----------------------------|-----------------------------|
|                       | Umidità relativa           | 5% 80% (senza condensa)     |
|                       | Categoria di installazione | Ш                           |
|                       | Grado di inquinamento      | 2                           |
|                       | Altitudine                 | Fino a 2000 m s.l.m.        |
| Materiali             | Struttura esterna          | ABS/PC rinforzato           |
|                       | Finestra                   | Polimetilmetacrilato (PMMA) |
|                       | Tastiera                   | Gomma siliconica            |

## **13** Appendice

## 13.1 Tabelle delle soluzioni tampone

## METTLER TOLEDO USA (Rif. 25°C)

| Temperatura °C | 1,68 | 4,01 | 7,00 | 10,01 |
|----------------|------|------|------|-------|
| 5              | 1,67 | 4,00 | 7,09 | 10,25 |
| 10             | 1,67 | 4,00 | 7,06 | 10,18 |
| 15             | 1,67 | 4,00 | 7,04 | 10,12 |
| 20             | 1,68 | 4,00 | 7,02 | 10,06 |
| 25             | 1,68 | 4,01 | 7,00 | 10,01 |
| 30             | 1,68 | 4,01 | 6,99 | 9,97  |
| 35             | 1,69 | 4,02 | 6,98 | 9,93  |
| 40             | 1,69 | 4,03 | 6,97 | 9,89  |
| 45             | 1,70 | 4,04 | 6,97 | 9,86  |
| 50             | 1,71 | 4,06 | 6,97 | 9,83  |

#### METTLER TOLEDO Europa (Rif. 25°C)

| Temperatura °C | 2,00 | 4,01 | 7,00 | 9,21 | 11,00 |
|----------------|------|------|------|------|-------|
| 5              | 2,02 | 4,01 | 7,09 | 9,45 | 11,72 |
| 10             | 2,01 | 4,00 | 7,06 | 9,38 | 11,54 |
| 15             | 2,00 | 4,00 | 7,04 | 9,32 | 11,36 |
| 20             | 2,00 | 4,00 | 7,02 | 9,26 | 11,18 |
| 25             | 2,00 | 4,01 | 7,00 | 9,21 | 11,00 |
| 30             | 1,99 | 4,01 | 6,99 | 9,16 | 10,82 |
| 35             | 1,99 | 4,02 | 6,98 | 9,11 | 10,64 |
| 40             | 1,98 | 4,03 | 6,97 | 9,06 | 10,46 |
| 45             | 1,98 | 4,04 | 6,97 | 9,03 | 10,28 |
| 50             | 1,98 | 4,06 | 6,97 | 8,99 | 10,10 |

## MERCK (Rif. 20°C)

| Temperatura °C | 2,00 | 4,00 | 7,00 | 9,00 | 12,00 |
|----------------|------|------|------|------|-------|
| 5              | 2,01 | 4,04 | 7,07 | 9,16 | 12,41 |
| 10             | 2,01 | 4,02 | 7,05 | 9,11 | 12,26 |
| 15             | 2,00 | 4,01 | 7,02 | 9,05 | 12,10 |
| 20             | 2,00 | 4,00 | 7,00 | 9,00 | 12,00 |
| 25             | 2,00 | 4,01 | 6,98 | 8,95 | 11,88 |
| 30             | 2,00 | 4,01 | 6,98 | 8,91 | 11,72 |
| 35             | 2,00 | 4,01 | 6,96 | 8,88 | 11,67 |
| 40             | 2,00 | 4,01 | 6,95 | 8,85 | 11,54 |
| 45             | 2,00 | 4,01 | 6,95 | 8,82 | 11,44 |
| 50             | 2,00 | 4,00 | 6,95 | 8,79 | 11,33 |

## DIN(19266)/NIST (Rif. 25°C)

| Temperatura °C | 1.68  | 4.008 | 6.865 | 9.183 | 12.454 |
|----------------|-------|-------|-------|-------|--------|
| 5              | 1.668 | 4.004 | 6.950 | 9.392 | 13.207 |
| 10             | 1.670 | 4.001 | 6.922 | 9.331 | 13.003 |
| 15             | 1.672 | 4.001 | 6.900 | 9.277 | 12.810 |
| 20             | 1.676 | 4.003 | 6.880 | 9.228 | 12.627 |
| 25             | 1.680 | 4.008 | 6.865 | 9.183 | 12.454 |
| 30             | 1.685 | 4.015 | 6.853 | 9.144 | 12.289 |
| 35             | 1.691 | 4.026 | 6.845 | 9.110 | 12.133 |
| 40             | 1.697 | 4.036 | 6.837 | 9.076 | 11.984 |
| 45             | 1.704 | 4.049 | 6.834 | 9.046 | 11.841 |
| 50             | 1.712 | 4.064 | 6.833 | 9.018 | 11.705 |

## DIN(19267) (Rif. 25°C)

| Temperatura °C | 1.09 | 4.65 | 6.79 | 9.23 | 12.75 |
|----------------|------|------|------|------|-------|
| 5              | 1.08 | 4.67 | 6.87 | 9.43 | 13.63 |
| 10             | 1.09 | 4.66 | 6.84 | 9.37 | 13.37 |
| 15             | 1.09 | 4.66 | 6.82 | 9.32 | 13.16 |
| 20             | 1.09 | 4.65 | 6.80 | 9.27 | 12.96 |
| 25             | 1.09 | 4.65 | 6.79 | 9.23 | 12.75 |
| 30             | 1.10 | 4.65 | 6.78 | 9.18 | 12.61 |
| 35             | 1.10 | 4.65 | 6.77 | 9.13 | 12.45 |
| 40             | 1.10 | 4.66 | 6.76 | 9.09 | 12.29 |
| 45             | 1.10 | 4.67 | 6.76 | 9.04 | 12.09 |
| 50             | 1.11 | 4.68 | 6.76 | 9.00 | 11.98 |

## JJG119 (Rif. 25°C)

| Temperatura °C | 1.680 | 4.003 | 6.864 | 9.182 | 12460  |
|----------------|-------|-------|-------|-------|--------|
| 5              | 1.669 | 3.999 | 6.949 | 9.391 | 13.210 |
| 10             | 1.671 | 3.996 | 6.921 | 9.330 | 13.011 |
| 15             | 1.673 | 3.996 | 6.898 | 9.276 | 12.820 |
| 20             | 1.676 | 3.998 | 6.879 | 9.226 | 12.637 |
| 25             | 1.680 | 4.003 | 6.864 | 9.182 | 12.460 |
| 30             | 1.684 | 4.010 | 6.852 | 9.142 | 12.292 |
| 35             | 1.688 | 4.019 | 6.844 | 9.105 | 12.130 |
| 40             | 1.694 | 4.029 | 6.838 | 9.072 | 11.975 |
| 45             | 1.700 | 4.042 | 6.834 | 9.042 | 11.828 |
| 50             | 1.706 | 4.055 | 6.833 | 9.015 | 11.697 |

## JIS Z 8802 (Rif. 25°C)

| Temperatura °C | 1,679 | 4,008 | 6,865 | 9,180 |
|----------------|-------|-------|-------|-------|
| 5              | 1,668 | 3,999 | 6,951 | 9,395 |
| 10             | 1,670 | 3,998 | 6,923 | 9,332 |

| Temperatura °C | 1,679 | 4,008 | 6,865 | 9,180 |
|----------------|-------|-------|-------|-------|
| 15             | 1,672 | 3,999 | 6,900 | 9,276 |
| 20             | 1,675 | 4,002 | 6,881 | 9,225 |
| 25             | 1,679 | 4,008 | 6,865 | 9,180 |
| 30             | 1,683 | 4,015 | 6,853 | 9,139 |
| 35             | 1,688 | 4,024 | 6,844 | 9,102 |
| 40             | 1,694 | 4,035 | 6,838 | 9,068 |
| 45             | 1,700 | 4,047 | 6,834 | 9,038 |
| 50             | 1,707 | 4,060 | 6,833 | 9,011 |

## 13.2 Solubilità dell'ossigeno in acqua in funzione della temperatura e della salinità

In conformità alle tabelle EN 25 814 e UNESCO (parzialmente estrapolate)

| Temperatura | Solubilità $0_2$ | Fattore di correzione della salinità F(T) |
|-------------|------------------|-------------------------------------------|
| (°C)        | (mg/L)           | (mg/L)                                    |
| 0           | 14.62            | 0.0875                                    |
| 1           | 14.22            | 0.0843                                    |
| 2           | 13.83            | 0.0818                                    |
| 3           | 13.46            | 0.0789                                    |
| 4           | 13.11            | 0.0760                                    |
| 5           | 12.77            | 0.0739                                    |
| 6           | 12.45            | 0.0714                                    |
| 7           | 12.14            | 0.0693                                    |
| 8           | 11.84            | 0.0671                                    |
| 9           | 11.56            | 0.0650                                    |
| 10          | 11.29            | 0.0632                                    |
| 11          | 11.03            | 0.0614                                    |
| 12          | 10.78            | 0.0593                                    |
| 13          | 10.54            | 0.0582                                    |
| 14          | 10.31            | 0.0561                                    |
| 15          | 10.08            | 0.0545                                    |
| 16          | 9.87             | 0.0532                                    |
| 17          | 9.66             | 0.0514                                    |
| 18          | 9.47             | 0.0500                                    |
| 19          | 9.28             | 0.0489                                    |
| 20          | 9.09             | 0.0475                                    |
| 21          | 8.91             | 0.0464                                    |
| 22          | 8.74             | 0.0453                                    |
| 23          | 8.58             | 0.0443                                    |
| 24          | 8.42             | 0.0432                                    |
| 25          | 8.26             | 0.0421                                    |
| 26          | 8.11             | 0.0407                                    |

| 27 | 7.97 | 0.0400 |
|----|------|--------|
| 28 | 7.83 | 0.0389 |
| 29 | 7.69 | 0.0382 |
| 30 | 7.56 | 0.0371 |
| 31 | 7.43 | 0.0365 |
| 32 | 7.30 | 0.0353 |
| 33 | 7.18 | 0.0345 |
| 34 | 7.06 | 0.0339 |
| 35 | 6.95 | 0.0331 |
| 36 | 6.83 | 0.0323 |
| 37 | 6.72 | 0.0316 |
| 38 | 6.61 | 0.0309 |
| 39 | 6.51 | 0.0302 |
| 40 | 6.41 | 0.0296 |
| 41 | 6.32 | 0.0289 |
| 42 | 6.23 | 0.0283 |
| 43 | 6.14 | 0.0277 |
| 44 | 6.05 | 0.0272 |
| 45 | 5.96 | 0.0266 |
| 46 | 5.88 | 0.0261 |
| 47 | 5.79 | 0.0256 |
| 48 | 5.71 | 0.0251 |
| 49 | 5.63 | 0.0247 |
| 50 | 5.55 | 0.0242 |
| 51 | 5.47 | 0.0238 |
| 52 | 5.39 | 0.0234 |
| 53 | 5.31 | 0.0231 |
| 54 | 5.24 | 0.0228 |
| 55 | 5.16 | 0.0225 |
| 56 | 5.08 | 0.0222 |
| 57 | 5.00 | 0.0220 |
| 58 | 4.91 | 0.0218 |
| 59 | 4.83 | 0.0216 |
| 60 | 4.74 | 0.0215 |

## 14 Dichiarazione di conformità

|                                                                                                    | EC - DECL                                                                                             | ARATION OF                                                               | CONFORM                                                    | ITY                |
|----------------------------------------------------------------------------------------------------|----------------------------------------------------------------------------------------------------|--------------------------------------------------------------------------|------------------------------------------------------------|--------------------|
|                                                                                                    | KD-Nr.: A                                                                                             |                                                                          |                                                            | Doku-Nr.: 2008001  |
| The undersigned, rep<br>Die Unterzeichnenden vertreter                                             | resenting the followi<br>n das folgende Unternehmen<br>Mettler-Toledo<br>Sonnenbergst<br>CH-8603 Schw | ng manufacturer<br>AG (MTANA)<br>rasse 74<br>verzenbach, Switt           | zərland                                                    | CE                 |
| herewith declares tha<br>hiermit deklarieren wir, dass da                                          | t the product<br>as Produkt<br>Dual and sing<br>SG68 (SGx8-,<br>For additional                        | le channel portat<br>SG2x and SGx - 3<br>types, see page                 | ble meter<br>Series)<br>type code                          |                    |
| certified model:<br>Modell für Eichprüfung                                                         |                                                                                                    |                                                                          |                                                            |                    |
| is in conformity with th<br>mit den folgenden EG-Richtlini                                         | he provisions of the t<br>en (Inkl. Änderungen) übereii<br>2006/95/EC<br>2004/108/EC                  | following EC directive:<br>nstimmt<br>Low voltage (LV<br>Electromagnetic | s (incl. all applicable<br>D)<br>: compatibility (El       | amendments)<br>MC) |
| and that the standard                                                                              | s have been applied                                                                                   |                                                                          |                                                            |                    |
| Last two digits of the y<br>Die letzten zwei Zahlen des Jal<br>CH-8603 Schwerzenbach<br>27.10.2010 | year in which the CE<br>hres der Erst-CE Kennzelphn<br>Chris Radloff<br>General Manager               | E marking was affixed:<br>ung des Produkts mit dem CE                    | 08<br>Zeichen.<br>Z T<br>Rolf Truttmann<br>Head SBU pH Lab | ¥                  |
| References of standa<br>Harmonized standard                                                        | rds for this declarati<br>Is of Europe and Sw                                                         | on of conformity, or pa<br>itzerland:                                    | arts thereof:                                              |                    |
| Safety standards:<br>IEC/EN61010-1:2                                                               | 001                                                                                                   |                                                                          |                                                            |                    |
| EMC standards:<br>EN61326-1:2006<br>EN61326-1:2006                                                 | (class B)<br>(Basic requiren                                                                          | nents)                                                                   |                                                            |                    |
| Metrological standard                                                                              | ls:                                                                                                   |                                                                          |                                                            |                    |
| <br>IP standards:<br>                                                                              |                                                                                                    |                                                                          |                                                            |                    |
| Standards for Canada<br>CAN/CSA-C22.2<br>UL Std. No. 6101                                          | a, USA and Australia<br>No. 61010-1-04<br>0-1 (2nd Editior                                            | ı:<br>))                                                                 |                                                            |                    |
| FCC, Part 15, cla<br>AS/NZS CISPR 1                                                                | ss A (Declaration)<br>1, AS/NZS 6100                                                                  | on)<br>0.4.3                                                             |                                                            |                    |
| eleased: 9.12.2004 / ATL                                                                           |                                                                                                    | Seite 1 von 2                                                            |                                                            | printed: Okt. 2010 |

## EC - DECLARATION OF CONFORMITY

KD-Nr.: -- A

#### Doku-Nr.: 20080015

# CE

| SG68                             | Tested type (pH / ion / dissolved oxygen)                |
|----------------------------------|----------------------------------------------------------|
| SG78                             | Tested type (pH / ion / conductivity)                    |
| SG98                             | Tested type (pH / ion / optical dissolved oxygen)        |
| SGx8                             | Series name SevenGo Duo pro                              |
| x                                | Function (software, outputs, display,)                   |
| SG2x                             | Series name SevenGo Duo                                  |
| x                                | Function (software, outputs, display,) without backlight |
| SGx                              | Series name SevenGo pro (one channel)                    |
| x                                | Function (software, outputs, display,)                   |
| SGx                              | Series name SevenGo (one channel)                        |
| х                                | Function (software, outputs, display,) without backlight |
| Where x in the model designation | on may be up to 1                                        |

Where x in the model designation may be up to 1 digit can be any number 2, 3, 6, 7, 8 or 9 denoting SELV/ELVEL secondary circuits or minor mechanical differences.

Remarks Bemerkungen:

Type code Typenschlüssel

other types of same construction: andere Typen/Modelle mit der gleichen Konstruktion:

released: 9.12.2004 / ATL

Seite 2 von 2

printed: Okt. 2010

## Índice remissivo

| 1 | Intro       | dução                                                                  | 3  |  |  |  |
|---|-------------|------------------------------------------------------------------------|----|--|--|--|
| 2 | Medi        | Medidas de seauranca                                                   |    |  |  |  |
|   | 2.1         | Definições de palavras de sinalização e símbolos de advertência        | 4  |  |  |  |
|   | 2.2         | Notas de segurança específicas do produto                              | 4  |  |  |  |
| 3 | Insta       | nstalação                                                              |    |  |  |  |
| • | 31          | Instalação das baterias                                                | 6  |  |  |  |
|   | 3.2         | Prenaração do sensor                                                   | 6  |  |  |  |
|   | 33          | Adaptador DBO OntiOv™ e arade de proteção                              | 7  |  |  |  |
|   | 3.4         | Como giustar a alca de pulso                                           | 7  |  |  |  |
|   | 3.5         | Presilha SevenGo™                                                      | 7  |  |  |  |
| 4 | Com         | o operar o medidor de pH/ORP/Íon/OD SG68 e o medidor de OD SG9         | 9  |  |  |  |
| - | 4.1         | l avout do medidor                                                     | 9  |  |  |  |
|   | 4.2         | A tela                                                                 | 10 |  |  |  |
|   | 4.3         | Botões de controle                                                     | 12 |  |  |  |
|   | 4.4         | Como usar as teclas multi funcionais                                   | 13 |  |  |  |
|   | 15          | Como naveaar entre menus                                               | 13 |  |  |  |
|   | 4.0         | Navegar dentro de um menu                                              | 13 |  |  |  |
|   | 4.0         | Legado o toolado alfanumárico                                          | 1/ |  |  |  |
|   | 4.7         | 4.7.1 Eptrada alfanumárica                                             | 14 |  |  |  |
|   |             | 4.7.1 Eniluuu uluunencu                                                | 14 |  |  |  |
|   |             | 4.7.2 IIISEIII IDS/PIN                                                 | 14 |  |  |  |
|   | 4.0         |                                                                        | 15 |  |  |  |
|   | 4.8         |                                                                        | 15 |  |  |  |
|   |             | 4.8.1 Como realizar uma calibração de pH/ion em um ponto (apenas SG98) | 15 |  |  |  |
|   |             | 4.8.2 Como realizar uma calibração de pH/ion em varios pontos (apenas  | 15 |  |  |  |
|   |             | 4.8.3 Deconhogimento automático do tampão (aponas SCO8)                | 16 |  |  |  |
|   |             | 4.0.5 Reconnecimento dulomanco do lampao (apenas 5050)                 | 16 |  |  |  |
|   | 4.9         | Compensação da temperatura                                             | 17 |  |  |  |
| 5 | Aiuet       |                                                                        | 10 |  |  |  |
| 3 | Ajusi<br>51 | Estrutura de menu de configuração                                      | 10 |  |  |  |
|   | 5.1         | Identificação da amostra                                               | 10 |  |  |  |
|   | 0.Z         |                                                                        | 10 |  |  |  |
|   | 5.5         | Degistre de dades                                                      | 10 |  |  |  |
|   | 5.4         |                                                                        | 10 |  |  |  |
|   | 5.5         | Configurações do sistema                                               | 19 |  |  |  |
|   | 0.0         | Autolesie                                                              | 20 |  |  |  |
| 6 | Men         | us e configurações                                                     | 21 |  |  |  |
|   | 0.1         | Estrutura do menu de pH/Ion (dpends 5698)                              | 21 |  |  |  |
|   | 6.2         |                                                                        | 21 |  |  |  |
|   | 6.3         | Configurações de temperatura                                           | 21 |  |  |  |
|   | 6.4         | Configurações de calibração de pH/íon (apenas SG98)                    | 21 |  |  |  |
|   |             | 6.4.1 Grupos de tampões/padrões                                        | 21 |  |  |  |
|   |             | 6.4.1.1 Grupos predefinidos de tampões de pH                           | 21 |  |  |  |
|   |             | 6.4.1.2 Grupo personalizado de tampões de pH                           | 22 |  |  |  |
|   |             | 6.4.2 Modo de calibração                                               | 22 |  |  |  |
|   |             | 6.4.3 Lembrete de calibração                                           | 22 |  |  |  |
|   | 6.5         | Configuração de medição de pH/íon (apenas SG98)                        | 22 |  |  |  |
|   | 6.6         | Configurações da medição do OD                                         | 24 |  |  |  |
|   | 6.7         | Lembrete de calibração OD                                              | 24 |  |  |  |
|   | 6.8         | Formatos de ponto final                                                | 24 |  |  |  |

| 14 | Decla                        | ração de conformidade                                                                                     | 46                    |  |  |  |
|----|------------------------------|----------------------------------------------------------------------------------------------------|-----------------------|--|--|--|
| 13 | <b>Apêno</b><br>13.1<br>13.2 | lice<br>Tabelas de buffer<br>Solubilidade do oxigênio em água como uma função da temperatura e salinidade | <b>42</b><br>42<br>44 |  |  |  |
| 12 | Espec                        | ificações                                                                                                 | 39                    |  |  |  |
| 11 | Senso                        | pres, soluções e acessórios                                                                               | 37                    |  |  |  |
| 10 | Desco                        | irte de resíduos                                                                                          | 36                    |  |  |  |
| 9  | <b>Mens</b><br>9.1           | agens de erro<br>Limites de erro                                                                          | <b>33</b><br>35       |  |  |  |
|    | 8.6                          | Substâncias interferentes do sensor InLab® OptiOx                                                         | 31                    |  |  |  |
|    | 8.5                          | Substituição da tampa do sensor OptiOx                                                                    | 31                    |  |  |  |
|    | 8.4                          | Resolução de problemas InLab® OptiOx                                                                      | 30                    |  |  |  |
|    | 8.2<br>8.3                   | Manutenção do eletrodo de pH                                                                              | 29                    |  |  |  |
|    | 8.1                          | Manutenção do medidor                                                                                     | 29                    |  |  |  |
| 8  | Manu                         | tenção                                                                                                    | 29                    |  |  |  |
|    | 7.4                          | Dados ISM                                                                                                 | 27                    |  |  |  |
|    | 7.3                          | Dados de calibração                                                                                       | 27                    |  |  |  |
|    | 7.2                          | Dados de medição                                                                                          | 20                    |  |  |  |
|    |                              | 7.1.1 SG98                                                                                                | 26                    |  |  |  |
|    | 7.1                          | Estrutura do menu de dados                                                                                | 26                    |  |  |  |
| 7  | Admii                        | Administração de dados                                                                                    |                       |  |  |  |
|    | 6.10                         | Identificação do sensor/Número de série                                                                   | 25                    |  |  |  |
|    | 6.9                          | Limites de medição                                                                                        | 25                    |  |  |  |

## 1 Introdução

Agradecemos a sua aquisição deste medidor da METTLER TOLEDO. SevenGo Duo pro™ SG98 e SevenGo pro™ SG9 combinados com o sensor de oxigênio dissolvido InLab® OptiOx não são apenas medidores portáteis para medições precisas e fáceis de operar, eles também possuem vários recursos empolgantes:

- Nova tecnologia ISM<sup>®</sup> (Intelligent Sensor Management, Gerenciamento Inteligente do Sensor): o
  medidor reconhece automaticamente o sensor e transfere o último conjunto de dados de calibração do
  chip do sensor para o medidor. As últimas cinco calibrações, além do certificado de calibração inicial,
  também são armazenadas no chip do sensor. Essas podem ser analisadas, transferidas e impressas. A
  tecnologia ISM<sup>®</sup> fornece proteção adicional e ajuda a eliminar erros.
- Interface gráfica de usuário com múltiplos idiomas em um visor iluminado com orientação pelo menu intuitivo, tornando o Manual de instruções uma fonte de referência.
- Troca fácil entre os diversos parâmetros antes e depois da medição.
- Classificação IP67 totalmente à prova d'água. A classificação refere-se ao medidor, ao sensor e às conexões. O medidor é perfeitamente adequado tanto para uso interno quanto externo.

Em adição aos novos recursos, os medidores SevenGo Duo pro™ SG98 e SevenGo pro™ SG9 fornecem os mesmos padrões de alta qualidade de todos os outros modelos SevenGo™:

- Ergonomia excelente como se o medidor fosse uma parte sua.
- Grande flexibilidade no modo de operação e transporte o auxílio definitivo para todas as medições na planta e no campo.
- Tecnologia RDO<sup>®</sup> (Oxigênio dissolvido robusto): o sensor ótico de oxigênio dissolvido InLab<sup>®</sup> OptiOx é baseado na confiável tecnologia RDO. Devido ao RDO, medir o oxigênio dissolvido ficou mais fácil do que nunca:
  - Resultados estáveis e tempo de resposta rápido
  - Pronto para uso imediato sem necessidade de polarização
  - Manuseio extremamente fácil, manutenção zero: poupe tempo!
  - Adequado para uma imensa variedade de aplicações

#### Convenções e símbolos

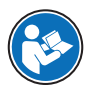

Refere-se a um documento externo.

#### Nota

Para obter informações úteis sobre o produto.

#### Elementos de instruções

As instruções sempre apresentam etapas de ação e podem conter pré-requisitos, resultados intermediários e resultados. Se uma instrução contiver mais de uma etapa de ação, elas serão numeradas.

- Pré-requisitos que devem ser atendidos antes da execução de etapas de ação individuais.
- 1 Etapa de ação 1
  - ➡ Resultado intermediário
- 2 Etapa de ação 2
- Resultado

## 2 Medidas de segurança

## 2.1 Definições de palavras de sinalização e símbolos de advertência

As observações de segurança contêm informações importantes sobre questões de segurança. Ignorar as observações de segurança poderá resultar em lesões pessoais, danos ao instrumento, mau funcionamento e resultados falsos. As observações de segurança são marcadas com as palavras de sinalização e os símbolos de advertência.

#### Palavras de sinalização

| PERIGO  | Uma situação perigosa de alto risco que resultará em morte ou lesões graves se não<br>for evitada.           |
|---------|----------------------------------------------------------------------------------------------------|
| ATENÇÃO | Uma situação perigosa de risco médio, possivelmente resultando em morte ou lesões graves se não for evitada. |
| CUIDADO | Uma situação perigosa de baixo risco, resultando em lesões leves ou médias se não for evitada.               |

AVISO Uma situação perigosa com baixo risco, resultando em danos ao instrumento, outros danos materiais, defeitos e resultados errados ou perda de dados.

#### Símbolos de advertência

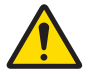

Perigo geral

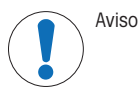

## 2.2 Notas de segurança específicas do produto

#### Uso pretendido

Este instrumento é adequado para uma ampla faixa de aplicações em diversas áreas e é adequado para medir pH e oxigênio dissolvido.

Qualquer outro tipo de uso e operação além dos limites de uso estabelecidos pela Mettler-Toledo GmbH, sem consentimento da Mettler-Toledo GmbH, é considerado como não pretendido.

#### Responsabilidades do proprietário do instrumento

O proprietário do instrumento é a pessoa que detém a titularidade legal do instrumento e que utiliza o instrumento ou autoriza qualquer pessoa a usá-lo, ou a pessoa que é considerada por lei como o operador do instrumento. O proprietário do instrumento é responsável pela segurança de todos os usuários do instrumento e de terceiros.

Mettler-Toledo GmbH parte do princípio de que o proprietário do instrumento oferece treinamento aos usuários para que utilizem o instrumento com segurança no posto de trabalho e lidem com potenciais perigos. A Mettler-Toledo GmbH parte do princípio de que o proprietário do instrumento fornece os equipamentos de proteção necessários.

#### Avisos de segurança

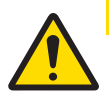

## 

#### Por influências ambientais

Evite as seguintes influências ambientais:

- Vibrações poderosas
- Luz do sol direta
- Umidade atmosférica maior que 80%
- Atmosfera de gás corrosivo
- Temperaturas abaixo de 5 °C e acima de 40 °C
- Campos elétricos ou magnéticos poderosos

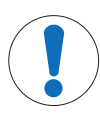

## **AVISO**

Danos no instrumento ou mau funcionamento devido ao uso de peças inadequadas

 Use somente peças da METTLER TOLEDO que sejam destinadas a serem utilizadas com seu instrumento.

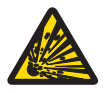

## \land ATENÇÃO

Perigo de explosão devido à formação de faíscas, corrosão causada pela entrada de gases O gabinete do instrumento não é vedado para gases. Nunca trabalhe em um ambiente sujeito a

perigo de explosões!

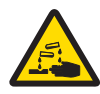

## \land ATENÇÃO

Lesão séria devido a produtos químicos e solventes

Ao utilizar produtos químicos e solventes, cumpra com as instruções do fabricante e com as regras de segurança gerais do laboratório!

## 3 Instalação

Retire a embalagem do medidor com cuidado. Guarde o certificado de calibração em um lugar seguro.

## 3.1 Instalação das baterias

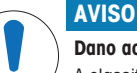

#### Dano ao instrumento devido à tampa não vedada da bateria

A classificação IP67 exige que o compartimento da bateria esteja perfeitamente vedado. O anel de vedação ao redor da tampa da bateria deve ser substituído se estiver danificado de alguma maneira.

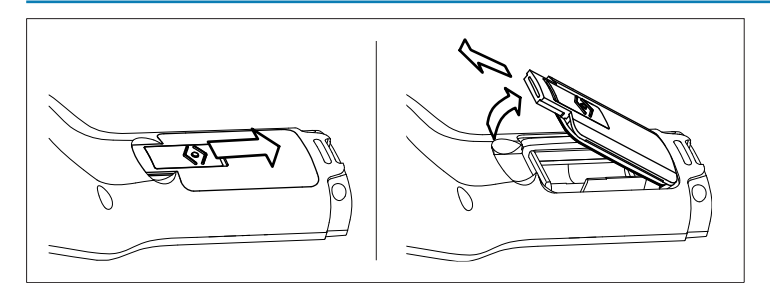

- 1 Deslize o botão de liberação na tampa da bateria na direção da seta.
- 2 Segure a tampa com dois dedos e remova-a.
- 3 Insira as baterias no compartimento conforme indicado pelas setas na parte interna.
- 4 Substitua a tampa da bateria e empurre o botão de volta para colocar a tampa no lugar.

#### 3.2 Preparação do sensor

#### Preparação de um sensor de pH

Siga as instruções dadas no manual do sensor pH.

#### Preparação de um sensor InLab® OptiOx

#### Nota

O sensor OptiOx<sup>™</sup> contém um relógio interno que faz a contagem regressiva da durabilidade de 365 dias de um novo cap do sensor. A contagem regressiva começa quando o cap OptiOx<sup>™</sup> é anexado, o sensor conectado ao dispositivo e a primeira medição realizada. Este processo não pode ser desfeito depois que a primeira medição foi realizada.

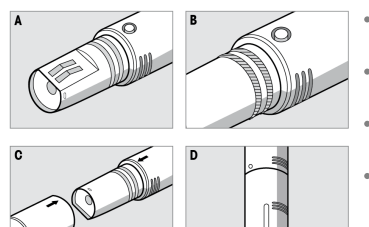

- Remova a tampa protetora de envio do sensor. Guarde a tampa protetora de envio para uso posterior. Consulte A.
- Verifique se os dois anéis de vedação no sensor estão posicionados corretamente. Consulte **B**.
- Alinhe a seta no cap OptiOx com a seta no sensor OptiOx. Consulte **C**.
- Empurre o cap OptiOx no sensor OptiOx até que ele esteja firmemente conectado ao sensor. Não gire o cap OptiOx. Consulte D.

#### Nota

Não remova o cap do OptiOx após a instalação até que uma substituição de cap seja necessária.

#### Conectando um sensor IP67

Para conectar o sensor IP67, certifique-se de que os plugues estejam inseridos corretamente. Gire o plugue RCA (Cinch) / mini LTW para afrouxar o sensor.

#### Conectar um sensor ISM®

#### Sensor ISM®

Ao conectar um sensor ISM<sup>®</sup> no medidor, uma das seguintes condições tem que ser realizada para que a calibração de dados seja transferida automaticamente do chip do sensor para o medidor e seja usado em mais medições. Depois de encaixar o sensor ISM<sup>®</sup>,

- o medidor precisa estar ligado.
- Se o medidor já estiver ligado, a tecla LER é pressionada.
- Se o medidor já estiver ligado, a tecla CAL é pressionada.

É altamente recomendável desligar o medidor ao desconectar um sensor ISM. Ao fazer isso, você se certifica de que o sensor não seja removido enquanto o instrumento estiver lendo ou gravando dados no chip ISM do sensor.

O ícone ismism aparece no visor e o ID do sensor do chip é registrado e aparece no visor.

#### 3.3 Adaptador DBO OptiOx™ e grade de proteção

#### Instalação do adaptador DBO ou da grade de proteção

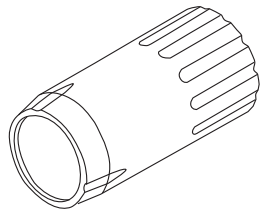

O adaptador DBO (demanda bioquímica de oxigênio) permite uma medição rápida e fácil em todos os tipos de frascos DBO com o InLab® OptiOx.

Graças ao adaptador, o sensor é inserido no frasco tanto quanto necessário para que menos água seja deslocada durante a medição. De acordo com a EPA (Environmental Protection Agency, EUA), não é necessário agitar graças à tecnologia RDO.

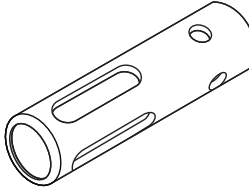

A grade de proteção feita de aço inoxidável propicia uma proteção ideal. Graças ao peso adicional da grade de proteção, também funciona como dispositivo de afundamento, permitindo a penetração do InLab<sup>®</sup> OptiOx em locais onde a medição precisa ir mais fundo.

- Desenrosque e retire o anel do InLab® OptiOx. Guarde-o para uma utilização posterior.
- Coloque o adaptador DBO ou a tampa protetora na frente do InLab® OptiOx e rosque-a no sensor.

#### 3.4 Como ajustar a alça de pulso

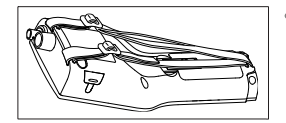

• Ajuste a alça de pulso como demonstrado no diagrama.

#### 3.5 Presilha SevenGo™

O clipe SevenGo™ é um suporte de eletrodo que pode ser colocado próximo ao visor em ambos os lados do gabinete.

#### Nota

O clipe SevenGo<sup>™</sup> não pode ser usado com sensores InLab<sup>®</sup> OptiOx.

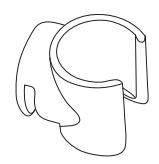

- Para montar o clipe, remova a tampa sobre o ponto de fixação do clipe usando a miniatura.
- Prenda o clipe apertando-o na cavidade.
- Deslize o eixo do sensor por cima do clipe.
- Gire o sensor em torno do eixo do clipe para alternar entre as posições de armazenamento e de trabalho.
- 4 Como operar o medidor de pH/ORP/Íon/OD SG68 e o medidor de OD SG9
- 4.1 Layout do medidor

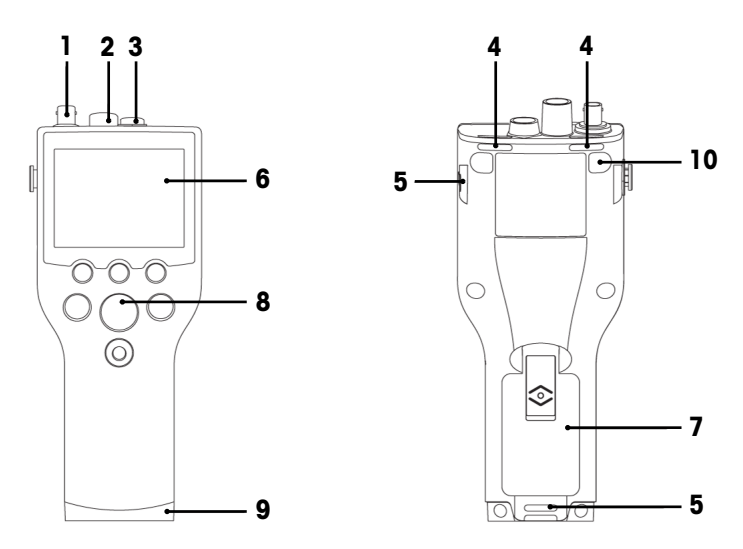

- 1 **Conector BNC** para entrada de sinal mV/pH (apenas SG98)
- 2 Conector RCA (Cinch) para entrada de sinal da temperatura do pH (apenas SG98)
- 3 Miniconector LTW para OD e entrada do sinal de temperatura OD
- 4 Slots para prender a alça de segurança
- 5 Pontos de fixação para clipe SevenGo™ (ambos os lados)
- 6 Visor
- 7 Tampa da bateria
- 8 Teclado de borracha
- 9 Cap inferior (azul) sobre o ponto de fixação do assistente de campo
- 10 Pontos de fixação do pé de borracha

4.2 A tela

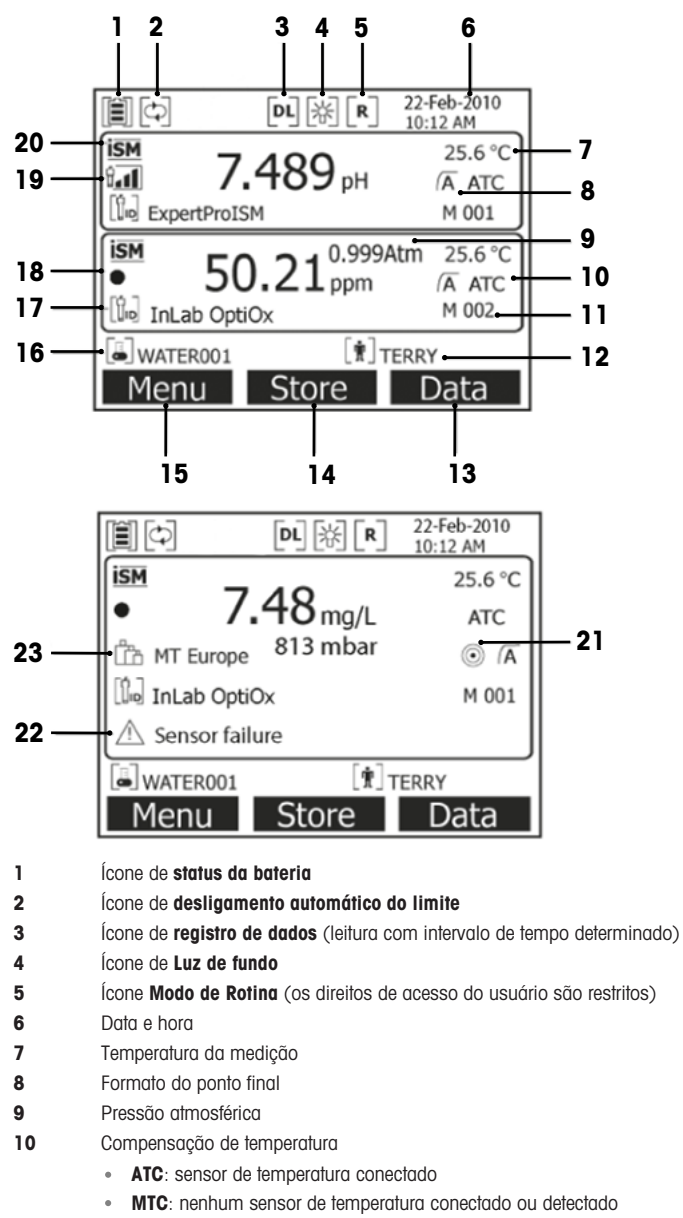

- 11 Quantidade de resultados na memória
- 12 ID do usuário
- 13 Tecla
- 14 Tecla

- Tecla 15
- ID da amostra 16
- 17 ID do sensor

#### 18 Ícone de vida útil do cap do sensor OD OptiOx

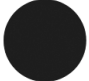

Novo cap do sensor

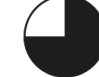

O cap do sensor precisa ser substituído em menos de 6 meses

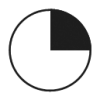

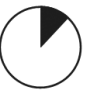

O cap do sensor precisa ser substituído em menos de 1 mês substituído em menos de 2

O cap do sensor precisa ser semanas

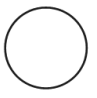

meses

O cap do sensor precisa ser substituído em menos de 2 dias

O cap do sensor precisa ser

substituído em menos de 3

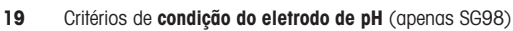

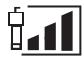

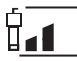

Inclinação: 94-90%

Offset: ±(15-35) mV

Inclinação: 95-105% Offset: ±(0-15) mV O eletrodo está em boas condições

# O eletrodo precisa de limpeza

#### 20 Sensor ISM® conectado

Critério de estabilidade (apenas SG98) Rígido Média

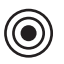

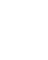

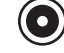

- 22 Mensagens de alerta
- Grupos de buffers ou padrões 23

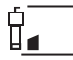

Inclinação: 89-85% Offset:  $\pm$ (>35) mV Eletrodo com defeito

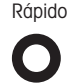

### 4.3 Botões de controle

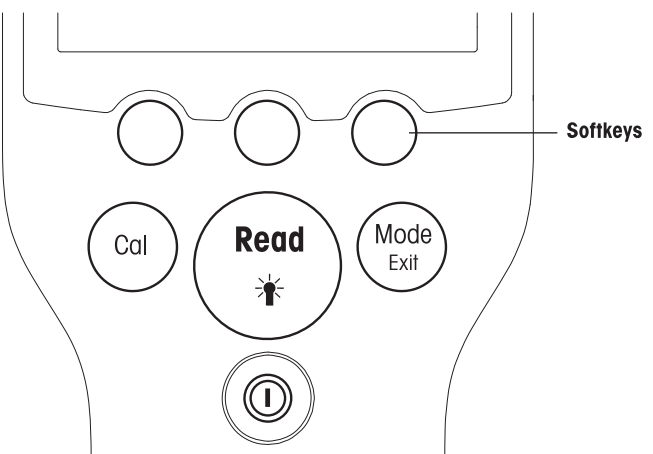

| Tecla                                                                                                    | Pressionar e soltar                                                                                                    | Pressione e mantenha pressionado por 3 segundos                                          |
|----------------------------------------------------------------------------------------------------|----------------------------------------------------------------------------------------------------|------------------------------------------------------------------------------------------|
| LIGAR/DESLIGAR                                                                                                    | Ligar ou desligar o medidor                                                                                                    | Ligar ou desligar o medidor                                                              |
| LER/LUZ DE FUNDO                                                                                                    | Medição de início ou ponto final (tela de<br>medição)<br>Confirmar entrada ou iniciar a edição de<br>uma tabela<br>Sair do menu e voltar à tela de medição | Ligar ou desligar luz de fundo                                                           |
| CAL                                                                                                    | Iniciar calibração                                                                                                    | Analisar os dados da última calibração                                                   |
| MODO ou SAIR<br>(Mode<br>Exit) Alternar o modo em monocanal (tela de<br>medição) Descartar configurações e voltar para<br>menu anterior (telas de configurações) |                                                                                                    | Alternar entre exibição de monocanal e<br>canal duplo (tela de medição) (apenas<br>SG98) |

### Modos de medição

Um monocanal deve ser selecionado primeiro para alternar o modo de medição (apenas SG98).

- Pressione e segure a tecla MODO para alternar entre a tela de medição monocanal ou canal duplo (apenas SG98).
- Pressione e solte a tecla MODO no visor de monocanal para alternar entre os diferentes modos de medição.

A sequência dos modos de medição alternados para medição de pH/íon (apenas SG98) é:

- 1. pH
- 2. mV
- 3. mV rel.
- 4. íon

Para a medição OD a sequência é:

- 1. saturação (%)
- 2. ppm
- 3. [mg/L]

### 4.4 Como usar as teclas multi funcionais

O medidor tem três teclas de atalho. As funções designadas para elas mudam durante a operação dependendo da aplicação. A designação é mostrada na linha inferior da tela.

Na tela de medição, as três teclas de atalho são designadas da seguinte forma:

| Menu                                     | Armazenamento                | Dados                   |
|------------------------------------------|------------------------------|-------------------------|
| Acessar as configurações do medi-<br>dor | Salvar uma medição terminada | Acessar o menu de dados |

As outras funções das teclas de atalho são:

| $\rightarrow$ | Mover uma posição para a direita                     | Editar    | Editar tabela ou valor                        |
|---------------|------------------------------------------------------|-----------|-----------------------------------------------|
| $\leftarrow$  | Mover uma posição para a esquerda                    | Fim       | Finalizar a calibração                        |
| $\uparrow$    | Rolar para cima no menu                              | Sim       | Confirmar                                     |
| $\checkmark$  | Rolar para baixo no menu                             | Não       | Rejeitar                                      |
| +             | Aumentar o valor                                     | Análise   | Analisar os dados selecionados                |
| -             | Diminuir o valor                                     | Salvar    | Salvar dados, configurações ou valor          |
| *             | Rolar para o próximo conjunto de<br>dados na memória | Selecione | Selecionar a função ou configuração destacada |
| $\bigotimes$  | Eliminar letras ou números no teclado alfanumérico   | Início    | Começar a medição de referência               |
| Eliminar      | Eliminar dados selecionados                          | Trans     | Transferir dados selecionados                 |

### 4.5 Como navegar entre menus

O visor do medidor consiste em um quadro de medição, teclas de atalho, áreas para ícones de status e áreas ocultas do menu.

Para acessar as áreas do menu e navegar entre elas, use várias teclas de atalho (veja "Como usar as teclas de atalho").

1 Pressione Menu.

→ O menu Gerenciamento aparece e ID da amostra é destacado.

- 2 Pressione para destacar a guia Gerenciamento.
- 3 Pressione → para destacar a guia **pH/íon** (apenas SG98).
- 4 Pressione  $\rightarrow$  para destacar a guia **OD**.
- 5 Pressione MODO/SAIR para voltar para a tela de medição.

#### 4.6 Navegar dentro de um menu

Este exemplo é baseado no menu Configuração, mas o procedimento é aplicado a outros menus também.

- Pressione Menu.
- ⇒ O menu Gerenciamento aparece e ID da amostra é destacado.
- Pressione v o quanto for necessário para navegar para um item do menu.
- Pressione Selecionar para ir mais a fundo no menu na operação escolhida.
- Continue navegando com navegando com ou Selecionar até que o destino final seja alcançado dentro do menu.

Pressione MODO/SAIR para voltar ao menu anterior.

— ou —

Pressione LER para voltar para a tela de medição.

### 4.7 Usando o teclado alfanumérico

### 4.7.1 Entrada alfanumérica

O medidor tem um teclado numérico na tela para inserir IDs, SNs e PINs. Tanto números guanto letras podem ser usados para essas entradas.

#### Nota

Quando um PIN é inserido, cada caractere inserido será exibido da seguinte forma (\*).

| Inserir ID da amostra                             |  |  |  |  |
|---------------------------------------------------|--|--|--|--|
| <u>A</u>                                          |  |  |  |  |
| ABCDEFG123                                        |  |  |  |  |
| H I J K L M N 4 5 6                               |  |  |  |  |
| O P Q R S T U 7 8 9                               |  |  |  |  |
| V W X Y Z _ 0 🐼 OK                                |  |  |  |  |
| Pressione 'Read' para entrada                     |  |  |  |  |
| $\leftarrow \qquad \downarrow \qquad \rightarrow$ |  |  |  |  |

- 1 Pressione 

  para mover para a esquerda e destacar número ou letra, use 

  para mover para a direita e v para mover para baixo.
- 2 Pressione LER para confirmar uma inserção.
  - ➔ A linha onde a posição do caractere alfanumérico está sendo inserido pisca.
- 3 Para finalizar e confirmar a entrada, use as teclas de atalho para destacar a tecla OK do visor e pressione LER para salvar o ID.

— 0U —

- 4 Para eliminar informações, use as teclas de atalho para destacar <>>> e pressione LER para eliminar os caracteres inseridos anteriormente. — 0U —
- 5 Pressione **MODO/SAIR** para reformar ao nível superior do menu.
  - → As entradas são rejeitadas.

### 472 Inserir IDs/PIN

As três teclas de atalho e a tecla LER são usadas para navegar no teclado numérico e inserir o ID/PIN.

### Exemplo: ÁGUA

- 1 Se **A** estiver destacado, pressione **V** três vezes.
  - V será destacado.
- 2 Pressione  $\rightarrow$  umg vez.
  - ➡ W será destacado.
- 3 Pressione LER para inserir W.
- 4 Reposicionar a barra destacada para A, T, E e R e pressionar LER para inserir cada letra do ID de amostra na sequência conforme descrito nos passos a - c.
- 5 Reposicione a barra destacada para OK e pressione LER para salvar o ID de amostra.

#### 4.7.3 Como editar valores em uma tabela

O medidor tem um recurso que permite que o usuário insira, edite ou remova valores nas tabelas (por exemplo, valores de temperatura e buffer para um grupo de buffer personalizado). Isso é realizado usando as teclas de atalho no visor para navegar de célula para célula.

- 1 Pressione LER para iniciar a edição da célula na tabela.
  - ➡ As teclas de atalho no visor se alteram.
- 3 Navegue até uma célula e pressione Eliminar para remover um valor.
- 4 Para finalizar a edição da tabela, navegue com regime e vara destacar Salvar.
- 5 Pressione LER para confirmar a ação e sair do menu.

#### 4.8 Calibração

O medidor permite desempenhar calibrações de pH e íon para até 5 pontos (apenas SG98) e calibrações OD para até 2 pontos.

#### 4.8.1 Como realizar uma calibração de pH/íon em um ponto (apenas SG98)

- Pressione e segure MODO por 3 segundos para trocar para a tela de medição de pH ou íon monocanal quando estiver na medição de canal duplo.
- 2 Coloque o eletrodo em um buffer de calibração e pressione CAL.
  - → Cal 1 aparece no visor.
- 3 O medidor finaliza de acordo com o modo de ponto final pré-selecionado após o sinal ter estabilizado ou após pressionar LER.
  - → O valor do buffer relevante é mostrado no visor.
- 4 Pressione Fim para aceitar a calibração e retorne para a medição da amostra.
  - O resultado da calibração (offset e inclinação para pH) é mostrado no visor.
     ou —
- 5 Pressione Salvar para manter a calibração.
- 6 Pressione SAIR para rejeitar a calibração.

#### Nota

Com a calibração de um ponto, apenas o offset é ajustado. Caso o sensor tenha sido calibrado anteriormente com a calibração multiponto, a inclinação previamente armazenada permanecerá válida. Caso contrário, será usada a inclinação teórica (-59,16 mV/pH).

#### 4.8.2 Como realizar uma calibração de pH/íon em vários pontos (apenas SG98)

calibrações de pH e íon podem ser executadas com este medidor para até 5 pontos.

- Execute a calibração conforme descrito em "Executar pH/íon de um ponto ou uma calibração de condutividade de um ponto" (passos a - c).
- 2 Enxágue o eletrodo com água deionizada.
- 3 Coloque o eletrodo no próximo buffer de calibração.
- 4 Pressione CAL.
  - Cal 2 aparece no visor. O medidor finaliza de acordo com o modo de ponto final pré-selecionado após o sinal ter estabilizado ou após pressionar LER. O valor do buffer relevante é mostrado no visor.
- 5 Repita as etapas b d para todos os buffers de calibração.
- 6 Pressione Fim para finalizar o procedimento de calibração.
  - Alternativamente, o medidor finaliza a calibração automaticamente quando 5 calibrações forem realizadas. O valor de offset e a inclinação são exibidos no visor.
- 7 Pressione Salvar para manter a calibração.
- 8 Pressione SAIR para rejeitar a calibração.

Nota

Até 5 calibrações podem ser salvas para um ID de sensor dedicado. Os dados de calibração mais antigos são sobrescritos automaticamente pelos atuais.

#### 4.8.3 Reconhecimento automático do tampão (apenas SG98)

O medidor possui reconhecimento automático do tampão de pH para os grupos predefinidos de tampões (consulte "Apêndice"). Os tampões dentro de um grupo de tampões são reconhecidos automaticamente pelo medidor e apresentados durante a calibração.

Esta característica permite a calibração por qualquer ordem dentro de um grupo predefinido de tampões de pH.

Não há reconhecimento automático de tampão de pH para grupos personalizados de tampões; neste caso, deverá ser seguida a ordem definida dos tampões.

#### 4.8.4 Calibração de oxigênio dissolvido (OD) com o InLab® OptiOx

Em condições de equilíbrio, a pressão parcial de oxigênio na água saturada de ar é igual à pressão parcial de oxigênio no ar saturado com água. Isso significa que um sensor OptiOx calibrado em ar saturado de água lerá corretamente a pressão parcial de oxigênio em amostras de água. Ao medir amostras de baixa concentração (menos de 1 mg/L), uma segunda calibração com um padrão de ponto zero pode ser feita.

#### Executando uma calibração de um ponto

O primeiro ponto de uma calibração OD é sempre feito em ar saturado de água (100% O2).

- 1 Remova o cap do tubo de calibração OptiOx e remova a esponja do cap.
- 2 Encharque a esponja com água destilada e esprema o excesso.
- 3 Remonte o tubo de calibração OptiOx.
- 4 Certifique-se de que nenhuma gotícula de água esteja na superfície do cap do sensor OptiOx.
- 5 Deslize o tubo de calibração sobre a frente do sensor até que ele esteja firmemente conectado.
- 6 Permita pelo menos cinco minutos para que a temperatura fique estabilizada antes da calibração.
- 7 Pressione e segure MODO por 3 segundos para trocar para a tela de medição monocanal quando estiver na medição de canal duplo (apenas SG98).
- 8 Pressione CAL.
  - → Cal 1 aparece no visor.
  - O medidor finaliza automaticamente de acordo com o modo de ponto final pré-selecionado após o sinal ter estabilizado ou após pressionar LER. O valor padrão é mostrado no visor.
- 9 Pressione Fim para aceitar a calibração e retorne para a medição da amostra.
  - → O resultado da calibração é mostrado no visor.
- 10 Pressione Sair para rejeitar a calibração.

#### Nota

Em condições de equilíbrio, a pressão parcial de oxigênio na água saturada de ar é igual à pressão parcial de oxigênio no ar saturado com água.

#### Executando uma calibração de dois pontos

O segundo ponto de uma calibração OD é feito com uma solução de zero oxigênio.

- Para o primeiro ponto de calibração, siga as etapas (a-h) conforme descrito acima em "Executando uma calibração de um ponto".
- 2 Remova o tubo de calibração.
- 3 Enxague o sensor com água deionizada.
- 4 Prepare uma solução de oxigênio zero e coloque o InLab® OptiOx na garrafa.
- 5 Permita pelo menos cinco minutos para que o sensor fique equilibrado antes da calibração.
- 6 Pressione CAL.
  - → Cal 2 aparece no visor.
  - O medidor finaliza automaticamente de acordo com o modo de ponto final pré-selecionado após o sinal ter estabilizado ou após pressionar LER. O valor do buffer/padrão relevante é mostrado no visor.
- 7 Pressione Fim para aceitar a calibração e retorne para a medição da amostra.

- ➡ O resultado da calibração é mostrado no visor.
- 8 Pressione Sair para rejeitar a calibração.
- 9 Enxague bem o sensor em água corrente e seque-o com um tecido sem fiapos

#### Nota

- Calibrações de ponto zero frequentemente são uma fonte de erro. Devido à corrente zero muito baixa dos sensores METTLER TOLEDO, uma calibração de ponto zero é desnecessária mesmo para medições em concentrações de baixo oxigênio.
- Se o sensor estiver lento ou impreciso após uma calibração do ponto zero, nem toda a solução de oxigênio zero foi removida do sensor. Uma imersão e enxágue profundos do sensor em água destilada são necessários para remover toda a solução de oxigênio zero e restaurar o desempenho do sensor.

### 4.9 Compensação da temperatura

Recomendamos o uso de uma sonda de temperatura incorporada ou separada. Se a sonda de temperatura for usada, ATC e a temperatura da amostra são exibidas. Se o sensor de temperatura não for usado, MTC é exibido e a temperatura da amostra deve ser inserida manualmente. O medidor aceita somente um sensor de temperatura NTC de 30 k $\Omega$ .

Usando esta temperatura, o medidor calcula o slope do eletrodo ajustado em temperatura e mostra o valor de pH/lon compensado em temperatura na tela de medição (apenas SG98).

# 5 Ajustes

### 5.1 Estrutura do menu de configuração

Os itens individuais do gerenciamento de menu estão descritos nas páginas que seguem a lista abaixo.

| 1. | ID da amostra                             | 4. | Configurações do sistema            |                            |
|----|-------------------------------------------|----|-------------------------------------|----------------------------|
|    | 1. Inserir ID da Amostra                  |    | 1. Idioma                           |                            |
|    | 2. Selecionar ID da Amostra               |    | 2. Hora e Data                      |                            |
|    | 3. Eliminar ID da amostra                 |    | 3. Controle de Acesso               |                            |
| 2. | ID do usuário                             |    | 4. Sinal Sonoro                     |                            |
|    | 1. Inserir ID de usuário                  |    | 5. Modo de Rotina/Especia-<br>lista |                            |
|    | 2. Selecionar ID de usuário               |    | 6. Configurações da Tela            |                            |
|    | 3. Eliminar ID de usuário                 |    |                                     | 1. Contraste da tela       |
| 3. | Registro de Dados                         |    |                                     | 2. Desligamento automático |
|    | 1. Armazenamento Automá-<br>tico          |    |                                     | 3. Luz de fundo desligada  |
|    | 2. Armazenamento Manual                   | 5. | Autoteste do instrumento            |                            |
|    | 3. Leitura de Intervalo Crono-<br>metrada |    |                                     |                            |

### 5.2 Identificação da amostra

Uma identificação alfanumérica da amostra com até 12 caracteres pode ser **inserida**. Alternativamente, uma identificação da amostra inserida anteriormente pode ser **selecionada** da lista. Se uma identificação da amostra foi inserida, tanto as puramente numéricas (por exemplo, 123) ou as terminadas num número (por exemplo, WATER123), estão disponíveis as opções abaixo:

- <Auto Sequencial> Ligado
   A utilização desta configuração incrementará automaticamente a identificação da amostra em cerca de 1 numeral por cada leitura.
- 2. <Auto Sequencial> Desligado

A identificação da amostra não é incrementada automaticamente.

Um máximo de 5 identificações da amostra são armazenadas na memória e listadas para seleção. Se o máximo de 5 já foi inserido, uma identificação de amostra pode ser apagada automaticamente ou a mais antiga poderá ser sobrescrita por uma nova.

### 5.3 Identificação do usuário

Uma identificação do usuário com até 8 caracteres pode ser **inserida**. Alternativamente, uma identificação do usuário inserida anteriormente pode ser **selecionada** da lista.

Um máximo de 5 identificações do usuário são armazenadas na memória e listadas para seleção. Se o máximo de 5 já foi inserido, uma identificação do usuário pode ser apagada automaticamente ou a mais antiga poderá ser sobrescrita por uma nova.

### 5.4 Registro de dados

O medidor armazena até 500 conjuntos de dados de medição na memória. O número de conjunto de dados já armazenado na memória é indicado por MXXX na tela. Uma mensagem aparece na tela quando a memória está cheia. Para salvar mais medições caso a memória estiver cheia, é necessário apagar primeiros dados salvos na memória. Ao medir no modo de duplo canal (apenas SG98), ambos os resultados serão armazenados separadamente. Portanto, o número da memória neste caso será aumentado por 2. Pode-se selecionar entre armazenamento manual ou automático ou pode-se entrar com os dados dentro da memória num intervalo definido pelo usuário:

#### 1. Armazenamento automático

Armazena toda leitura de ponto final automaticamente da memória.

#### 2. Armazenamento manual

Se o "Armazenamento manual" for selecionado, **Armazenar** aparece na tela. Pressione **Armazenar** para salvar as leituras ponto final.

A leitura ponto do ponto final pode ser armazenada apenas uma vez. Quando os dados são armazenados, **Armazenar** desaparece da tela de medição.

#### 3. Leituras por intervalo de tempo

Uma leitura é armazenada na memória sempre que um certo intervalo (3 a 9999 s) definido no menu é transcorrido. Ao trabalhar no modo leitura por tempo, o intervalo pode ser definido inserindo os segundos. As séries de medições param de acordo com o formato do ponto final selecionado ou manualmente pressionando **READ**. Quando a leitura por tempo definido está ligada, o ícone **DL**[nc] aparece.

Para leituras com duração superior a 15 minutos, desligue a função de desligamento automático. O ícone Cancelamento do desligamento automático 🔄 aparece na tela.

### 5.5 Configurações do sistema

#### Nota

O menu de configurações do sistema é protegido por um PIN. Após a entrega, o PIN é configurado em 000000 e é ativado. Altere o PIN para impedir acesso não autorizado.

#### Idioma

Os seguintes idiomas estão disponíveis no sistema: inglês, alemão, francês, italiano, espanhol, português, russo, japonês, coreano e chinês.

#### Hora e data

 Tempo Estão disponíveis dois formatos de hora:

Formato de 24 horas (por exemplo, 06:56 e 18:56) Formato de 12 horas (por exemplo, 06:56 AM e 06:56 PM)

• Data

Quatro formatos de data estão disponíveis: 28-11-2010 (dia-mês-ano) 28-Nov-2010 (dia-mês-ano) 28/11/2010 (dia-mês-ano) 11-28-2010 (mês-dia-ano)

#### Controle de acesso

#### Configurações do sistema

As configurações PIN estão disponíveis para:

- Configurações do sistema
- Apagar dados
- Login do instrumento

Para entrar o PIN, faça o seguinte:

- Troque a proteção por PIN para o controle de acesso necessário LIGADO. A janela para inserir um PIN alfanumérico aparece.
- 2 Insira um PIN alfanumérico (máx. 6 caracteres).
  - → A janela de entrada para verificação do PIN aparece.
- 3 Confirmar PIN.

Um máximo de 6 caracteres podem ser inseridos como PIN. Nas configurações padrão de fábrica, o PIN para as configurações do sistema e para apagar os dados é configurado para 000000 e é ativado, nenhuma senha de login está configurada no instrumento.

### Sinal sonoro

Um sinal sonoro pode ser ligado nos três casos a seguir:

- Tecla pressionada
- · Mensagem de alarme/aviso aparece
- A medição está estável e chegou ao ponto final (sinal de estabilidade aparece)

#### Modos rotina/especialista

O medidor tem dois modos de funcionamento:

- Modo especialista: a configuração padrão de fábrica ativa todas as funções do aparelho.
- Modo de rotina: algumas das configurações do menu são bloqueadas.

O conceito dos dois modos de trabalho é um recurso de BPL que garante que as configurações importantes e os dados armazenados não possam ser excluídos ou alterados acidentalmente sob condições de trabalho de rotina.

O medidor apenas permite as seguintes funções no modo de rotina:

- Calibrar e medir
- Editar IDs de usuário, amostra e sensor
- Editar a temperatura MTC
- Editar configurações do sistema (protegidas por PIN)
- Armazenamento e visualização
- Executar o autoteste do instrumento

#### Configurações da tela

#### Contraste da tela

O contraste da tela pode ser definido do nível 1 ao 6.

#### Desligamento automático

O medidor será desligado automaticamente quando nenhuma tecla for pressionada em um tempo predefinido para economizar a bateria. O tempo para desligamento automático do medidor pode ser definido (5 min, 10 min, 30 min, 1 hora, 2 horas) ou definido como "Nunca" para desabilitar este recurso. Se "nunca" for selecionado, o ícone **Substituição automática desligada** [c] aparece no visor e será necessário desligar manualmente o medidor pressionando **LIGA/DESLIGA**.

#### Luz de fundo desligada

Se o recurso de iluminação de fundo estiver ativado (ícone **Luz de fundo** 🖗 no visor), a luz de fundo é ligada quando uma tecla for pressionada e desligada novamente quando nenhuma tecla for pressionada por um tempo predefinido para economizar a bateria. O tempo pode ser definido (10 s, 15 s, 30 s, 1 minuto) para que a iluminação de fundo seja desligada automaticamente, ou definida para "Nunca" para deixar a iluminação de fundo sempre ligada.

- Pressione e segure a tecla Luz de fundo para desativá-la.
  - → O ícone Luz de fundo desaparece 😹 da tela.

#### 5.6 Autoteste

O autoteste do instrumento exige interação do usuário.

- 1 No menu Gerenciamento, selecione "6. Autoteste de instrumento".
  - ➡ Selecionar o item do menu inicia a rotina de autoteste.
- 2 Pressione as teclas de função no teclado numérico uma por uma em qualquer ordem.
  - → O resultado do autoteste é exibido após alguns segundos.
  - ➔ O medidor volta para o menu de configuração do sistema automaticamente.

#### Nota

- O usuário precisa finalizar pressionando todas as sete teclas por dois minutos; caso contrário, "Falha no autoteste!" aparecerá e o procedimento deverá ser repetido.
- Se aparecerem repetidamente mensagens de erro, entre em contato com os Serviços METTLER TOLEDO.

# 6 Menus e configurações

### 6.1 Estrutura do menu de pH/íon (apenas SG98)

| 1. | Configurações de temperatura    | 3. | Configurações da medição                   |
|----|---------------------------------|----|--------------------------------------------|
|    | 1. Ajuste da temperatura do MTC |    | 1. Resolução da medição                    |
|    | 2. Unidade de temperatura       |    | 2. Critério de estabilidade                |
| 2. | Configurações de calibração     |    | 3. Unidade de medição de íon               |
|    | 1. Padrões/Grupo tampão         |    | 4. Offset de mV rel.                       |
|    | 2. Modo de calibração           | 4. | Formatos do ponto final                    |
|    | 3. Lembrete de calibração       | 5. | Limites de medição                         |
|    |                                 | 6. | Identificação do sensor/Número de<br>série |

### 6.2 Estrutura do menu de OD

| 1. | Configurações de temperatura    |    | 2. Compensação barométrica                 |
|----|---------------------------------|----|--------------------------------------------|
|    | 1. Ajuste da temperatura do MTC |    | 3. Unidade barométrica                     |
|    | 2. Unidade de temperatura       | 4. | Formatos do ponto final                    |
| 2. | Lembrete de calibração          | 5. | Limites da medição                         |
| 3. | Configurações da medição        | 6. | Identificação do sensor/Número de<br>série |
|    | 1. Compensação de salinidade    |    |                                            |

### 6.3 Configurações de temperatura

#### • Ajuste da temperatura MTC

Se o medidor não detectar uma sonda de temperatura, aparece MTC na tela. Neste caso a valor da temperatura deve ser inserida manualmente. Um valor MTC entre -30 °C e 130 °C pode ser inserido.

# Unidade de temperatura Selecione a unidade de temperatura: °C ou °F. O valor da temperatura é automaticamente convertido entre as duas unidades.

### 6.4 Configurações de calibração de pH/íon (apenas SG98)

### 6.4.1 Grupos de tampões/padrões

#### 6.4.1.1 Grupos predefinidos de tampões de pH

Um dos sete grupos de tampões predefinidos pode ser selecionado:

| 1,68  | 4,01                                                    | 7,00                                                                                                    | 10,01                                                                            |                                                                                                    | (a 25 °C)                                                                                                    | Mettler EUA                                                                                                    |
|-------|---------------------------------------------------------|----------------------------------------------------------------------------------------------------|----------------------------------------------------------------------------------|----------------------------------------------------------------------------------------------------|----------------------------------------------------------------------------------------------------|----------------------------------------------------------------------------------------------------|
| 2,00  | 4,01                                                    | 9,00                                                                                                    | 9,21                                                                             | 11,00                                                                                                    | (a 25 °C)                                                                                                    | Mettler Europa                                                                                                    |
| 2,00  | 4,00                                                    | 7,00                                                                                                    | 9,00                                                                             | 12,00                                                                                                    | (a 20 °C)                                                                                                    | Tampão padrão Merck                                                                                                    |
| 1,679 | 4,008                                                   | 6,865                                                                                                    | 9,180                                                                            |                                                                                                    | (a 25 °C)                                                                                                    | JIS Z 8802                                                                                                    |
| 1,680 | 4,008                                                   | 6,865                                                                                                    | 9,184                                                                            | 12,454                                                                                                    | (a 25 °C)                                                                                                    | DIN19266                                                                                                    |
| 1,09  | 4,65                                                    | 6,79                                                                                                    | 9,23                                                                             | 12,75                                                                                                    | (a 25 °C)                                                                                                    | DIN19267                                                                                                    |
| 1,680 | 4,003                                                   | 6,864                                                                                                    | 9,182                                                                            | 12,460                                                                                                    | (a 25 °C)                                                                                                    | Chinês                                                                                                    |
|       | 1,68<br>2,00<br>2,00<br>1,679<br>1,680<br>1,09<br>1,680 | 1,68     4,01       2,00     4,01       2,00     4,00       1,679     4,008       1,680     4,008       1,09     4,65       1,680     4,003 | 1,684,017,002,004,019,002,004,007,001,6794,0086,8651,6804,0086,791,6804,0036,864 | 1,684,017,0010,012,004,019,009,212,004,007,009,001,6794,0086,8659,1801,6804,0086,8659,1841,094,656,799,231,6804,0036,8649,182 | 1,684,017,0010,012,004,019,009,2111,002,004,007,009,0012,001,6794,0086,8659,1801,6804,0086,8659,18412,4541,094,656,799,2312,751,6804,0036,8649,18212,460 | 1,68         4,01         7,00         10,01         (a 25 °C)           2,00         4,01         9,00         9,21         11,00         (a 25 °C)           2,00         4,00         7,00         9,00         12,00         (a 20 °C)           1,679         4,008         6,865         9,180         (a 25 °C)           1,680         4,008         6,865         9,184         12,454         (a 25 °C)           1,09         4,65         6,79         9,23         12,75         (a 25 °C)           1,680         4,003         6,864         9,182         12,460         (a 25 °C) |

As tabelas de temperatura para estes tampões são programadas no medidor e podem ser encontradas no "Apêndice".

#### 6.4.1.2 Grupo personalizado de tampões de pH

É possível criar um conjunto de buffers de pH definidos por usuário com até 5 temperaturas diferentes para cada buffer. A diferença de temperatura entre os buffers de pH deve ser de pelo menos 5 °C e a diferença entre os valores de pH deve ser de pelo menos 1.

Ao mudar de um grupo de buffers predefinido para um grupo de buffers personalizado, pressione **Salvar** na tabela, mesmo que nenhum valor tenha sido alterado.

#### Padrões de Íons

As concentrações de até 5 padrões com uma temperatura padrão podem ser definidas (veja "configurações de medição de pH/íon"). Cinco unidades de concentração estão disponíveis:

- mmol/L
- mol/L
- ppm
- [mg/L]
- %

#### 6.4.2 Modo de calibração

Dois modos de calibração são oferecidos:

- Segmentado: a curva de calibração é composta de segmentos lineares unidos aos pontos de calibração individuais. Caso seja necessária alta precisão, recomenda-se o método de segmento.
- Linear: a curva de calibração é determinada por meio de regressão linear. Este método é recomendado para amostras com valores amplamente variáveis.

#### Nota

Essas configurações se aplicam tanto à calibração de pH quanto a de íon.

#### 6.4.3 Lembrete de calibração

Quando o lembrete de calibração estiver ligado, o usuário é lembrado de realizar uma nova calibração após um certo intervalo definido pelo usuário (máximo 9999 h) ter transcorrido.

 Pressione READ para salvar um intervalo, em uma outra tela aparecerá para selecionar uma data que a calibração expirará.

Quatro espaços de horas diferentes podem ser programados. Em todos os quatro casos, uma mensagem de alerta mostra que eletrodo deve ser calibrado.

#### Imediatamente

O medidor é imediatamente bloqueado para medição quando o intervalo predefinido termina.

• Alerta + 1h

O medidor é bloqueado para medição 1 hora depois do intervalo predefinido terminar.

Alerta + 2h

O medidor é bloqueado para medição 2 horas depois do intervalo predefinido terminar.

Continuar leitura

O usuário pode continuar a medição quando o intervalo predefinido terminar.

### 6.5 Configuração de medição de pH/íon (apenas SG98)

#### Resolução da Medição

A resolução para pH e mV precisa ser configurada para o visor. Podem ser escolhidas até 3 casas decimais, dependendo da unidade de medição (veja a tabela abaixo)

| Em exibição | Descrição           | Opção  |
|-------------|---------------------|--------|
| X.XXX       | três casas decimais | pН     |
| X.XX        | duas casas decimais | pН     |
| X.X         | uma casa decimal    | pH, mV |
| Х           | sem casas decimais  | mV     |

No modo de íons, a resolução de medição depende da concentração e da unidade do íon medido.

#### Critério de estabilidade

O ícone Estabilidade aparece de acordo com os seguintes critérios de estabilidade:

#### Critérios de estabilidade para medição de pH e mV

Rígido

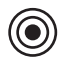

O sinal medido não deve ser alterado para mais de 0,03 mV em 8 segundos ou mais de 0,1 mV em 30 segundos.

Média

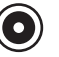

O sinal medido não deve ser alterado para mais de 0,1 mV em 6 segundos.

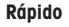

O sinal medido não deve ser alterado para mais de 0,6 mV em 4 segundos.

#### Critério de estabilidade para medição de íon

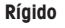

O sinal medido não deve ser alterado para mais de 0,03 mV em 12 segundos ou mais de 0,08 mV em 26 segundos.

#### Média

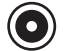

O sinal medido não deve ser alterado para mais de 0,08 mV em 8 segundos.

Rápido

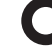

O sinal medido não deve ser alterado para mais de 0,3 mV em 4 segundos.

#### Unidades de medição de íon

A unidade (mmol/L, mol/L, ppm, mg/L ou %) para medições e calibrações pode ser definida.

#### Nota

Em alguns casos, a alteração de unidades exige que o usuário, em primeiro lugar, faça a recalibração antes de começar uma medição, caso contrário uma mensagem de erro será exibida.

As unidades de medida são divididas em dois grupos: 1. mmol/L, mol/L e 2. ppm, mg/L, %. Fazer alterações dentro de um grupo não requer recalibração mas é necessário ao fazer alterações entre os dois grupos.

#### Deslocamento da Rel. de mV

No modo de mV rel. o valor de offset é subtraído do valor medido. Um valor de compensação pode ser inserido ou pode ser determinado medindo o mV de uma amostra de referência.

#### 1) Insira o valor de offset

Insira um valor de compensação em mV entre -1999,9 e +1999,9 mV.

#### 2) Teste uma amostra de referência

- 1 Coloque o eletrodo na amostra de referência.
- 2 Pressione Iniciar para iniciar a medição de referência e aguarde até o visor de medição congelar. — ou —
- 3 Pressione LER para finalizar manualmente a medição.
- 4 Pressione Salvar para inserir o valor de mV medido como offset no medidor.

### 6.6 Configurações da medição do OD

### Compensação de salinidade

Uma correção da salinidade é necessária na medição de amostras de concentração de oxigênio com teor de sal de mais de 1 ppt. O medidor corrige automaticamente após inserir a concentração de íon neste menu (faixa de salinidade de 0,0 até 42,0 ppt = 42 g/L).

#### Compensação barométrica

Uma compensação barométrica é necessária na medição e calibração de concentração de oxigênio.

- Automático: o medidor pode determinar automaticamente a pressão da corrente por meio de um sensor de pressão integrado.
- Manual: o usuário pode inserir a pressão atmosférica ambiente absoluta.

#### Unidade barométrica

Existem quatro unidades barométricas disponíveis para leitura barométrica:

mbar hPa Torr atm

Cada unidade pode ser calculada da unidade padrão Pa usando as seguintes fórmulas: mbar = hPa = 100 Pa Torr = 133,322 Pa atm = 101325 Pa

### 6.7 Lembrete de calibração OD

Para detalhes sobre o Lembrete de calibração OD, consulte "Configurações de calibração de pH/íon".

### 6.8 Formatos de ponto final

#### Automático

Com o ponto final automático o critério de estabilidade selecionado determina o fim de cada leitura dependendo do comportamento do sensor usado. Isto garante uma medição fácil, rápida e precisa.

- 1 Posicione o sensor na amostra.
- 2 Pressione READ.
  - ➡ A aparece na tela.
  - A medição termina automaticamente quando o valor medido for estável. Aparece 👰
  - Se READ for pressionado antes de que o sinal esteja estável, o formato ponto final muda para manual M

#### Manual

Ao contrário de **Automático**, a interação com o usuário é solicitada para parar a leitura da medição no modo manual.

- 1 Posicione o sensor na amostra.
- 2 Pressione READ.
  - ➡ M aparece na tela.
- 3 Pressione **READ** para finalizar a medição. Aparece 👰

#### Por tempo

A medição para após o tempo ajustado, que pode ser ajustado entre 5 s e 3600 s.

- 1 Posicione o sensor na amostra.
- 2 Pressione READ.
  - ➡ T aparece na tela.
  - → aparece na tela para sinalizar medição estável.
  - → A medição termina automaticamente quando o período de tempo ajustado expire. Aparece / T.
  - Se READ for pressionado antes de que o sinal esteja estável, o formato ponto final muda para manual Mi

#### Informação na tela

Os símbolos a seguir aparecem na tela, dependendo da configuração do ponto final.

| Formato<br>pré-selecionado | Início da medição | Sinal de | estabilidade | Medição do ponto final <sup>1</sup> |
|----------------------------|-------------------|----------|--------------|-------------------------------------|
| Ponto final automático     | A                 | A I      |              | ΓĀ                                  |
|                            | A r               | ead      | $\implies$   | <i>(</i> M                          |
| Ponto final manual         | M                 |          | Read 🖙       | <i>ί</i> Μ                          |
|                            | M R               | ead      | $\implies$   | <i>ſ</i> M                          |
| Ponto final por tempo      | Т                 | r        | ⇒            | <i>Γ</i> Τ                          |
|                            | Т                 | Read     | $\implies$   | <i>ί</i> Μ                          |

<sup>1</sup>O formato ponto final atual (última coluna) e não o preselecionado é armazenado com a data.

### 6.9 Limites de medição

Os limites superiores e inferiores para dados de medição podem ser definidos. Se um limite não for estendido ou for excedido (em outras palavras, maior ou menor que o valor especificado) um alarme é exibido na tela e pode ser acompanhado por um sinal sonoro. A mensagem "outside limits" também aparece na impressão BPL.

### 6.10 Identificação do sensor/Número de série

#### **Digitar ID/SN do Sensor**

Um ID sensor alfanumérico com até 12 caracteres pode ser inserido. O ID sensor poderá ser designado para cada calibração e valor de medição. Este é valorizado para alinhar dados anteriores.

Até 5 IDs de sensor podem ser inseridos para cada tipo de sensor.

Se um novo ID sensor for inserido, o slope teórico da calibração e o offset para este tipo de eletrodo serão carregados. O sensor deve estar calibrado recentemente.

Se um ID sensor for inserido, que já está na memória do medidor e foi calibrado anteriormente, os dados de calibração específicos para este ID sensor serão carregados.

Quando um ID de sensor de íon novo é inserido, o tipo de eletrodo pode ser inserido.

Ao conectar um sensor ISM® no medidor, este:

- Automaticamente reconhecerá o sensor quando este for ligado (alternativamente, ao pressionar READ ou CAL)
- Carregará o ID sensor armazenado, o SN sensor e o tipo sensor, assim como os últimos dados de calibração deste sensor
- Usará esta calibração para medições futuras

O ID de sensor para sensores analógicos ISM<sup>®</sup> pode ser modificado. No entanto, isso não é possível para sensores ISM<sup>®</sup> digitais.

#### Selecionar ID do sensor

IDs de sensor já inseridos podem ser selecionados da lista.

Caso um ID de sensor, que já esteja na memória do medidor e já tenha sido calibrado, seja selecionado, os dados de calibração específicos para esse ID de sensor serão carregados.

#### Nota

• É possível eliminar um ID de sensor com suas calibrações no menu de dados de calibração.

# 7 Administração de dados

### 7.1 Estrutura do menu de dados

### 7.1.1 SG98

| 1. | Dados de Medição    | 3. | Dados de ISM                    |
|----|---------------------|----|---------------------------------|
|    | 1. Análise          |    | 1. pH                           |
|    | 2. Eliminar         |    | 1. Dados de calibração iniciais |
| 2. | Dados de Calibração |    | 2. Histórico da Calibração      |
|    | 1. pH               |    | 3. Temperatura Máxima           |
|    | 1. Análise          |    | 4. Reinicialização ISM          |
|    | 2. Eliminar         |    | 2. OD                           |
|    | 2. Íon              |    | 1. Histórico da Calibração      |
|    | 1. Análise          |    | 2. Temperatura Máxima           |
|    | 2. Eliminar         |    | 3. Vida útil do cap do sensor   |
|    | 3. OD               |    | 4. Reinicialização ISM          |
|    | 1. Análise          |    | · · · · ·                       |
|    | 2. Eliminar         |    |                                 |

### 7.1.2 SG9

| 1. | Dados de Medição    | 3. | Dados de ISM                  |
|----|---------------------|----|-------------------------------|
|    | 1. Análise          |    | 1. Histórico da Calibração    |
|    | 2. Eliminar         |    | 2. Temperatura Máxima         |
| 2. | Dados de Calibração |    | 3. Vida útil do cap do sensor |
|    | 1. Análise          |    | 4. Reinicialização ISM        |
|    | 2. Eliminar         |    |                               |

### 7.2 Dados de medição

### Análise

### Todos

Todos os dados de medição armazenados podem ser analisados; os dados mais recentes aparecem no visor.

#### Visão parcial

Os dados de medição podem ser filtrados de acordo com 3 critérios.

- Número da memória (MXXX)
- ID da amostra
- Modo de medição

#### Número de memória

- Insira o número da memória dos dados e pressione Review.
  - → Os dados de medição são exibidos.

### ID da amostra

- 1 Insira a ID da amostra e pressione Review.
  - → O medidor encontra todas as medições armazenadas com esse ID de amostra.
- 2 Percorra os dados de medição para analisar todas as medições com o ID de amostra inserido.

#### Modo de medição

- Selecione um modo de medição da lista e pressione Review. O medidor encontra todas as medições armazenadas do modo de medição selecionado.
- 2 Percorra os dados de medição do modo de medição selecionado.

#### Eliminar

Todos os dados de medição armazenados total ou parcialmente podem ser removidos filtrando os dados de medição. O filtro funciona conforme descrito acima em "Análise".

#### Nota

 A exclusão é protegida por um PIN. Após a entrega, o PIN é configurado em 000000. Altere o código de PIN para impedir acesso não autorizado.

### 7.3 Dados de calibração

Os dados de calibração podem ser analisados e eliminados. Até 5 calibrações por ID de sensor são armazenadas na memória.

#### Análise

- 1 Selecione entre os tipos de sensor: pH, íon ou OD (apenas SG98).
- 2 Pressione Análise.
  - → Uma lista de IDs do sensor calibrado aparecerá.
- 3 Selecione um ID de sensor da lista e pressione Análise.
- 4 Pressione ▲ e ▲ para navegar entre os conjuntos de dados de calibração anteriores ou próximos.
   ou —

Pressione e segure CAL por 3 segundos na tela de medição do monocanal.

Os dados de calibração atuais são exibidos.

#### Eliminar

- 1 Selecione entre os tipos de sensor: pH, íon ou OD (apenas SG98).
- 2 Pressione Eliminar.
  - ➡ Uma lista de IDs do sensor aparecerá.
- 3 Selecione um ID de sensor da lista e pressione Eliminar.
- 4 Pressione Sim quando a mensagem "Isto eliminará todos os dados selecionados. Favor confirmar." aparecer

```
— ou —
```

Pressione Não para cancelar e sair.

Após a exclusão, o ID do sensor desaparecerá da lista no menu de ID do sensor.

#### Nota

- Um ID de sensor ativo não pode ser eliminado.
- Este menu é protegido por um código PIN de eliminação. Após a entrega, o código PIN é configurado em 000000. Altere o código de PIN para impedir acesso não autorizado.

### 7.4 Dados ISM

O SevenGo Duo pro™ SG98 e o SevenGo pro™ SG9 incorporam a tecnologia Gestão Inteligente do Sensor (ISM<sup>®</sup>). Esta funcionalidade fornece proteção extra, segurança e elimina erros. As funções mais importantes são:

#### Segurança extra!

- Após conectar o sensor ISM<sup>®</sup>, ele é reconhecido automaticamente e o ID do sensor e o número de série são transferidos do chip do sensor para o medidor.
- Após a calibração do sensor ISM<sup>®</sup>, os dados de calibração são armazenados automaticamente do medidor para chip de sensor. Os dados mais recentes sempre são armazenados onde deveriam estar – no chip do sensor!

#### Proteção extra!

Após conectar o sensor ISM<sup>®</sup> sensor, as cinco calibrações mais recentes são transferidas para o medidor. Eles também podem ser revisados para consultar o desenvolvimento de horas extras do sensor. Esta informação fornece a indicação de que o sensor deve ser limpo ou restaurado.

#### Elimina erros!

Após conectar um sensor ISM®, o último conjunto de dados de calibração é automaticamente usado para medições.

As funções adicionais são descritas a seguir.

#### Dados da calibração inicial para pH (apenas SG98)

Quando um sensor ISM<sup>®</sup> está conectado, os dados da calibração inicial no sensor podem ser revisados ou transferidos. Os dados a seguir estão incluídos:

- Tempo de resposta
- Tolerância de temperatura
- Resistência da membrana
- Slope (a pH 7) e offset
- Tipo (e nome) do eletrodo (por exemplo, InLab® Expert Pro ISM)
- Número de série (SN) e número de pedido (ME)
- Data de produção

#### Histórico da Calibração

Os últimos 5 dados de calibrações armazenados no sensor  $\text{ISM}^{\circledast}$ , inclusive a calibração atual, podem ser analisados.

#### Temperatura máxima

A temperatura máxima à qual o sensor ISM<sup>®</sup> foi exposto durante a medição é monitorada automaticamente e pode ser revisada para a avaliação da vida útil do eletrodo.

#### Vida útil da tampa do sensor

A data da primeira utilização da tampa do sensor óptico de OD e a data de expiração em UTC (tempo universal coordenado) podem ser revisadas. Quando é efetuada a primeira medição com a tampa do sensor, um relógio interno comeca uma contagem decrescente e a tampa necessita de ser substituída após 12 meses.

#### **Reinicializar ISM**®

O histórico de calibração neste menu pode ser apagado. Este menu está protegido por um código de apagamento PIN. No momento da entrega, o PIN está ajustado em 000000. Mude o código PIN para evitar acessos não autorizados.

# 8 Manutenção

### 8.1 Manutenção do medidor

Nunca desaparafuse as duas metades do alojamento!

Os medidores não necessitam de qualquer manutenção, bastando passar de vez em quando um pano úmido. O alojamento é feito de acrilonitrilo butadieno estireno/policarbonato (ABS/PC). Este material é sensível a alguns solventes orgânicos, tais como tolueno, xileno e metiletilcetona (MEK).

Qualquer derramamento deve ser limpo imediatamente.

### 8.2 Manutenção do eletrodo de pH

Certifique-se de que o eletrodo de pH seja mantido sempre cheio com a solução de preenchimento adequada.

Para uma máxima precisão, qualquer solução de preenchimento que tenha "precipitado" ou se incrustado no lado externo do eletrodo deve ser removida com água deionizada.

Sempre armazene o eletrodo de acordo com as instruções do fabricante e não permita que ele seque.

Se a inclinação do eletrodo cair rapidamente ou se a resposta ficar lenta, os seguintes procedimentos podem ajudar. Tente um dos seguintes, dependendo da sua amostra.

| Problema                                               | Ação                                                                             |  |
|--------------------------------------------------------|----------------------------------------------------------------------------------|--|
| Acúmulo de gordura ou óleo                             | Tire a gordura da membrana com algodão embebido de acetona ou solução com sabão. |  |
| A membrana do sensor de pH secou                       | Mergulhe a ponta do eletrodo em uma solução de 0,1<br>M de HCI durante a noite   |  |
| Acumulação de proteína no diafragma de um sensor de pH | Remova os depósitos mergulhando o eletrodo em<br>uma solução de HCI/pepsina.     |  |
| Contaminação do sensor de pH por sulfeto de prata      | Remova os depósitos mergulhando o eletrodo em<br>uma solução de tioureia.        |  |
| Execute uma nova calibração após o tratamento.         |                                                                                  |  |

#### Nota

As soluções de limpeza e preenchimento devem ser manipuladas com o mesmo cuidado dado a substâncias tóxicas ou corrosivas.

### 8.3 Manutenção do sensor InLab® OptiOx

#### Armazenamento

- 1 Não remova o cap do sensor.
- 2 O sensor pode ser armazenado seco. É recomendado mantê-lo no tubo de calibração branco para proteger o cap do sensor de danos mecânicos.
- 3 Mantenha o sensor longe da luz solar direta durante o armazenamento.

#### Limpar o cap e o corpo do sensor

- 1 Não remova o cap do sensor.
- 2 Enxágue o sensor com água destilada.
- 3 Limpe cuidadosamente com uma escova de cerdas macias ou um pano macio, se a incrustação biológica estiver presente.
- 4 Se houver extensa acumulação mineral, mergulhe a extremidade do cap em vinagre por 15 minutos.
- 5 Mergulhe o sensor em água deionizada por 15 minutos e seque-o com um tecido que não solte fiapos.
- 6 Depois de limpar o sensor, a calibração de 1 ponto deve ser realizada para verificá-lo.

#### Nota

- Não use solventes orgânicos ou sabões para limpar o cap!
- A limpeza da lente interna só deve ser realizada quando se muda o cap.

### 8.4 Resolução de problemas InLab® OptiOx

| Problema                       | Ação recomendada                                                                                                    |
|--------------------------------|----------------------------------------------------------------------------------------------------|
| Incapaz de calibrar            | Verifique a configuração e procedimentos de calibração. Certifi-<br>que-se de que nenhuma gotícula de água esteja na superfície do<br>cap. Verifique se a vida útil do cap ainda não expirou. |
| As medições estão instáveis    | As medições podem demorar mais tempo se a temperatura da<br>solução estiver instável.                                                                                                    |
| A medição está muito baixa     | Pode haver sal na amostra. Ajuste o fator de salinidade no medi-<br>dor.                                                                                                    |
| Exibição de temperatura errada | Verifique se o sensor de temperatura (pino metálico ao longo da<br>haste do sensor) está imerso na solução.                                                                                   |

 Enxague o sensor abundantemente com água destilada, seque-o com um tecido que não solte fiapos e examinar se o cap tem riscos ou descoloração.

- 2 Remova o cap do sensor e certifique-se de que não haja água no interior do cap, que a janela ótica esteja limpa e transparente, os anéis em O estejam intactos e tenham uma fina camada de graxa de silicone e os contatos da mola estejam limpos e sem danos.
- 3 Se as leituras continuam a ser irregulares e instáveis, uma substituição do cap ou de todo o sensor pode ser necessária.

### 8.5 Substituição da tampa do sensor OptiOx

O cabeçote do sensor tem uma vida útil de 1 ano uma vez que a primeira medição seja tirada. O medidor exibirá uma mensagem "cabeçote do sensor expirou" quando o cabeçote precisar ser substituído.

#### Nota

- O sensor OptiOx<sup>™</sup> contém um relógio interno que faz a contagem regressiva do tempo de vida útil de 365 dias de um novo cabeçote do sensor. A contagem regressiva começa quando o cabeçote OptiOx<sup>™</sup> foi anexado, o sensor conectado ao dispositivo e a primeira medição ou calibração realizada. Este processo não pode ser desfeito depois que a primeira medição foi realizada.
- 1 Retire o cabeçote vencido do sensor sem torcer. Veja a Fig. A.
- 2 Remova os anéis em O existentes no sensor. Veja a Fig. B.
- 3 Use um tecido que não solte fiapos para remover toda a umidade do corpo do sensor. Certifique-se de que não haja umidade nas ranhuras do anel em O.
- 4 Use o dedo para aplicar uma camada de lubrificante em torno das ranhuras do anel em O. Coloque os novos anéis em O no sensor (incluído na entrega de um novo cabeçote do sensor). Aplique outra camada fina de lubrificante nos anéis em O e ranhuras. Não transfira graxa para a lente ou pinos do sensor.
- 5 Limpe cuidadosamente a lente com um tecido limpo e deixe secar completamente. Não molhe a área da lente com água ou qualquer outra solução. Examine a lente procurando por arranhões ou sujeira.
- 6 Instale um novo cabeçote do sensor OptiOx no sensor óptico, alinhando a seta no cabeçote com a marca indicativa no sensor. Veja a Fig. C. Sem torcer, pressione firmemente o cabeçote sobre o sensor até que ele esteja nivelado com o corpo do sensor. Verifique se os anéis em O não estão presos ou enrolados entre o cabeçote e o sensor. Veja a Fig. D.
- 7 Depois de substituir o cabeçote do sensor OptiOx, uma calibração de ar saturado de vapor deve ser realizada.

#### Nota

 Não remova o cabeçote do OptiOx após a instalação até que uma substituição de cabeçote seja necessária.

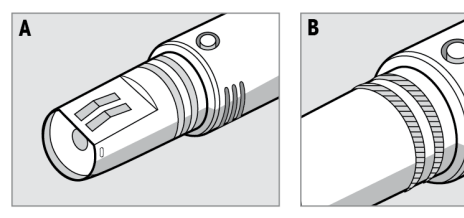

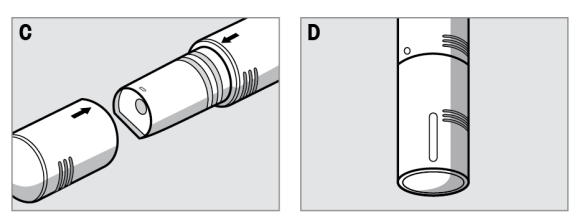

8.6 Substâncias interferentes do sensor InLab® OptiOx

### 

#### Danos do sensor!

Não use o sensor InLab® OptiOx em soluções que contenham solventes orgânicos, tais como acetona, clorofórmio ou cloreto de metileno.

As seguintes substâncias podem interferir com a medição do oxigênio dissolvido:

- Alcoóis superiores a 5%,
- Peróxido de hidrogênio (H<sub>2</sub>O<sub>2</sub>) superior a 3%,
- Hipoclorito de sódio (NaClO<sub>3</sub>) superior a 3%,
- Dióxido de enxofre gasoso (SO<sub>2</sub>) e cloro gasoso (Cl<sub>2</sub>).

Dióxido de carbono (CO<sub>2</sub>), amônia (NH<sub>3</sub>), pH, quaisquer espécies iônicas como sulfureto (S<sup>2-</sup>), sulfato (SO<sub>4</sub><sup>2-</sup>), cloreto(Cl<sup>-</sup>) e sulfureto de hidrogênio (HS<sup>-</sup>) não interferem com as medições do oxigênio dissolvido.

# 9 Mensagens de erro

| Mensagem                                                       | Descrição e solução                                                                                                    |
|----------------------------------------------------------------|----------------------------------------------------------------------------------------------------|
| pH/mV/ion/temperatura/oxigênio dissolvido excede o limite máx. | Os limites de medição são ativados nas configurações do menu<br>e os valores de medida estão fora destes limites.                                                             |
| pH/mV/ion/temperatura/oxigênio dissolvido                      | Verifique a amostra.                                                                                                    |
| abaixo ao limile min.                                          | Verifique a temperatura da amostra.                                                                                                    |
|                                                                | <ul> <li>Certifique-se de que a tampa do eletrodo de pH foi removida<br/>e que o eletrodo está adequadamente conectado e posicio-<br/>nado na amostra.</li> </ul>             |
| Memória cheia                                                  | Máx. 500 dados de medição podem ser armazenados na<br>memória.                                                                                                    |
|                                                                | <ul> <li>Apague os dados da memória, total ou parcialmente, de<br/>outro modo não será possível armazenar dados de medição<br/>novos.</li> </ul>                              |
| Calibre o eletrodo                                             | O lembrete de calibração foi selecionado nas configurações do<br>menu e a última calibração expirou.                                                                          |
|                                                                | Calibre o eletrodo.                                                                                                    |
| Sensor ativo não pode ser apagado                              | Não é possível apagar os dados de calibração da identificação<br>do sensor selecionada, porque é a identificação do sensor atual-<br>mente ativa no medidor mostrado na tela. |
|                                                                | <ul> <li>Insira a nova identificação do sensor nas configurações do<br/>menu.</li> </ul>                                                                                      |
|                                                                | <ul> <li>Selecione outra identificação do sensor da lista nas configu-<br/>rações do menu.</li> </ul>                                                                         |
| Tampão errado                                                  | O medidor não pode reconhecer o tampão ou padrão/tampão foi<br>usado duas vezes para calibração/dois tampões com diferença<br>menor do que 60 mV.                             |
|                                                                | <ul> <li>Certifique-se de que o tampão utilizado está correto e que<br/>está novo.</li> </ul>                                                                                 |
|                                                                | <ul> <li>Certifique-se de que o tampão não foi usado mais do que<br/>uma vez durante a calibração.</li> </ul>                                                                 |
| Slope fora da faixa<br>Offset fora da faixa                    | O resultado da calibração está fora dos seguintes limites: Slope $<85\%$ ou $>105\%,$ Offset $<-35$ mV ou $>+35$ mV.                                                          |
|                                                                | <ul> <li>Certifique-se de que o tampão utilizado está correto e que<br/>está novo.</li> </ul>                                                                                 |
|                                                                | <ul> <li>Verifique o sinal mV do eletrodo, limpe ou substitua o ele-<br/>trodo.</li> </ul>                                                                                    |
| Temp. do tampão fora da faixa                                  | A temperatura medida ATC está fora da faixa do tampão de cali-                                                                                                    |
| Temp. do padrão fora da faixa                                  |                                                                                                    |
|                                                                | <ul> <li>Mantenha a temperatura do tampao/padrao dentro da taixa.</li> <li>Mude a configuração de temperatura</li> </ul>                                                      |
| Temperatura diferente da configuração                          | A temperatura ATC medida difere em mais de $0.5 ^{\circ}$ C do valor/                                                                                                    |
|                                                                | faixa de temperatura definido pelo usuário.                                                                                                    |
|                                                                | Mantenha a temperatura do tampão/padrão dentro da faixa.                                                                                                    |
|                                                                | Mude a configuração de temperatura.                                                                                                    |
| Erro de comunicação do sensor ISM®                             | Us ados não toram transteridos corretamente entre o sensor<br>ISM® e o medidor. Reconecte o sensor ISM® e tente novamente.                                                    |
| Tampa do sensor fora de prazo                                  | A vida útil da tampa do sensor óptico de OD de 1 ano está fora<br>de prazo. Substitua a tampa seguindo as instruções de manu-<br>tenção do sensor óptico de OD.               |

ā

| Mensagem                              | Descrição e solução                                                                                                    |  |
|---------------------------------------|----------------------------------------------------------------------------------------------------|--|
| Falha do sensor                       | A tampa do sensor óptico de OD não está colocada ou não está<br>corretamente instalada<br>- Instale uma tampa OD nova no sensor óptico de OD seguindo<br>as instruções de manutenção do sensor óptico de OD<br>- Retire a tampa e recoloque-a seguindo as instruções de manu-<br>tenção do sensor óptico de OD |  |
|                                       | O sensor não envia qualquer sinal. Desligue o instrumento, reco-<br>necte o sensor e tente novamente.                                                                                                    |  |
| Fora da faixa por excesso             | O valor de oxigênio medido está fora da faixa calibrada.<br>- Certifique-se de que a tampa do sensor e o sensor de tempera-<br>tura estão cobertos com solução<br>- Certifique-se de que o sensor está isento de contaminação por<br>sal ou outro mineral                                                      |  |
| Fora da faixa por defeito             | O valor de oxigênio medido está fora da faixa calibrada.<br>- Certifique-se de que a tampa do sensor e o sensor de tempera-<br>tura estão cobertos com solução<br>- Certifique-se de que o sensor está isento de contaminação por<br>sal ou outro mineral                                                      |  |
| Falha do autoteste                    | O autoteste não se completou dentro de 2 minutos ou o medidor<br>está com defeito.<br>Reinicie o autoteste e termine em 2 minutos.                                                                                                    |  |
|                                       | <ul> <li>Contate o servico METTLER TOLEDO se o problema persistir.</li> </ul>                                                                                                    |  |
| Config. erradas                       | O valor introduzido difere em menos de 1 unidade pH/5 °C dos outros valores apresentados.                                                                                                    |  |
|                                       | <ul> <li>Insira um valor mais alto/mais baixo de maneira a obter uma<br/>diferença maior.</li> </ul>                                                                                                    |  |
| Fora da faixa                         | Ambos os valores inseridos estão fora da faixa.                                                                                                    |  |
|                                       | <ul> <li>Insira um valor que esteja dentro da faixa mostrada na tela.<br/>ou</li> </ul>                                                                                                    |  |
|                                       | Valor de medição fora da faixa.                                                                                                    |  |
|                                       | <ul> <li>Certifique-se de que a tampa do eletrodo foi removida e que<br/>o eletrodo está adequadamente conectado e posicionado na<br/>amostra.</li> </ul>                                                                                                    |  |
|                                       | <ul> <li>Se nenhum eletrodo estiver conectado, coloque o clipe de<br/>curto-circuito na tomada.</li> </ul>                                                                                                    |  |
| Senha errada                          | O PIN inserido está errado.                                                                                                    |  |
|                                       | Volte a inserir o PIN.                                                                                                    |  |
|                                       | <ul> <li>Restabeleça as configurações de fábrica, todos os dados e<br/>configurações serão perdidos.</li> </ul>                                                                                                    |  |
| As senhas não coincidem, tente nova-  | O PIN de confirmação não coincide com o PIN inserido.                                                                                                    |  |
| mente                                 | Volte a inserir o PIN.                                                                                                    |  |
| Erro na memória do programa           | O medidor reconhece um erro interno durante o funcionamento.                                                                                                    |  |
|                                       | <ul> <li>Desligue o medidor e, em seguida, ligue-o novamente.</li> <li>Contate o serviço METTLER TOLEDO se o problema persistir.</li> </ul>                                                                                                    |  |
| Erro na memória de dados              | Os dados não puderam ser armazenados na memória.                                                                                                    |  |
|                                       | • Desligue o medidor e, em seguida, ligue-o novamente.                                                                                                    |  |
|                                       | Contate o serviço METTLER TOLEDO se o problema persistir.                                                                                                    |  |
| Nenhum dado correspondente na memória | O critério de filtragem inserido não existe.                                                                                                    |  |
|                                       | Insira um novo critério de filtragem.                                                                                                    |  |

| Mensagem                                                                            | Descrição e solução                                                                                                    |
|-------------------------------------------------------------------------------------|----------------------------------------------------------------------------------------------------|
| A identificação do sensor já existe, o<br>número de série anterior será sobrescrito | Dois sensores com a mesma identificação mas diferente número<br>de série não são permitidos no medidor. Se um número de série<br>diferente tiver sido inserido anteriormente para esta identificação<br>do sensor, o número de série antigo será sobrescrito. |
|                                                                                     | <ul> <li>Insira uma identificação do sensor diferente de maneira que<br/>se mantenha a identificação e o número de série anteriores.</li> </ul>                                                                                                    |

# 9.1 Limites de erro

| Mensagem                                                          | Faixa não aceite        |                          |
|-------------------------------------------------------------------|-------------------------|--------------------------|
| Fora da faixa                                                     | рН                      | <-2,000 ou > 19,999      |
|                                                                   | mV                      | <-1999,9 ou > 1999,9     |
|                                                                   | [O <sub>2</sub> ]       | < 0,1% ou > 600%         |
|                                                                   | [O <sub>2</sub> ]       | < 0,01 mg/L ou > 80 mg/L |
|                                                                   | [0 <sub>2</sub> ]       | < 0,01 ppm ou > 80 ppm   |
| Temp. do tampão/padrão fora da faixa                              | T (pH)                  | < 5 °C ou > 50 °C        |
|                                                                   | T (OD)                  | < 0 °C ou > 50 °C        |
| Offset fora da faixa                                              | I Eref1-Eb I > 60 mV    |                          |
| Slope fora da faixa                                               | I Eref1-Eb I > 60 mV    |                          |
| Tampão errado                                                     | I ∆Eref1 I < 10 mV      |                          |
| pH inválido para tampão definido pelo<br>usuário                  | Ι ΔpH I < 1 pH          |                          |
| Temperatura ATC medida é diferente do valor definido pelo usuário | l tATC-ttampão l > 1 °C |                          |
| Cal. 1 fora da faixa                                              | I                       | < 40 nA ou > 110 nA      |
| Cal. 2 fora da faixa                                              | Т                       | < 0 nA ou > 2 nA         |

# 10 Descarte de resíduos

Em conformidade com a Diretiva Europeia 2012/19/EU sobre Descarte de Equipamentos Elétricos e Eletrônicos (WEEE), esse dispositivo não pode ser descartado como resíduo doméstico. Isso também se aplica a países fora da UE segundo seus requisitos específicos.

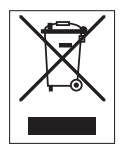

Descarte este produto de acordo com as regulamentações locais no ponto de coleta especificado para equipamento elétrico e eletrônico. Se tiver qualquer dúvida, entre em contato com a autoridade responsável ou o destruidor do qual comprou este dispositivo. Caso esse dispositivo seja repassado a terceiros, o conteúdo dessa regulamentação também deve ser observado.

# 11 Sensores, soluções e acessórios

| Peças                                                                                                    | Código para pedido |
|----------------------------------------------------------------------------------------------------|--------------------|
| Sensores IP67 com cabo fixo                                                                                     |                    |
| InLab® Expert Go, sensor de pH robusto 3 em 1, IP67, haste PEEK, ATC                                            | 51340288           |
| Peças                                                                                                    | Código para pedido |
| ISM <sup>®</sup> Sensores IP67 com cabo fixo                                                                    |                    |
| InLab® Expert Go-ISM, sensor de pH robusto 3 em 1, IP67, haste PEEK, ATC                                        | 51344102           |
| InLab® Expert Go ISM-5m, sensor de pH robusto 3 em 1, haste PEEK, ATC                                           | 51344103           |
| InLab® Expert Go ISM-10m, sensor de pH robusto 3 em 1, IP67, haste PEEK, ATC                                    | 51344104           |
| InLab® OptiOx, sensor ótico OD para uso com SG9 e SG98 (cabo de 1,8 m)                                          | 51344621           |
| InLab® OptiOx-5m, sensor ótico OD para uso com SG9 e SG98 (cabo de 5 m)                                         | 51344622           |
| InLab® OptiOx-10m, sensor ótico OD para uso com SG9 e SG98 (cabo de 10 m)                                       | 51344623           |
| Peças                                                                                                    | Código para pedido |
| ISM <sup>®</sup> Sensores IP67 com cabeças de múltiplos pinos                                                   |                    |
| InLab® Micro Pro ISM, sensor de pH 3 em 1, corpo de vidro, 5 mm de diâmetro do eixo, ATC, recarregável          | 51344163           |
| InLab® 738-ISM, sensor de condutividade, haste de epóxi, ATC, sistema de referência pressurizado SteadyForce™   | 51344112           |
| InLab®Pure Pro ISM, sensor de pH 3 em 1, corpo de vidro, ATC, adaptador de vidro<br>imóvel, recarregável        | 51344172           |
| InLab®Routine Pro ISM, sensor de pH 3 em 1, corpo de vidro, ATC, recarregável                                   | 51344055           |
| InLab®Science Pro ISM, sensor de pH 3 em 1, corpo de vidro, adaptador de vidro móvel, ATC, recarregável         | 51344072           |
| InLab <sup>®</sup> Solids Pro ISM, sensor de pH 3 em 1, corpo de vidro, junção aberta, membrana pontiaguda, ATC | 51344155           |
| Peças                                                                                                    | Código para pedido |
| Soluções                                                                                                    |                    |
| Sachês de buffer de pH 4,01, 30 x 20 mL                                                                         | 51302069           |
| Solução de buffer de pH 4,01, 6 x 250 mL                                                                        | 51350018           |
| Sachês de buffer de pH 7,00, 30 x 20 mL                                                                         | 51302047           |

| 5 I , ,                                                         |                    |
|-----------------------------------------------------------------|--------------------|
| Sachês de buffer de pH 7,00, 30 x 20 mL                         | 51302047           |
| Solução de buffer de pH 7,00, 6 x 250 mL                        | 51350020           |
| Sachês de buffer de pH 9,21, 30 x 20 mL                         | 51302070           |
| Solução de buffer de pH 9,21, 6 x 250 mL                        | 51350022           |
| Sachês de buffer de pH 10,01, 30 x 20 mL                        | 51302079           |
| Solução de buffer de pH 10,00, 6 x 250 mL                       | 51350024           |
| Solução HCI/Pepsina (remove a contaminação de proteínas)        | 51350100           |
| Solução de tioureia (remove a contaminação de sulfeto de prata) | 51350102           |
| Comprimidos de padrão de ponto zero, 20 unidades                | 51300140           |
|                                                                 |                    |
| Peças                                                           | Código para pedido |
| Acessórios                                                      |                    |
| Tampa da bateria                                                | 51302328           |

| Peças                            | Código para pedido |
|----------------------------------|--------------------|
| Garrafas 50 mL                   | 51300240           |
| Cap inferior (azul)              | 51302324           |
| Capa do clipe                    | 51302327           |
| Peso do eletrodo                 | 51303019           |
| Substituição do Cap OptiOx       | 51344630           |
| Tubo de calibração OptiOx        | 51344631           |
| Proteção OptiOx (aço inoxidável) | 51344632           |
| Adaptador OptiOx BOD             | 51344633           |
| Pés de borracha (2 unidades)     | 51302335           |
| Clipe SevenGo™                   | 51302325           |
| Kit de vedação SevenGo™          | 51302336           |
| Alça de Segurança                | 51302331           |

# 12 Especificações

# Medidor SevenGo Duo pro™ pH/ORP/Íon/OD SG98

| Faixa de medição            | рН                                                    | -2,000 a 19,999                               |
|-----------------------------|-------------------------------------------------------|-----------------------------------------------|
|                             | mV                                                    | -1999,9 a 1999,9 mV                           |
|                             | pH ATC                                                | -5 °C a 130 °C                                |
|                             | pH MTC                                                | -30 °C a 130 °C                               |
|                             | Íon                                                   | 0,000 α 999,9%                                |
|                             |                                                       | 0,000 a 9999 ppm                              |
|                             |                                                       | 1,00E-9 a 9,99E+9 mg/L                        |
|                             |                                                       | 1,00E-9 a 9,99E+9 mmol/L                      |
|                             | OD                                                    | 0,00 a 50,00 mg/L                             |
|                             |                                                       | 0,00 a 50,00 ppm                              |
|                             |                                                       | 0,0 a 500,0%                                  |
|                             | Pressão                                               | 1100 mbar                                     |
|                             | Temperatura                                           | 0 °C a 50 °C                                  |
| Resolução                   | 0,1/0,01/0,001 pH                                     |                                               |
|                             | 1/0,1 mV                                              |                                               |
|                             | Temperatura pH                                        | 0,1 °C                                        |
|                             | Íon                                                   | 3 dígitos                                     |
|                             | OD                                                    | 0,01 mg/L                                     |
|                             |                                                       | 0,01 ppm                                      |
|                             |                                                       | 0,1%                                          |
|                             | Pressão                                               | 1 mbar                                        |
|                             | Temperatura OD                                        | 0,1 °C                                        |
| Limites do erro pH          | ±0,002 pH                                             |                                               |
|                             | ±0,2 mV                                               |                                               |
|                             | ±0,1 °C                                               |                                               |
| Limites do erro íon         | $\pm 0.5\%$ (este limite se aplica apenas ao medidor) |                                               |
| Limites do erro OD          | OD                                                    | ±0,5% do valor medido                         |
|                             | Pressão                                               | ±2% do valor medido                           |
|                             | Temperatura                                           | ±0,1 °C                                       |
| Calibração do pH            | Até 5 pontos                                          |                                               |
| Ponto isopotencial          | рН 7,00                                               |                                               |
| Tampão de calibração do pH  | 7 grupos predefinidos                                 | 1 grupo de 5 tampões definido pelo<br>usuário |
| Padrão de calibração OD     | Até 2 pontos                                          | Ar saturado de vapor                          |
|                             |                                                       | Solução zero de oxigênio                      |
| Requisitos para alimentação | Classificações                                        | 6 V DC, 70 mA                                 |
|                             | Baterias                                              | 4 x AA/LR6 1,5 V ou NiMH 1,2 V recarregáveis  |
| Tamanho/peso                | 220 x 90 x 45 mm<br>368 g                             |                                               |

| Tela                              | Cristal líquido                             |                                  |
|-----------------------------------|---------------------------------------------|----------------------------------|
| Entrada pH                        | BNC (IP67),<br>impedância ><br>3 * 10E+12 Ω |                                  |
| Entrada de OD e temperatura<br>OD | mini LTW (IP67), NTC 30 kΩ                  |                                  |
| Entrada pH T                      | Cinch (IP67), NTC 30 kΩ                     |                                  |
| Classificação IP                  | IP67 com e sem eletrodo                     |                                  |
| Condições ambientais              | Temperatura                                 | 5 °C a 40 °C                     |
|                                   | Umidade relativa                            | 5% a 80% (sem condensação)       |
|                                   | Categoria de instalação                     | II                               |
|                                   | Grau de poluição                            | 2                                |
|                                   | Altitude                                    | Até 2000 m acima do nível do mar |
| Materiais                         | Corpo do medidor                            | ABS/PC reforçado                 |
|                                   | Janela                                      | Polimetacrilato de metilo (PMMA) |
|                                   | Teclado                                     | Borracha silicônica              |
| Medidor de OD SevenGo pro™ SG9    |                                             |                                  |

| Medidor de OD Sevengo pro™ SG9    |                               |                                              |  |
|-----------------------------------|-------------------------------|----------------------------------------------|--|
| Faixa de medição                  | OD                            | 0,00 a 50,00 mg/L                            |  |
|                                   |                               | 0,00 a 50,00 ppm                             |  |
|                                   |                               | 0,0 a 500,0%                                 |  |
|                                   | Pressão                       | 1100 mbar                                    |  |
|                                   | Temperatura                   | 0 °C a 50 °C                                 |  |
| Resolução                         | OD                            | 0,01 mg/L                                    |  |
|                                   |                               | 0,01 ppm                                     |  |
|                                   |                               | 0,1%                                         |  |
|                                   | Pressão                       | 1 mbar                                       |  |
|                                   | Temperatura OD                | 0,1 °C                                       |  |
| Limites do erro OD                | OD                            | ±0,5% do valor medido                        |  |
|                                   | Pressão                       | ±2% do valor medido                          |  |
|                                   | Temperatura                   | ±0,1 °C                                      |  |
| Padrão de calibração OD           | Até 2 pontos                  | Ar saturado de vapor                         |  |
|                                   |                               | Solução zero de oxigênio                     |  |
| Requisitos para alimentação       | Classificações                | 6 V DC, 70 mA                                |  |
|                                   | Baterias                      | 4 x AA/LR6 1,5 V ou NiMH 1,2 V recarregáveis |  |
| Tamanho/peso                      | 220 x 90 x 45 mm<br>368 g     |                                              |  |
| Tela                              | Cristal líquido               |                                              |  |
| Entrada de OD e temperatura<br>OD | mini LTW (IP67),<br>NTC 30 kΩ |                                              |  |
| Classificação IP                  | IP67 com e sem eletrodo       |                                              |  |

| Condições ambientais | Temperatura             | 5 °C a 40 °C                     |  |
|----------------------|-------------------------|----------------------------------|--|
|                      | Umidade relativa        | 5% a 80% (sem condensação)       |  |
|                      | Categoria de instalação | 11                               |  |
|                      | Grau de poluição        | 2                                |  |
|                      | Altitude                | Até 2000 m acima do nível do mar |  |
| Materiais            | Corpo do medidor        | ABS/PC reforçado                 |  |
|                      | Janela                  | Polimetacrilato de metilo (PMMA) |  |
|                      | Teclado                 | Borracha silicônica              |  |
|                      |                         |                                  |  |

# 13 Apêndice

# 13.1 Tabelas de buffer

# METTLER TOLEDO EUA (Ref. 25 $^\circ\text{C})$

| Temperatura °C | 1.68 | 4.01 | 7.00 | 10.01 |
|----------------|------|------|------|-------|
| 5              | 1.67 | 4.00 | 7.09 | 10.25 |
| 10             | 1.67 | 4.00 | 7.06 | 10.18 |
| 15             | 1.67 | 4.00 | 7.04 | 10.12 |
| 20             | 1.68 | 4.00 | 7.02 | 10.06 |
| 25             | 1.68 | 4.01 | 7.00 | 10.01 |
| 30             | 1.68 | 4.01 | 6.99 | 9.97  |
| 35             | 1.69 | 4.02 | 6.98 | 9.93  |
| 40             | 1.69 | 4.03 | 6.97 | 9.89  |
| 45             | 1.70 | 4.04 | 6.97 | 9.86  |
| 50             | 1.71 | 4.06 | 6.97 | 9.83  |

### METTLER TOLEDO Europa (Ref. 25 °C)

| Temperatura °C | 2.00 | 4.01 | 7.00 | 9.21 | 11.00 |
|----------------|------|------|------|------|-------|
| 5              | 2.02 | 4.01 | 7.09 | 9.45 | 11.72 |
| 10             | 2.01 | 4.00 | 7.06 | 9.38 | 11.54 |
| 15             | 2.00 | 4.00 | 7.04 | 9.32 | 11.36 |
| 20             | 2.00 | 4.00 | 7.02 | 9.26 | 11.18 |
| 25             | 2.00 | 4.01 | 7.00 | 9.21 | 11.00 |
| 30             | 1.99 | 4.01 | 6.99 | 9.16 | 10.82 |
| 35             | 1.99 | 4.02 | 6.98 | 9.11 | 10.64 |
| 40             | 1.98 | 4.03 | 6.97 | 9.06 | 10.46 |
| 45             | 1.98 | 4.04 | 6.97 | 9.03 | 10.28 |
| 50             | 1.98 | 4.06 | 6.97 | 8.99 | 10.10 |

### MERCK (Ref. 20 °C)

| Temperatura °C | 2.00 | 4.00 | 7.00 | 9.00 | 12.00 |
|----------------|------|------|------|------|-------|
| 5              | 2.01 | 4.04 | 7.07 | 9.16 | 12.41 |
| 10             | 2.01 | 4.02 | 7.05 | 9.11 | 12.26 |
| 15             | 2.00 | 4.01 | 7.02 | 9.05 | 12.10 |
| 20             | 2.00 | 4.00 | 7.00 | 9.00 | 12.00 |
| 25             | 2.00 | 4.01 | 6.98 | 8.95 | 11.88 |
| 30             | 2.00 | 4.01 | 6.98 | 8.91 | 11.72 |
| 35             | 2.00 | 4.01 | 6.96 | 8.88 | 11.67 |
| 40             | 2.00 | 4.01 | 6.95 | 8.85 | 11.54 |
| 45             | 2.00 | 4.01 | 6.95 | 8.82 | 11.44 |
| 50             | 2.00 | 4.00 | 6.95 | 8.79 | 11.33 |

### DIN (19266)/NIST (Ref. 25 °C)

| Temperatura °C | 1.68  | 4.008 | 6.865 | 9.183 | 12.454 |
|----------------|-------|-------|-------|-------|--------|
| 5              | 1.668 | 4.004 | 6.950 | 9.392 | 13.207 |
| 10             | 1.670 | 4.001 | 6.922 | 9.331 | 13.003 |
| 15             | 1.672 | 4.001 | 6.900 | 9.277 | 12.810 |
| 20             | 1.676 | 4.003 | 6.880 | 9.228 | 12.627 |
| 25             | 1.680 | 4.008 | 6.865 | 9.183 | 12.454 |
| 30             | 1.685 | 4.015 | 6.853 | 9.144 | 12.289 |
| 35             | 1.691 | 4.026 | 6.845 | 9.110 | 12.133 |
| 40             | 1.697 | 4.036 | 6.837 | 9.076 | 11.984 |
| 45             | 1.704 | 4.049 | 6.834 | 9.046 | 11.841 |
| 50             | 1.712 | 4.064 | 6.833 | 9.018 | 11.705 |

### DIN (19267) (Ref. 25 °C)

| Temperatura °C | 1.09 | 4.65 | 6.79 | 9.23 | 12.75 |
|----------------|------|------|------|------|-------|
| 5              | 1.08 | 4.67 | 6.87 | 9.43 | 13.63 |
| 10             | 1.09 | 4.66 | 6.84 | 9.37 | 13.37 |
| 15             | 1.09 | 4.66 | 6.82 | 9.32 | 13.16 |
| 20             | 1.09 | 4.65 | 6.80 | 9.27 | 12.96 |
| 25             | 1.09 | 4.65 | 6.79 | 9.23 | 12.75 |
| 30             | 1.10 | 4.65 | 6.78 | 9.18 | 12.61 |
| 35             | 1.10 | 4.65 | 6.77 | 9.13 | 12.45 |
| 40             | 1.10 | 4.66 | 6.76 | 9.09 | 12.29 |
| 45             | 1.10 | 4.67 | 6.76 | 9.04 | 12.09 |
| 50             | 1.11 | 4.68 | 6.76 | 9.00 | 11.98 |

### JJG119 (Ref. 25 °C)

| Temperatura °C | 1.680 | 4.003 | 6.864 | 9.182 | 12460  |
|----------------|-------|-------|-------|-------|--------|
| 5              | 1.669 | 3.999 | 6.949 | 9.391 | 13.210 |
| 10             | 1.671 | 3.996 | 6.921 | 9.330 | 13.011 |
| 15             | 1.673 | 3.996 | 6.898 | 9.276 | 12.820 |
| 20             | 1.676 | 3.998 | 6.879 | 9.226 | 12.637 |
| 25             | 1.680 | 4.003 | 6.864 | 9.182 | 12.460 |
| 30             | 1.684 | 4.010 | 6.852 | 9.142 | 12.292 |
| 35             | 1.688 | 4.019 | 6.844 | 9.105 | 12.130 |
| 40             | 1.694 | 4.029 | 6.838 | 9.072 | 11.975 |
| 45             | 1.700 | 4.042 | 6.834 | 9.042 | 11.828 |
| 50             | 1.706 | 4.055 | 6.833 | 9.015 | 11.697 |

### JIS Z 8802 (Ref. 25 °C)

| Temperatura °C | 1.679 | 4.008 | 6.865 | 9.180 |
|----------------|-------|-------|-------|-------|
| 5              | 1.668 | 3.999 | 6.951 | 9.395 |
| 10             | 1.670 | 3.998 | 6.923 | 9.332 |

| Temperatura °C | 1.679 | 4.008 | 6.865 | 9.180 |
|----------------|-------|-------|-------|-------|
| 15             | 1.672 | 3.999 | 6.900 | 9.276 |
| 20             | 1.675 | 4.002 | 6.881 | 9.225 |
| 25             | 1.679 | 4.008 | 6.865 | 9.180 |
| 30             | 1.683 | 4.015 | 6.853 | 9.139 |
| 35             | 1.688 | 4.024 | 6.844 | 9.102 |
| 40             | 1.694 | 4.035 | 6.838 | 9.068 |
| 45             | 1.700 | 4.047 | 6.834 | 9.038 |
| 50             | 1.707 | 4.060 | 6.833 | 9.011 |

# 13.2 Solubilidade do oxigênio em água como uma função da temperatura e salinidade

De acordo com a norma EN 25 814 e tabelas UNESCO (parcialmente extrapoladas)

| Temperatura | Solubilidade de $0_2$ | Fator de correção da salinidade F(T) |
|-------------|-----------------------|--------------------------------------|
| (°C)        | (mg/L)                | (mg/L)                               |
| 0           | 14,62                 | 0,0875                               |
| 1           | 14,22                 | 0,0843                               |
| 2           | 13,83                 | 0,0818                               |
| 3           | 13,46                 | 0,0789                               |
| 4           | 13,11                 | 0,0760                               |
| 5           | 12,77                 | 0,0739                               |
| 6           | 12,45                 | 0,0714                               |
| 7           | 12,14                 | 0,0693                               |
| 8           | 11,84                 | 0,0671                               |
| 9           | 11,56                 | 0,0650                               |
| 10          | 11,29                 | 0,0632                               |
| 11          | 11,03                 | 0,0614                               |
| 12          | 10,78                 | 0,0593                               |
| 13          | 10,54                 | 0,0582                               |
| 14          | 10,31                 | 0,0561                               |
| 15          | 10,08                 | 0,0545                               |
| 16          | 9,87                  | 0,0532                               |
| 17          | 9,66                  | 0,0514                               |
| 18          | 9,47                  | 0,0500                               |
| 19          | 9,28                  | 0,0489                               |
| 20          | 9,09                  | 0,0475                               |
| 21          | 8,91                  | 0,0464                               |
| 22          | 8,74                  | 0,0453                               |
| 23          | 8,58                  | 0,0443                               |
| 24          | 8,42                  | 0,0432                               |
| 25          | 8,26                  | 0,0421                               |
| 26          | 8,11                  | 0,0407                               |
| 27 | 7,97 | 0,0400 |
|----|------|--------|
| 28 | 7,83 | 0,0389 |
| 29 | 7,69 | 0,0382 |
| 30 | 7,56 | 0,0371 |
| 31 | 7,43 | 0,0365 |
| 32 | 7,30 | 0,0353 |
| 33 | 7,18 | 0,0345 |
| 34 | 7,06 | 0,0339 |
| 35 | 6,95 | 0,0331 |
| 36 | 6,83 | 0,0323 |
| 37 | 6,72 | 0,0316 |
| 38 | 6,61 | 0,0309 |
| 39 | 6,51 | 0,0302 |
| 40 | 6,41 | 0,0296 |
| 41 | 6,32 | 0,0289 |
| 42 | 6,23 | 0,0283 |
| 43 | 6,14 | 0,0277 |
| 44 | 6,05 | 0,0272 |
| 45 | 5,96 | 0,0266 |
| 46 | 5,88 | 0,0261 |
| 47 | 5,79 | 0,0256 |
| 48 | 5,71 | 0,0251 |
| 49 | 5,63 | 0,0247 |
| 50 | 5,55 | 0,0242 |
| 51 | 5,47 | 0,0238 |
| 52 | 5,39 | 0,0234 |
| 53 | 5,31 | 0,0231 |
| 54 | 5,24 | 0,0228 |
| 55 | 5,16 | 0,0225 |
| 56 | 5,08 | 0,0222 |
| 57 | 5,00 | 0,0220 |
| 58 | 4,91 | 0,0218 |
| 59 | 4,83 | 0,0216 |
| 60 | 4,74 | 0,0215 |

## 14 Declaração de conformidade

|                                                                                                    | EC - DECL                                                                                           | ARATION OF                                                             | CONFORM                                                        | ITY                |
|----------------------------------------------------------------------------------------------------|----------------------------------------------------------------------------------------------------|------------------------------------------------------------------------|----------------------------------------------------------------|--------------------|
|                                                                                                    | KD-Nr.: A                                                                                           |                                                                        |                                                                | Doku-Nr.: 2008001  |
| The undersigned, repr<br>Die Unterzeichnenden vertreten                                            | resenting the followi<br>das folgende Unternehmen<br>Mettler-Toledo<br>Sonnenbergst<br>CH-8603 Schw | ng manufacturer<br>AG (MTANA)<br>rasse 74<br>rerzenbach, Swit          | zerland                                                        | CE                 |
| herewith declares that<br>hiermit deklarieren wir, dass da                                         | t the product<br>is Produkt<br>Dual and singl<br>SG68 (SGx8-, 3<br>For additional                   | e channel portat<br>SG2x and SGx -<br>types, see page                  | ble meter<br>Series)<br>type code                              |                    |
| certified model:<br>Modell für Eichprüfung                                                         |                                                                                                    |                                                                        |                                                                |                    |
| is in conformity with th<br>mit den folgenden EG-Richtlinie                                        | ne provisions of the 1<br>en (Inkl. Änderungen) übereir<br>2006/95/EC<br>2004/108/EC                | following EC directive<br>stimmt<br>Low voltage (LV<br>Electromagnetic | s (incl. all applicable<br>′D)<br>c compatibility (El          | amendments)<br>MC) |
| and that the standards                                                                             | s have been applied                                                                                 |                                                                        |                                                                |                    |
| Last two digits of the y<br>Die letzten zwei Zahlen des Jah<br>CH-3603 Schwerzenbach<br>27.10.2010 | year in which the CE<br>rres der Erst-CE frennzeichn<br>Chris Radloff<br>General Manager            | marking was affixed:<br>ung des Produkts mit dem CE                    | 08<br>Zeichen.<br>Z T – –<br>Rolf Truttmann<br>Head SBU pH Lab | ų                  |
| References of standar<br>Harmonized standard                                                       | rds for this declarati<br>s of Europe and Swi                                                       | on of conformity, or pa<br>itzerland:                                  | arts thereof:                                                  |                    |
| Safety standards:<br>IEC/EN61010-1:20                                                              | 001                                                                                                 |                                                                        |                                                                |                    |
| EMC standards:<br>EN61326-1:2006<br>EN61326-1:2006                                                 | (class B)<br>(Basic requiren                                                                        | nents)                                                                 |                                                                |                    |
| Metrological standard                                                                              | s:                                                                                                  |                                                                        |                                                                |                    |
| IP standards:                                                                                      |                                                                                                    |                                                                        |                                                                |                    |
| Standards for Canada<br>CAN/CSA-C22.2 I<br>UL Std. No. 6101                                        | a, USA and Australia<br>No. 61010-1-04<br>0-1 (2nd Editior                                          | u<br>))                                                                |                                                                |                    |
| FCC, Part 15, clas<br>AS/NZS CISPR 1                                                               | ss A (Declaratio<br>1, AS/NZS 6100                                                                  | on)<br>0.4.3                                                           |                                                                |                    |
| eleased: 9.12.2004 / ATL                                                                           |                                                                                                    | Seite 1 von 2                                                          |                                                                | printed: Okt. 2010 |

## EC - DECLARATION OF CONFORMITY

KD-Nr.: -- A

## Doku-Nr.: 20080015

## CE

| SG68                             | Tested type (pH / ion / dissolved oxygen)                |
|----------------------------------|----------------------------------------------------------|
| SG78                             | Tested type (pH / ion / conductivity)                    |
| SG98                             | Tested type (pH / ion / optical dissolved oxygen)        |
| SGx8                             | Series name SevenGo Duo pro                              |
| х                                | Function (software, outputs, display,)                   |
| SG2x                             | Series name SevenGo Duo                                  |
| X                                | Function (software, outputs, display,) without backlight |
| SGx                              | Series name SevenGo pro (one channel)                    |
| x                                | Function (software, outputs, display,)                   |
| SGx                              | Series name SevenGo (one channel)                        |
| х                                | Function (software, outputs, display,) without backlight |
| Where x in the model designation | may be up to 1                                           |

Where x in the model designation may be up to 1 digit can be any number 2, 3, 6, 7, 8 or 9 denoting SELV/ELVEL secondary circuits or minor mechanical differences.

Remarks Bemerkungen:

Type code Typenschlüssel

other types of same construction: andere Typen/Modelle mit der gleichen Konstruktion:

released: 9.12.2004 / ATL

Seite 2 von 2

printed: Okt. 2010

To protect your product's future:

METTLER TOLEDO Service assures the quality, measuring accuracy and preservation of value of this product for years to come.

Please request full details about our attractive terms of service.

www.mt.com/phlab

For more information

Mettler-Toledo GmbH

Im Langacher 44 8606 Greifensee, Switzerland Tel. +41 22 567 53 22 Fax +41 22 567 53 23 www.mt.com/contact

Subject to technical changes. © Mettler-Toledo GmbH 02/2022 51710929B de, it, pt

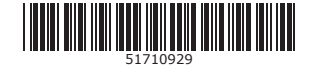